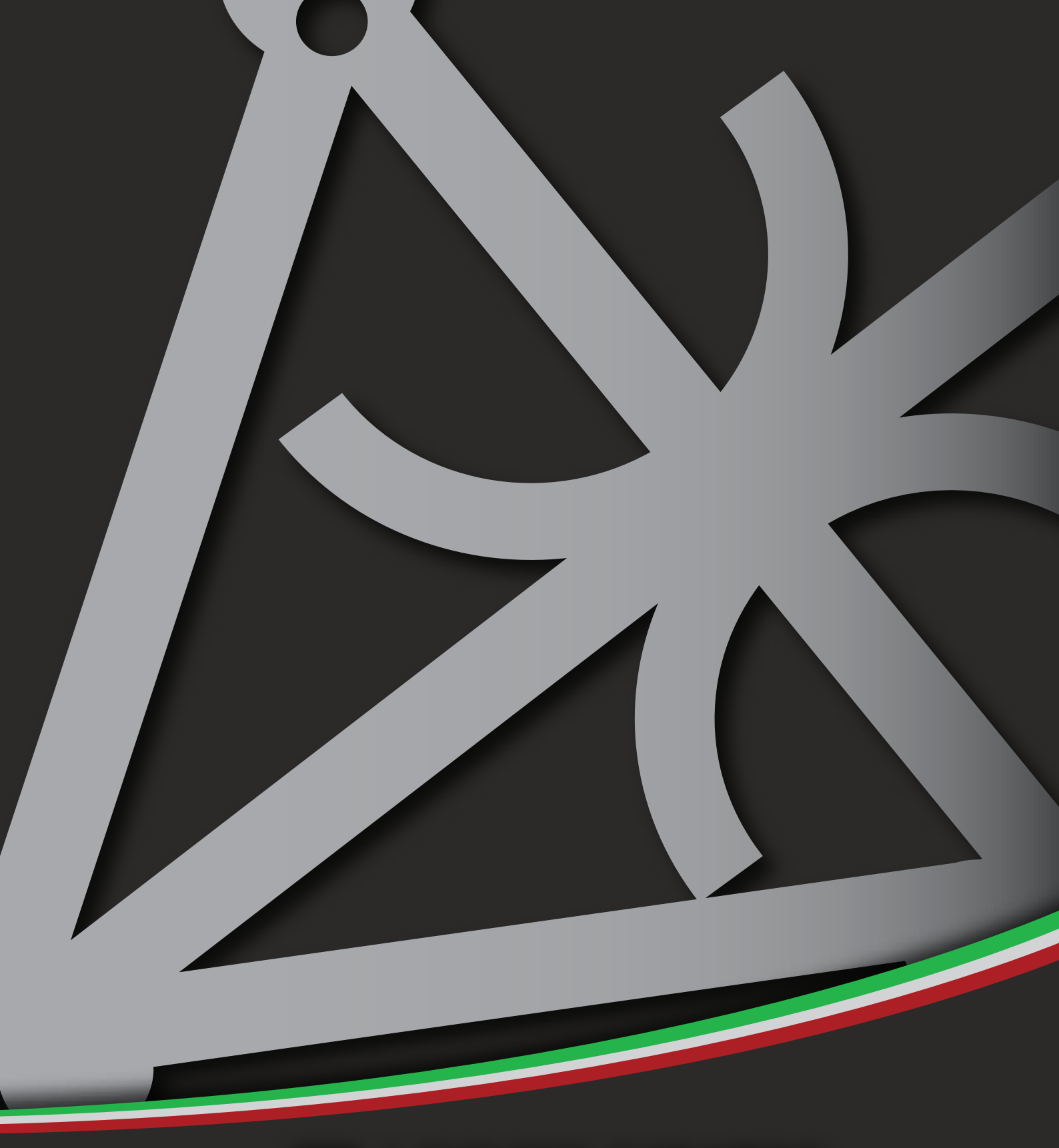

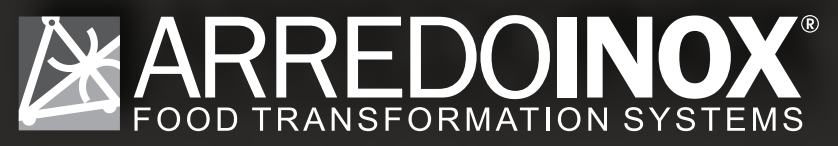

Stagionello® Manual

#### INDEX

#### **STAGIONELLO®**

| Pag. 3 1<br>Pag. 4 1<br>Pag. 4 1<br>Pag. 5 1<br>Pag. 6 1<br>Pag. 6 1                                                                                                    | 1.1<br>1.2<br>1.3<br>1.4<br>1.5<br>1.6                                                                                                    | General Safety Warnings<br>Identification Data & Data Plate<br>Standard Accessories<br>Stagionello® Diagram<br>Receipt Inspection<br>Installation                                                                                                    |
|----------------------------------------------------------------------------------------------------|----------------------------------------------------------------------------------------------------|----------------------------------------------------------------------------------------------------|
| Pag. 8 2<br>Pag. 9 2<br>Pag. 10 2<br>Pag. 12 2<br>Pag. 12 2<br>Pag. 13 2<br>Pag. 13 2<br>Pag. 14 2<br>Pag. 15 2<br>Pag. 16 2<br>Pag. 18 2                                                                     | 2.1<br>2.2<br>2.3<br>2.4<br>2.5<br>2.6<br>2.7<br>2.8<br>2.9<br>2.10<br>2.11                                                                 | SICUR FOOD CONTROL®<br>Using Sicur Food Control® For The First Time<br>Starting The Test Recipe<br>Recipe Screen Defined<br>Starting a Default Climatic Recipe<br>Modifing Recipe Parameters<br>Checking HACCP-Performance as Line Data<br>Checking HACCP-Performance as a Graph<br>New Recipe Parameters Defined<br>Creating and Saving New Recipes<br>Starting a Saved Recipe<br>Forcing Aroma                                                                                                    |
| Pag. 19<br>Pag. 20<br>Pag. 20<br>Pag. 21<br>Pag. 22<br>Pag. 24<br>Pag. 24<br>Pag. 24<br>Pag. 25<br>Pag. 25<br>Pag. 26<br>Pag. 26<br>Pag. 27<br>Pag. 28<br>Pag. 29<br>Pag. 30<br>Pag. 31<br>Pag. 32<br>Pag. 34 | 3.1<br>3.2<br>3.3<br>3.4<br>3.5<br>3.6<br>3.7<br>3.8<br>3.7<br>3.10<br>3.11<br>3.12<br>3.13<br>3.14<br>3.15<br>3.16<br>3.17<br>3.18<br>3.19 | MAINTANENCE<br>Calibrating Standard Probes<br>Changing HACCP Recording Frequency<br>Changing From Celcius To Farenheit<br>Setting The Screen Lock<br>Calibrating pH Probe<br>Fumotic's supply tanks<br>Water Filter<br>Fumotic <sup>®</sup> Rear View<br>Fumotic <sup>®</sup> Front View<br>How to connect direct waterline to Fumotic <sup>®</sup><br>Scale Formation Inside Fumotic <sup>®</sup><br>Cleaning Stagionello <sup>®</sup><br>Empting drain tray<br>Temperature Maintenance<br>Humidity Maintenance<br>Firmware Update Sicur Food Control <sup>®</sup><br>Firmware Update PLC's<br>Network Connection<br>Troubleshooting |
| Pag. 36<br>Pag. 43<br>Pag. 43<br>Pag. 44<br>Pag. 45<br>Pag. 45<br>Pag. 45<br>Pag. 45<br>Pag. 47<br>Pag. 48<br>Pag. 48<br>Pag. 49<br>Pag. 50<br>Pag. 51<br>Pag. 53<br>Pag. 53                                  | 4.1 S<br>4.2 S<br>4.3 S<br>4.4 F<br>4.5 P<br>4.6 P<br>4.7 E<br>4.8 E<br>4.9 E<br>4.10<br>4.11<br>4.12<br>4.13                               | TECHNICAL INFORMATION & DATA<br>ystem Variables<br>tagionello® Specifications<br>icur Food Control® Specifications<br>unctions Managed By Sicur Food Control®<br>PLC A Specifications<br>PLC B Specifications<br>Electrical Schematic 60/100kg<br>Electrical Schematic 150kg<br>Electrical Schematic 150kg<br>Electrical Schematic Twin 100+100kg Table 1<br>Electrical Schematic Twin 100+100kg Table 2<br>Electrical Schematic Fumotic® 60/100/150/200kg<br>Electrical Schematic Fumotic® Twin 100+100kg                                                                                                    |
| Pag. 54 5<br>Pag. 55 5                                                                                                    | 5.1 Li<br>5.2 P                                                                                                    | WARRANTY & DISPOSAL<br>imited Warranty<br>Proper Disposal                                                                                                    |

#### Your safety and the safety of others are very important.

We have provided many important safety messages in this manual and on your appliance. Always read and obey all safety messages.

This is the safety alert symbol.

ļ

1.1

This symbol alerts you to potential hazards that can kill or hurt you and others.

All safety messages will follow the safety alert symbol and the word "Danger." This word mean:

## 1 DANGER

## You can be killed or seriously injured if you don't follow instructions.

All safety messages will tell you what the potential hazard is, tell you how to reduce the chance of injury, and tell you what can happen if the instructions are not followed.

#### **IMPORTANT SAFETY INSTRUCTIONS**

**WARNING:** To reduce the risk of fire, electric shock, or injury when using your Stagionello®, follow these basic precautions:

• After unpacking, make sure the machine is complete and free from damage. If in doubt, do not use and contact a qualified technician.

• Check that the information on data plate corresponds with the main power supply.

• This appliance must be used exclusively for the purpose for which it was made. Any other use is considered improper and therefore dangerous.

• The machine must be handled only by trained personnel.

• For any eventual repairs please contact an authorized dealer and/or technician, use only original replacement parts.

• Do not wash the machine with high pressure water jets.

• Fumotic<sup>®</sup> flavoring/humidification processes and humidity probes are not to be used below +2°C (pus two degrees centigrate), and are excluded from operation and consequently unusable and unreilable, the manufacture is not liable for programming differing from the aforementioned

• All working parameters described in brochures, price lists, refer to programming and/ or functionality to achieve a single process separately, and not connected or linked. • Arredo Inox SrI assumes no responsibility for any errors that may appear in this document. In no event shall Arredo Inox SrI be liable for incidental or consequential damages arising from use of this document or the software and hardware described in this document.

• The information contained within the user manual is subject to change without notice and should not be construed as a commitment by Arredo Inox Srl.

• The default climatic recipes programmed in your Stagionello® are suggested and are modifiable by the user, they are meant to be used a guide.

• Always shut down power to the unit before attempting any work on the unit, other than the exclusive purpose for which it was made.

• Do not store explosive substances such as containers with explosive propellants in side your Stagionello®

• Not respecting any of the aforementioned points may compromise the safety of the machine and or the user.

#### SAVE THESE INSTRUCTIONS

This manual replaces all previous versions, and contains up to date information on procedures and settings, with the exception of electrical drawings (find production dates on each drawing)

This document and parts thereof must not be reproduced or copied without Arredo Inox Srl's written permission, and contents thereof must not be imparted to a third party nor be used for any unauthorized purpose. Contravention will be prosecuted.

The serial tag is a permanently affixed sticker on which is recorded vital electrical and refrigeration data about your Stagionello® product, as well as the model and serial number. There are two data plates on each unit, they can be found on the inside top corner of the doorframe and on the top corner on the right hand side of the body. When contacting the manufacturer, please provide the serial number and production lot number found on your cabinet or on the conformance certificate.

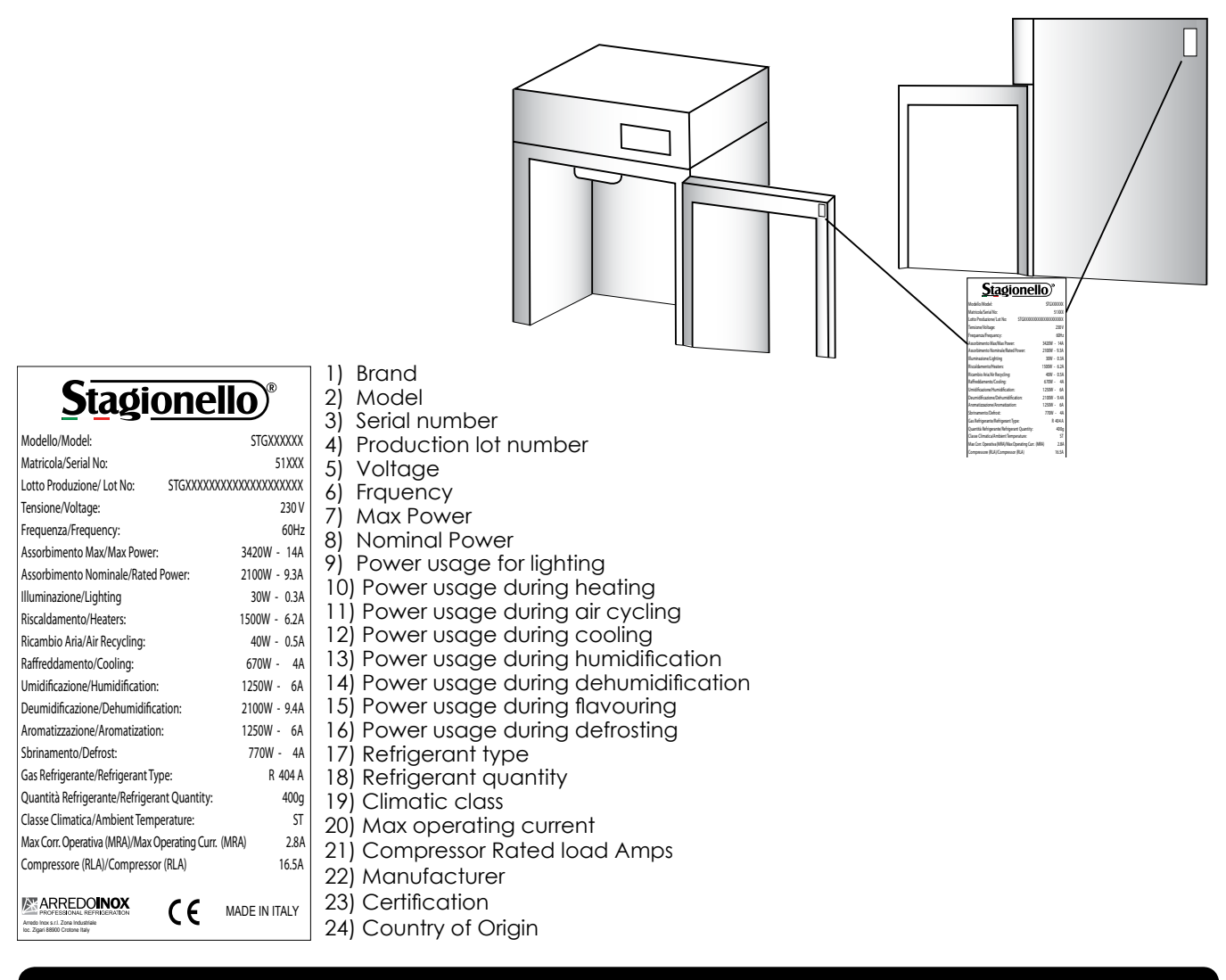

#### 1.3

#### STANDARD ACCESSORIES

The following items are included with your Stagionello®. Contact your dealer should any of the following be missing

- No. 3 temperature probes;
- No. 1 humidity probe;
- No. 1 closed loop connector (for direct waterline see page 25);
- No. 1 replacement tubes for aroma pump (2 for Twin 100+100);
- No. 1 user manual;
- No. 1 warranty registration card;
- No. 1 drain tray (except 60);
- No. 1 drain hose;
- No. 5 guide sets (L&R); (10 for 200 & Twin 100+100)
- No. 5 stainless steel shelves (10 for 200 & Twin 100+100)

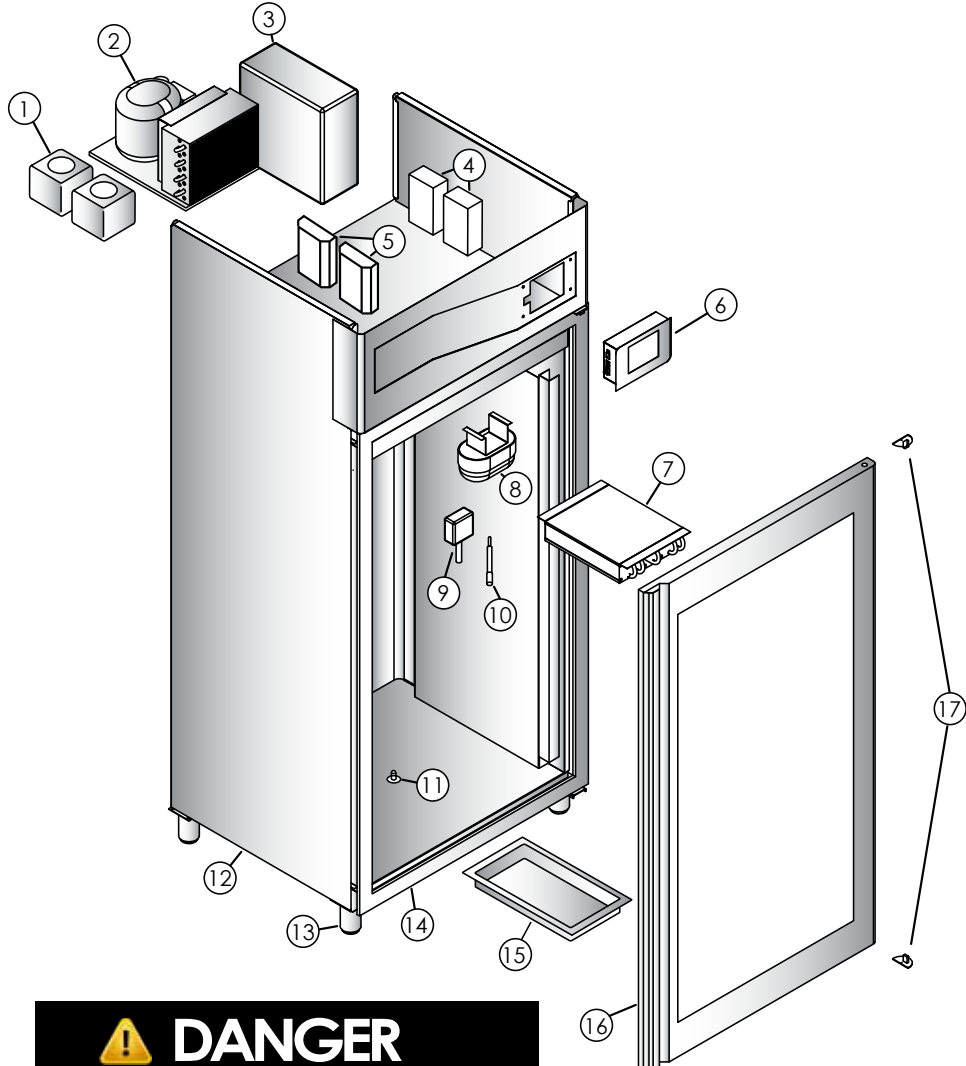

Gas Exposure Do not damage the cooling system as it contains R404a refrigerant, which can cause injury, burns and frostbite.

#### MODEL 150

| Number | Description       | Quantity |
|--------|-------------------|----------|
| 1      | Tanks water/aroma | 2        |
| 2      | Condensing Unit   | 1        |
| 3      | Fumotic®          | 1        |
| 4      | Transformer       | 2        |
| 5      | PLC               | 2        |
| 6      | Touch Controller  | 1        |
| 7      | Evaporator        | 2        |
| 8      | Internal Light    | 1        |
| 9      | Humidity Probe    | 1        |
| 10     | Ambient Probe     | 1        |
| 11     | Steam Output      | 1        |
| 12     | Unibody Frame     | 1        |
| 13     | Adjustable Legs   | 4        |
| 14     | Molding w/Heating | 1        |
| 15     | Drain Tray        | 1        |
| 16     | Door w/Resistance | 1        |
| 17     | Door Hinge        | 2        |

#### MODEL 200

| Number | Description       | Quantity |
|--------|-------------------|----------|
| 1      | Tanks water/aroma | 2        |
| 2      | Condensing Unit   | 1        |
| 3      | Fumotic®          | 1        |
| 4      | Transformer       | 2        |
| 5      | PLC               | 2        |
| 6      | Touch Controller  | 1        |
| 7      | Evaporator        | 2        |
| 8      | Internal Light    | 1        |
| 9      | Humidity Probe    | 1        |
| 10     | Ambient Probe     | 1        |
| 11     | Steam Output      | 2        |
| 12     | Unibody Frame     | 1        |
| 13     | Adjustable Legs   | 4        |
| 14     | Molding w/Heating | 1        |
| 15     | Drain Tray        | 1        |
| 16     | Door w/Resistance | 2        |
| 17     | Door Hinge        | 4        |

| Rev | 2  | 18  | 06   | 19 |
|-----|----|-----|------|----|
| Nev | Ζ, | 10. | .00. | /  |

#### MODEL 60

| Number | Description       | Quantity |
|--------|-------------------|----------|
| 1      | Tanks water/aroma | 2        |
| 2      | Condensing Unit   | 1        |
| 3      | Fumotic®          | 1        |
| 4      | Transformer       | 2        |
| 5      | PLC               | 2        |
| 6      | Touch Controller  | 1        |
| 7      | Evaporator        | 1        |
| 8      | Internal Light    | 1        |
| 9      | Humidity Probe    | 1        |
| 10     | Ambient Probe     | 1        |
| 11     | Steam Output      | 1        |
| 12     | Unibody Frame     | 1        |
| 13     | Adjustable Legs   | 4        |
| 14     | Molding w/Heating | 1        |
| 15     | Drain Tray        | 1        |
| 16     | Door w/Resistance | 2        |
| 17     | Door Hinge        | 4        |

#### MODEL 100

| Number | Description       | Quantity |
|--------|-------------------|----------|
| 1      | Tanks water/aroma | 2        |
| 2      | Condensing Unit   | 1        |
| 3      | Fumotic®          | 1        |
| 4      | Transformer       | 2        |
| 5      | PLC               | 2        |
| 6      | Touch Controller  | 1        |
| 7      | Evaporator        | 1        |
| 8      | Internal Light    | 1        |
| 9      | Humidity Probe    | 1        |
| 10     | Ambient Probe     | 1        |
| 11     | Steam Output      | 1        |
| 12     | Unibody Frame     | 1        |
| 13     | Adjustable Legs   | 4        |
| 14     | Molding w/Heating | 1        |
| 15     | Drain Tray        | 1        |
| 16     | Door w/Resistance | 1        |
| 17     | Door Hinge        | 2        |

#### MODEL TWIN100+100

| Number | Description       | Quantity |
|--------|-------------------|----------|
| 1      | Tanks water/aroma | 2        |
| 2      | Condensing Unit   | 2        |
| 3      | Fumotic®          | 1        |
| 4      | Transformer       | 4        |
| 5      | PLC               | 4        |
| 6      | Touch Controller  | 2        |
| 7      | Evaporator        | 2        |
| 8      | Internal Light    | 1        |
| 9      | Humidity Probe    | 2        |
| 10     | Ambient Probe     | 2        |
| 11     | Steam Output      | 2        |
| 12     | Unibody Frame     | 1        |
| 13     | Adjustable Legs   | 4        |
| 14     | Molding w/Heating | 1        |
| 15     | Drain Tray        | 1        |
| 16     | Door w/Resistance | 2        |
| 17     | Door Hinge        | 4        |

All Stagionello® units are factory tested for performance and are free from defects when shipped. The utmost care has been taken in crating this product to protect against damage in transit.

You should carefully inspect your Stagionello® unit for damage during delivery, even if the crate is free from damage. If damage is detected, you should save all the crating materials and make note on the carrier's Bill Of Lading describing this. A freight claim should be filed immediately. If damage is subsequently noted during or immediately after installation, contact the respective carrier and file a freight claim. Under no condition may a damaged unit be returned without first obtaining written permission (return authorization).

#### 1.6

#### INSTALLATION

## 

Excessive Weight Hazard Use two or more people to move and install your Stagionello®. Failure to do so can result in back or other injury.

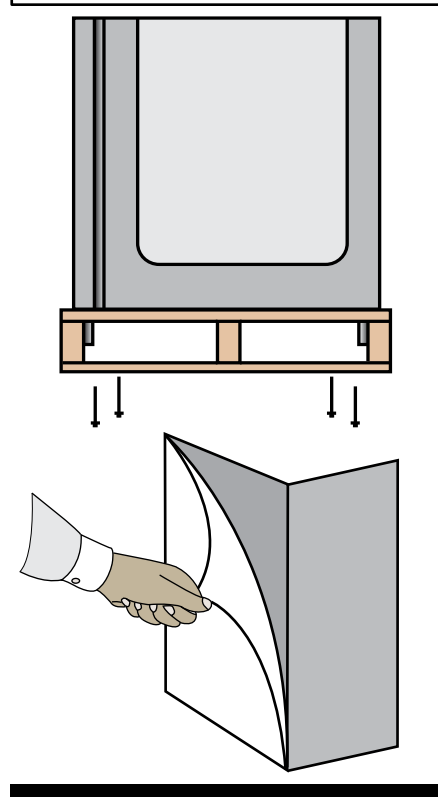

## **DANGER**

Keep all packaging away from children

## **DANGER**

Electrical Hazard

Never connect power to unit via extension cord or adapter, this can cause damage to the system and/or start a fire.

#### LOCATION:

Select a proper location away from extreme heat or cold. Space above the unit should allow for breathability to the condensing unit and access to the Water/ Aroma tanks. Allow enough clearance between the unit and the side wall in order to allow the doors to fully open.

#### PACKAGING:

The unit is shipped from the factory strapped to a sturdy wooden pallet and protected by MDF crating. The crating is attached to the pallet with nails and several screws. These should first be removed to avoid scratching the unit when lifting off the crating. To remove the Stagionello® from the wooden pallet start by cutting free the nylon bands. There are 4 bolts connecting the Stagionello® to the pallet, remove them to release the Stagionello® from the pallet.

Most exterior surfaces have a protective vinyl covering to prevent scratching during manufacturing, shipping, and installation, remove after installation and discard.

#### NOTE: DO NOT LAY THE UNIT ON ITS SIDE/BACK/FRONT DURING TRANSPORTATION OR INSTALLATION.

#### POWER CORD:

An attached power cord is provided without plug, shipped coiled inside the compressor compartment. For your safety and protection, have the installer connect the proper plug for your country by checking with the information on the data plate. Connect only to an appropriate dedicated 20 amp outlet.

#### **POWER SUPPLY:**

The supply voltage should be checked prior to connection to be certain that proper voltage for the cabinet wiring is available (refer to the data plate for the correct unit voltage). Make connections in accordance with local electrical codes. Use qualified electricians.

Use of a separate, dedicated circuit is required. Size wiring to handle indicated load and provide necessary overcurrent protector in circuit (see amp requirements on the unit's data plate).

#### INSTALLATION continued

#### ELECTRICAL SCHEMATICS:

Refer to the electrical schematics on page 46-52 for any service work performed on the unit. Should you require a new one, please contact Stagionello® Service at <u>ufficioqualita@stagionellostore.com</u>, and provide serial number of the unit involved.

#### **CLEARANCE:**

To assure optimum performance of your Stagionello® the condensing unit MUST have an adequate supply of air for cooling purposes. The operating location must have 45 cm (18") minimum clearance from the top of the Stagionello® to the ceiling.

Select a working location away from extreme heat or cold. The Stagionello® is designed to operate in temps of 32°C (89°F) or less. Locate the unit so that air drafts (such as heat, A/C or ventilation) do not blow on or over the top of the Stagionello®.

#### **ADJUSTING LEGS:**

Unit includes 4 factory installed (except 100kg model). The ideal position for the unit should be that it leans towards the back, to allow for proper door closure. Adjust the leg by turning the lower portion of the leg. MATC100TF units will include 4 legs and 16 bolts packed inside the unit, these will need to be mounted and then adjusted.

#### VISUAL TEST:

Check the top of the unit making sure nothing has moved, shifted or loosened during transport. Check that all wires to PLC's are firmly connected, check lines on the condensing unit, check Fumotic<sup>®</sup> and lines to tanks.

#### Disconnect power to unit before performing visual test

#### **PREPARE UNIT:**

Fill the water tank with water to avoid false alarm. Slide the drain tray on the tracks underneath the unit, or set up the drain hose to connect to a floor or dedicated drainage system. Make sure that the end of the drain hose is a minimum of 5cm lower than the connection point. Before starting the test recipe, wipe down the inside of the unit in contact with food using a cloth or sponge, water and a non aggressive/non abrasive cleaner (for more information on cleaning, refer to page 26).

#### TEST RECIPE:

Stagionello® has a test recipe programmed under the My Recipe category. The test recipe must be run to ensure the Stagionello® performs all its functions. This is to prevent loss of product on first use. To set test recipe see page 9

#### **REGISTER YOUR UNIT:**

Connection Point

death.

DANGER

**Electrical Shock Hazzard** 

if any damage to wiring is found,

do not touch and contact your local service point. Failure to do

so can result in serious injury or

Once your Stagionello® has been installed by an authorized technician, validate the warranty by sending an e-mail to the following address <u>ufficioqualita@stagionellostore.com</u> enclosing the installation worksheet.

After a successful installation and with power to your Stagionello®, the Sicur Food Control® controller will start up automatically on the Welcome page.

The Welcome page allows you to select the language, and displays Firmware version installed. Note: Information may be displayed in Italian for the first time

From this screen, select the language you would like to use. You can change language at anytime by pressing the backward arrow from the Home page.

If needed, come back to the welcome page to check your firmware version, which can be found in the bottom left corner of the screen.

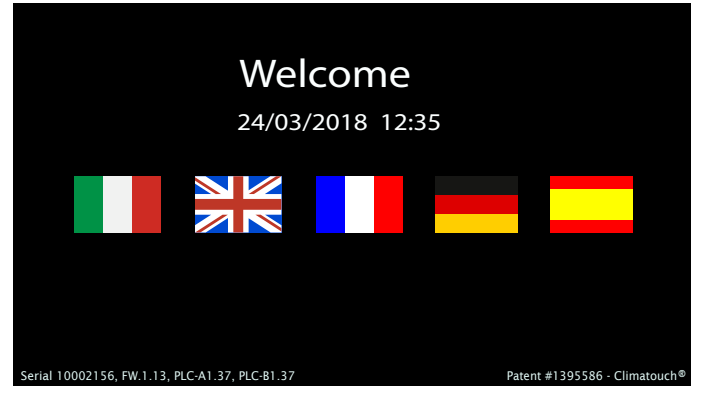

12:35

6/1

After selecting your language, you will land on the date and time page, where you can adjust the data should you need to.

To adjust the date or time, press the Set icon beside the corresponding field.

Use the up and down arrows above and below the numbers to adjust the month, day and year. Press the check mark to save and exit.

24/03/2018

6/1

Use the up and down arrows above and below the numbers to adjust the hour and minute. Press the check mark to save and exit.

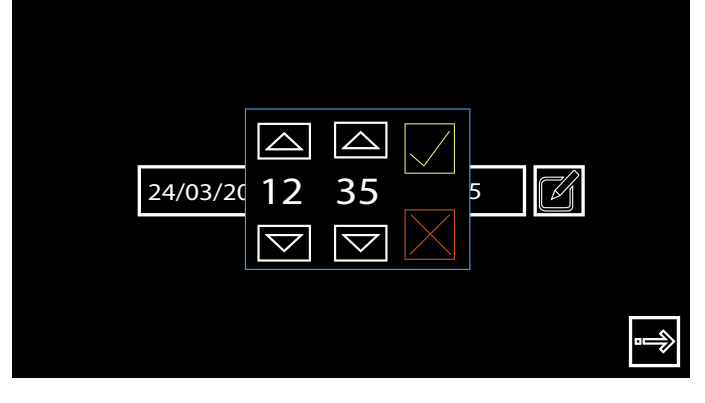

#### STARTING THE TEST RECIPE

| 24/03/2018 12:35              | Customer Dealer Producer       | Climatic recipes HACCP-Perf<br>pH calibr. Variable |
|-------------------------------|--------------------------------|----------------------------------------------------|
| •                             | ¢                              |                                                    |
| 1. After setting date & time, | 2. This is the Home page, here | 3. In the customer area, you                       |

press forward arrow.

2.2

2. This is the Home page, here you have 3 options to choose from: i. Customer,

- ii. Dealer,
- iii. Producer,
- Select Customer to proceed.

3. In the customer area, you have 4 options to choose from:
i. Climatic Recipes
ii. HACCP-Performance
iii. pH calbr.
iiii. Variables

Select Climatic Recipes.

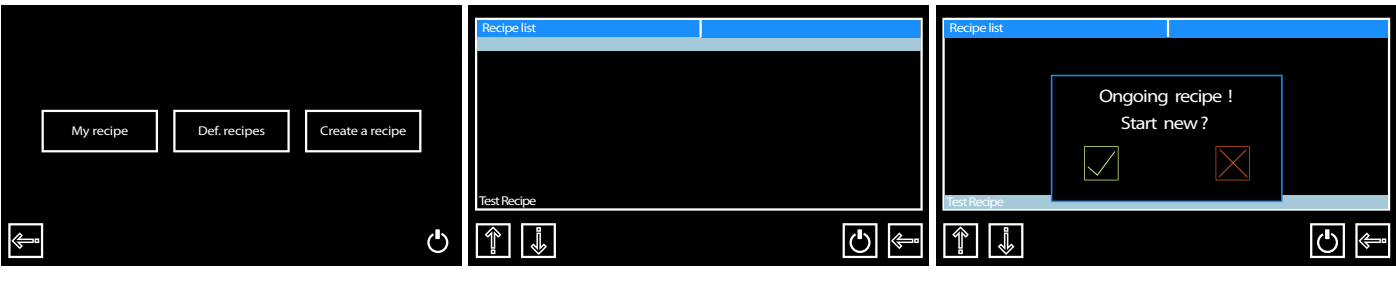

4. On the recipes page you can access all recipes; here you have 3 options to choose from:
i. My Recipes
ii. Default Recipes
iii. Create a Recipe
Select My recipes.

5. The test recipe is found at the bottom of the list; press the downward arrow until you see the recipe. 6. With the test recipe Highlighted, press the start button. A message will appear, press the check mark button to proceed.

7. The test recipe should automatically start. Look at the start/pause button to make sure itsn't flashing.

| $\bigcirc$   |             | >            |     | ٥٥           | •     | *         |     |              |            |
|--------------|-------------|--------------|-----|--------------|-------|-----------|-----|--------------|------------|
|              | Current     | t Recipe     |     |              | PHASE | 1 OF 1    |     | P            | Н          |
|              | Test Recipe |              | ;   | Heat         |       |           |     | 58           |            |
| ΤΟΤΑΙ        | L TIME      | REMAIN       |     | ΤΟΤΑΙ        |       | REMAING T | IME |              |            |
| 12           | Hrs         | 11           | Hrs | 2            | 2     | 1         |     | SET<br>POINT | <b>5.0</b> |
|              | TEMPER      | RATURE       |     |              | ним   |           |     |              |            |
|              | 21          | <b>1</b> °   |     |              |       | 8%        |     |              |            |
|              |             |              |     |              |       |           |     |              |            |
| SET<br>POINT | 2           | <b>5.0</b> ° | С   | SET<br>POINT |       | <b>5%</b> |     |              | C          |
| 12:35        | 24/03/      | /2018        |     |              |       |           |     | \$           | (          |

The following is an explaination of the recipe screen to help you understand the parameters you will be interacting with daily on the Stagionello<sup>®</sup> controller. Alternatively, use the link to see the video online <a href="https://www.youtube.com/watch?v=AfhtshDWTdl">https://www.youtube.com/watch?v=AfhtshDWTdl</a>

|              |         |              | ٥٥           |       | *            |              |                  |
|--------------|---------|--------------|--------------|-------|--------------|--------------|------------------|
|              | Curren  | t Recipe     |              | PHASE | 1 OF 10      | F            | νН               |
| S. Calabrese |         |              | Stewing      |       |              | 56           |                  |
| тоти         | AL TIME | REMAING TIME | ΤΟΤΑΙ        |       | REMAING TIME |              |                  |
| 948          | 8 Hrs   | 947 Hrs      | 2            | 3     | 22           | SET<br>POINT | <b>5.8</b>       |
|              | TEMPE   | RATURE       |              | HUM   | IDITY        | 8 <b>1</b>   |                  |
|              | 23      | 1°C          |              | 8     | 3%           |              |                  |
|              |         |              |              |       |              |              |                  |
| SET<br>POINT | 2       | 2.0°C        | SET<br>POINT |       | 85%          |              | C                |
| 2 12:35      | 24/03/  | /2018        |              |       |              |              | (<br>(<br>(<br>) |

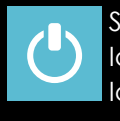

Start/Pause Recipe: Icon Light Blue = recipe is working. Icon Grey = recipe is paused.

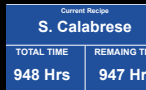

Recipe name currently in use. Total time of the current recipe in use. Remaining time of the recipe in use.

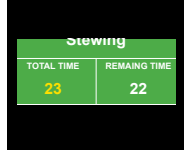

Recipe phase currently preforming WHITE VALUE: displays time remaining in current phase.

YELLOW VALUE: displays total time in current phase

Note: set yellow value to 0 to skip phase when necessary.

HUMIDITY 83% Relative Humidity for current phase

WHITE VALUE: displays current humidity inside unit.

YELLOW VALUE: displays humidity set point needed to be reached.

Note: There is +/- 7 range. Temp must be achieved before any other functions will work. It is normal to see humidity go out of range during cooling/heating.

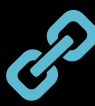

Link turns blue only when a live connection exists between controller and our server, otherwise icon will be arey.

Note: In order for the Link icon to be active, you must add a GSM sim card to the controller.

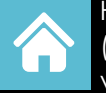

Home icon: has 2 functions, exit recipe (when recipe is paused), check VTE/VTC values (while recipe is working).

Cleaning In Place (C.I.P.): a 2 stage recipe for internal washing and drying of the chamber.

Note: remove all foodstuff before starting.

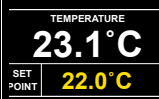

Temperature for current phase

WHITE VALUE: displays current temp

YELLOW VALUE: displays temp set point needed to be reached.

Note: There is +/- 2 range. Temp must be achieved before any other functions will work. It is normal to see humidity go out of range during cooling/heating.

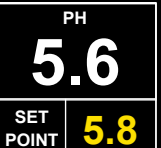

pH for current phase (guide only)

\*WHITE VALUE: displays current pH value inside unit.

YELLOW VALUE: displays ideal value to be reached.

\*This value can only be read when pH probe has been purchased and connected.

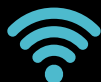

Shows GSM connection strength in blue, icon will be grey without connection.

Turnes blue when downloading firmware, otherwise icon will be grey.

## NOTE

Yellow value can be changed for the duration of the phase only, default values will reset once recipe advances into the next phase, if recipe is exited and re-entered, or if power loss occurs.

### RECIPE SCREEN DEFINED continued

|            | Internal Light:<br>If the icon is light blue and the frame flashing, this indicates the light inside the unit is<br>switched on.                                                                                                    |
|------------|----------------------------------------------------------------------------------------------------|
| $\bigcirc$ | Air Cycling:<br>If the icon is green and the frame flashing, this indicates that the air inside the unit is<br>being equalized to reduce cool/warm spots. All functions will be disabled for a set<br>period of time. It is normal for the temp and humidity to go out of range during this<br>time. The same key gives you the possibility of disabling or forcing an air cycle.                             |
|            | Heating:<br>If the icon is green and the frame flashing, this indicates that the heating system is<br>working to bring the temp up to the set point. The same key gives you the possibility<br>of disabling or forcing the action.                                                                                                    |
|            | Defrost:<br>If the icon is green and the frame flashing, this indicates that the evaporator probe<br>has detected a temp (set in the system variables) and has triggered a defrost. All<br>functions will be disabled during the defrost period. It is normal for the temp and<br>humidity to go out of range during this time. The same key gives you the possibility of<br>disabling or forcing the action. |
| ٥ <u>٥</u> | Humidification:<br>If the icon is green and the frame flashing, this indicates that humidification system is<br>working to bring the RH up to the set point. The same key gives you the possibility of<br>disabling humidification. Note when the unit needs to dehumidify, the humidification<br>icon will change to the dehumidification icon.                                                              |
|            | If the icon is green and the frame flashing, this indicates that dehumidification system<br>is working to bring the RH down to the set point. The same key gives you the possibility<br>of disabling dehumidification. Note when the unit needs to humidify, the dehumidifi-<br>cation icon will change to the humidification icon.                                                                           |
|            | Fan low/high speed:<br>If this icon is green with the green frame flashing, this indicates that the fan is working<br>at a low speed; if the icon is blue with blue flashing frame, this indicates that the fan is<br>working at a high speed. Note you can toggle between high and low speed setting<br>simply by pressing the fan icon.                                                                     |
| *          | Cooling:<br>If the icon is green and the frame flashing, this indicates that cooling system is<br>working to bring the temp down to the set point. The same key gives you the<br>possibility of disabling or forcing the action.                                                                                                    |
|            | Aroma:<br>If the icon is green and the frame flashing, this indicates that liquid is drawn out of the<br>aroma tank by the Fumotic <sup>®</sup> , nubulized and sprayed into the unit. The same key gives<br>you the possibility of disabling or forcing the action.                                                                                                    |
|            | Rest/Recovery:<br>If the icon is green and the frame flashing, this indicates that the Stagionello® has<br>disabled all functions for a set period of time to allow the product inside to rest. It is<br>normal for the temp and humidity to go out of range during this time. The same key<br>gives you the possibility of disabling or forcing the action.                                                  |

Follow the steps below to start a default climatic recipe. Alternatively, use the link to see the video online <a href="https://www.youtube.com/watch?v=TPEB3mqgs7M">https://www.youtube.com/watch?v=TPEB3mqgs7M</a>

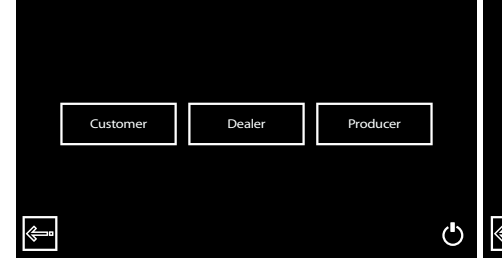

1. From the Home page, Select Customer to proceed.

| Climatic recipes | HACCP-Perf |   |
|------------------|------------|---|
|                  |            |   |
| pH calibr.       | Variable   |   |
|                  |            | Ċ |

2. Select Climatic Recipes.

|         | My recipe | Def. recipes | Create a recipe |   |
|---------|-----------|--------------|-----------------|---|
|         |           |              |                 |   |
| <u></u> |           |              |                 | Ф |

3. Select Default Recipes

| Recipe list<br>Storina (VR)                                                              | Recipe list<br>Storina (VR)<br>Salama Campaca                                        | $\bigcirc$ $\diamond$                                                         | ◊◊ ∳ । 🖗 🖬                                                                                                    |
|------------------------------------------------------------------------------------------|--------------------------------------------------------------------------------------|-------------------------------------------------------------------------------|----------------------------------------------------------------------------------------------------|
| Corallina from<br>Corplicate di S.<br>Coppiette di C.<br>Sant Angelo B.<br>S. Calabrese. | Coralina from<br>Corplicate di S.<br>Coppiette di C.<br>Sant Angelo B.<br>Stationese | Current Recipio<br>S. Calabrese<br>TOTAL TIME REMAINS TIME<br>948 Hrs 947 Hrs | PHARE 1 OF 10           Stewing         5.6           TOTAL TIME         REMAING TIME           23         22 |
| S. Abruzzese.<br>S. Monte S.B<br>Luncanica (TN)                                          | S.Abruzzee<br>S.Monte S.B<br>Luncanka (TN)                                           | TEMPERATURE<br>23.1°C                                                         | HUMIDITY<br>83%<br>SET 85%                                                                                    |
|                                                                                          |                                                                                      | O 12:35 24/03/2018                                                            | \$ \$ ¢                                                                                                    |

4. On this page you will find a list of 5 preset climatic recipes. Press the recipe name or use the down icon until you see the recipe you want to use. 5. With your recipe highlighted, press the start button, a message will apear, press the check mark button to proceed. 6. Your selected recipe should automatically start. Look at the start / pause button to make sure its light blue and flashing.

2.5

#### MODIFING RECIPE PARAMETERS

Your production should be monitored daily, you may need and probably will have to, modify a recipe at some point, this could be due to several factors (meat type, meat quality, etc.). Follow the steps below to modify Time, Temp and Humidity parameters.

Modifications to default/saved recipes while in course are temporary and will last until the end of the phase, once the phase changes the parameters are returned to their preset value.

|              | HUMIDITY |
|--------------|----------|
|              | 83%      |
| SET<br>POINT | 85%      |

1. To change a set point, press the number in Yellow.

| $\bigcirc$            | ***                   |    |   |   | 78 | *         |         |       |
|-----------------------|-----------------------|----|---|---|----|-----------|---------|-------|
| S. Cala               | Recipe<br>abrese      | Es | с | ( | ЭK |           | 5       | Å.    |
| TOTAL TIME<br>948 Hrs | REMAING TH<br>947 Hrs | 1  | 2 | 2 | 3  | AING TIME | SET     | 5.8   |
| TEMPER                | ATURE                 | 4  | 5 | 5 | 6  |           | POINT - |       |
| 23                    | .1°C                  | 7  | 8 | 3 | 9  | %         | <i></i> |       |
| SET<br>POINT 2        | 2.0°C                 | :  | ( | ) | С  | %         |         | C     |
| 12:35 24/03/          | 2018                  |    | _ |   |    |           | 4       | 2 6 6 |

2. The keypad will appear, enter your value and press OK to temporarily save.

| $\bigcirc$   |              |        |    | ٥٥           | •        |                  | *  |   | ~            |            |
|--------------|--------------|--------|----|--------------|----------|------------------|----|---|--------------|------------|
|              | Current      | Recipe |    |              | PHASE    | 1 OF 10          |    |   | P            | н          |
| TOTA         | S. Cala      |        |    | TOTAL        | Stev     |                  |    | = | 5.           | 6          |
| 948          | 948 Hrs      |        | 23 |              | 3 22     |                  | 22 | - | SET<br>POINT | <b>5.8</b> |
|              | темрек<br>23 | 1°C    |    |              | HUM<br>8 | <sup>іріту</sup> | %  |   |              |            |
| SET<br>POINT | 2            | 2.0°C  |    | SET<br>POINT |          | 78               | %  |   |              | ٢          |
| 0 12:35      | 24/03/       | 2018   |    |              |          |                  |    |   | \$           |            |

3. The recipe will continue with the new modified value until the end of the phase.

#### CHECKING HACCP-PERFORMANCE AS LINE DATA

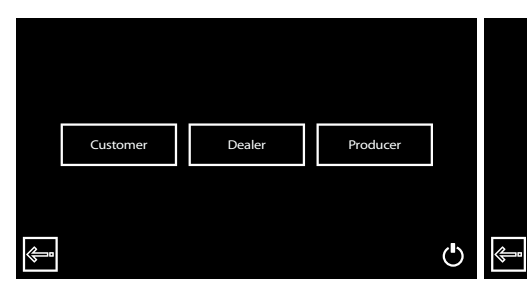

| Climatic recipes | HACCP-Perf |
|------------------|------------|
| cimaterecipes    |            |
|                  |            |
| pH calibr.       | Variable   |

Ċ

| Date       | Time  | °C     | RH | pН  |     |   |
|------------|-------|--------|----|-----|-----|---|
| 10/06/2018 | 10:32 | 1.5    | °C | 5.9 |     |   |
| 10/06/2018 | 14:32 | 2.3    | 76 | 6.0 |     |   |
| 10/06/2018 | 18:32 | 3.4    | 75 | 6.0 |     |   |
| 10/06/2018 | 22:32 | 2.9    | 78 | 6.0 |     |   |
| 11/06/2018 | 02:32 | 2.4    | 80 | 6.1 |     |   |
| 11/06/2018 | 06:32 | 1.1    | 78 | 6.1 |     |   |
| 11/06/2018 | 10:32 | 1.9    | 81 | 6.1 |     |   |
| 11/06/2018 | 14:32 | 1.7    | 76 | 6.1 |     |   |
| 11/06/2018 | 18:32 | 2.3    | 88 | 6.2 |     |   |
| 11/06/2018 | 22:32 | 3.1    | 79 | 6.2 |     |   |
| 12/06/2018 | 02:32 | 1.2    | 75 | 6.2 |     |   |
|            |       |        |    |     |     |   |
|            |       | с<br>Л |    | ₽   | ∠ R | ß |

1. From the Home page, Select Customer to proceed. 2. Select HACCP-Pref.

3. Here you can search, view and print production data.

| ß        | Home Icon:<br>Pressing the home icon exits the HACCP-Performance page and returns you to the home page                                                                    |
|----------|----------------------------------------------------------------------------------------------------|
| R        | R Icon:<br>Displays production data in line form. Press the R and it turns to an H.<br>Note: while in R mode you cannot access the graphs, for this you must be in H mode |
| Ξ        | H Icon:<br>Displays the same production data (in green font), this data cannot be printed. At<br>this point you can press graph icon to change to graph view.             |
|          | Graph Icon:<br>Graph layout of line data can be viewed here, if your contoller is connect to our<br>cloud, this data can be downloaded.                                   |
| 녜        | Print Icon:<br>Line data can be printed via a specialized handheld printer purchased through your<br>Stagionello™/Stagionello® distributor.                               |
|          | Trash Icon:<br>Delete line data.                                                                                                    |
| Q        | Search Icon:<br>Line data can accumulate quickly, use the search icon to advance to a specific<br>date.                                                                   |
|          | Page Down Icon:<br>Quickly scroll down page by page.                                                                                                    |
| Ţ        | Page Up Icon:<br>Quickly scroll up page by page.                                                                                                    |
|          | Down Icon:<br>Scroll down one line at a time.                                                                                                    |
| <b>_</b> | Up Icon:<br>Scroll up one line at a time.                                                                                                    |

#### Graph View:

2.7

After switching to H mode, you can now access your production data in the form of a graph by pressing the graph icon. Temperature, Humidity and pH can be viewed here. You will notice that the print icon has been replaced by an Eye icon, this will allow you to toggle between 3 graphs.

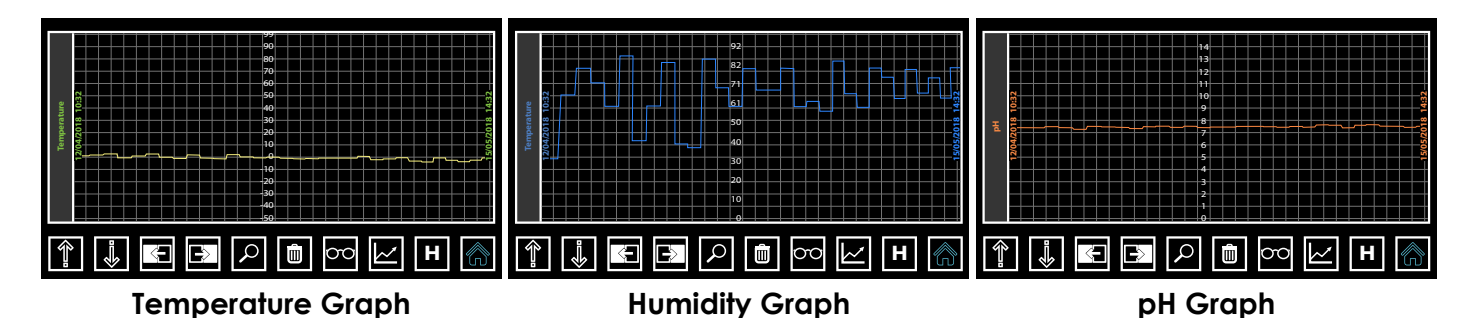

| ß  | Home Icon:<br>Pressing the home icon exits the HACCP-Performance page and returns you to the<br>home page      |
|----|----------------------------------------------------------------------------------------------------|
|    | H Icon:<br>While in graph view, pressing H will exit graph view and return you to R mode (line<br>data).       |
| 00 | Eye Icon:<br>While in graph view, press the eye icon to toggle through the 3 graphs (Temp, Humid-<br>ity, pH). |
|    | Trash Icon:<br>Delete data.                                                                                    |
| Q  | Search Icon:<br>Graph data can accumulate quickly, use the search icon to advance to a specific<br>date.       |
|    | Forward Icon:<br>Advance forward to the next section data.                                                     |
|    | Backward Icon:<br>Move backward to the next section data.                                                      |
|    | Down Icon:<br>Has no functionality on graph view.                                                              |
| ٩  | Up Icon:<br>Has no functionality on graph view.                                                                |

The following is an explanation to help you understand the parameters involved in creating a new recipe on the Sicur Food Control® controller. Alternatively, use the link to see the video online <u>https://www.youtube.com/watch?v=-HKpifRFNWE</u>

Create Recipe Page 1. On this page there are 2 sections to fill in: 1. Recipe Name 2. Number of sequential stages

| Create a recipe |            |     |
|-----------------|------------|-----|
| Name            | Nuova Rice | tta |
| StageNbrs       | 8          |     |
|                 |            |     |
|                 |            |     |
|                 |            |     |
|                 |            |     |
|                 |            |     |
|                 |            |     |
|                 |            |     |
|                 |            | l l |
| 9P   i   🦾      |            | 4   |

Create Recipe Page 2. There are 16 recipe variables to create: 1. **Name:** Phase Name.

2. Time: Number of hours this phase should last.

3. **Temp(°C)**: The average temperature that should be maintained during this phase.

4. **Humidity:** The average humidity that should be maintained during this phase.

5. Ventilation: Fan speed 0 = low speed, 1 = high speed.

| Create a recipe | Stage 1 |   |
|-----------------|---------|---|
| Name            | Phase 1 |   |
| Time            | 10      |   |
| Temperature(*)  | 20.0    |   |
| Humidity(Rh)    | 50      |   |
| PH              | 7.0     |   |
| Ventilation H   |         |   |
| Aroma Length(m) |         |   |
| Per.Aroma(h)    | 0       |   |
|                 |         | ŝ |

6. **PH:** by setting a value here, you are creating a guideline. Note: in order for the Sicur Food Control® to read pH data in your product, the optional pH probe must be connected to the Stagionello®.

7. **Aroma length(m):** by setting a value here, the liquid in the aroma tank will be drawn into the Fumotic® and will be nebulized and sprayed into the unit for the length of time (in minutes) set by you.

8. **Per.Aroma(h):** by setting a value here, you are setting the number of hours between each aroma activation.

9. **Recovery length(m):** all functionality is shut down to allow the product inside time to rest, this variable represents the amount of time in minutes that the rest/recovery will last.

10. **Recovery period(h):** this variable sets the number of hours between each rest/recovery period.

11. **Recycle length(s):** all functionality is shut down and the air inside is cycled in an attempt to equalize the climate, this variable represents the amount of time in seconds that the air cycle will last.

12. Recycle period(m): this variable sets the number of minutes between each air cycling period.

13. Airenew length(m): all functionality is shut down and the air inside is flushed out and fresh air is introduced into the unit, this variable represents the amount of time in minutes that the air exchange will last.

14. Airenew period(h): this variable sets the number of hours between each air exchange period.

15. Overtime(h): this variable extents the phase in case extra time is needed.

2.8

#### CREATING AND SAVING NEW RECIPES

This guide will help walk you through the process of creating and saving your own recipe. Alternatively, use the link to see the video online <u>https://www.youtube.com/watch?v=FQfpGkWbeNs</u>

The 3 tools you will use to modify the recipe parameters are:

| E  | sc   |   | Nuova Ricetta |   |    |    |   | 0   | K |
|----|------|---|---------------|---|----|----|---|-----|---|
| q  | w    | e | r             | t | у  | u  | i | 0   | р |
| а  | s    | d | f             | g | h  | j  | k | I.  | z |
| х  | с    | v | b             | n | m  | <  | > | Del |   |
| Sh | hift |   |               |   | Νι | ım |   |     |   |

Keyboard

HACCP-Perf

Climatic recipe

nH calib

2. Select Climatic Recipes.

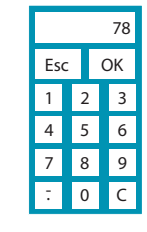

Ventilation H

Check box

Keypad

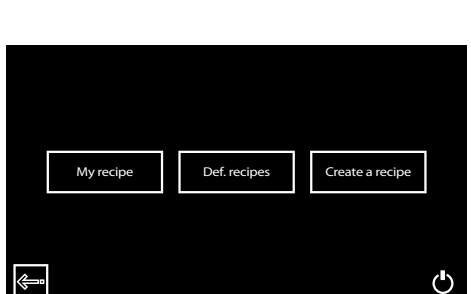

3. Select Create a Recipe

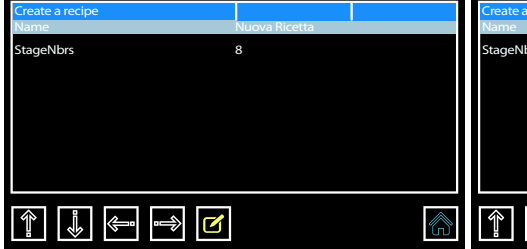

1. From the Home page,

Select Customer to proceed.

4. With the name field higlighted in red, Press the pencil icon to activate the onscreen keyboard and set your recipe name.

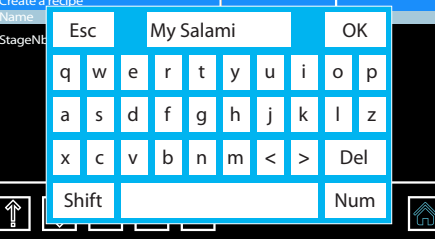

5. Use delete key to empty the field, type the name of your new recipe and press OK.

|    | Create a recipe   |           |   |  |  |  |  |
|----|-------------------|-----------|---|--|--|--|--|
|    | Name<br>StageNbrs | My Salami |   |  |  |  |  |
|    | Bagenbis          |           |   |  |  |  |  |
|    |                   |           |   |  |  |  |  |
|    |                   |           |   |  |  |  |  |
|    |                   |           |   |  |  |  |  |
|    |                   |           |   |  |  |  |  |
| ۲» |                   |           | ŝ |  |  |  |  |

6. Use the down arrow to highlight the next field, press the pencil icon to activate the keypad to select the number of stages you want your recipe to have.

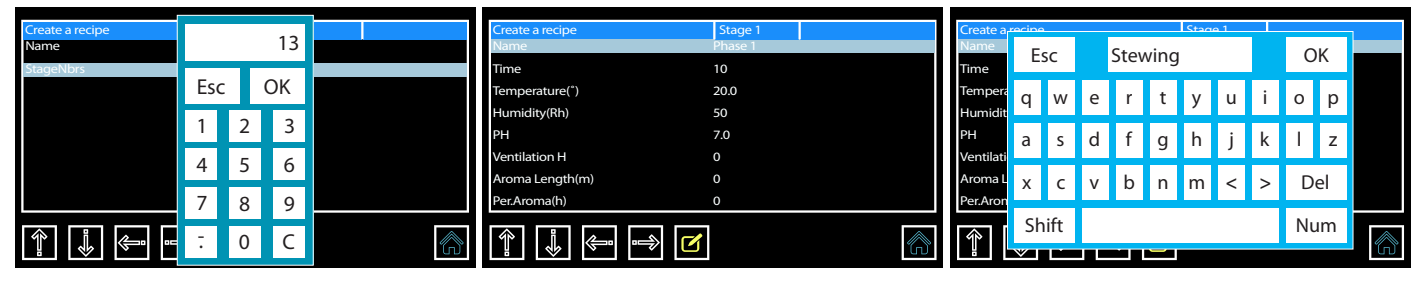

7. Enter the number of stages you want to your new recipe to have and press OK. If all the information you have entered is correct press the forward arrow to advance to the next page. 8. On this page you have \*16 fields that can be modified (\*with the exception of Free Variable this should be left 0). With the name field highlighted in red, press the pencil icon to activate the keyboard and set the name for this stage. 9. Use delete key to empty the field, type the name of this stage and press OK.

#### CREATING AND SAVING NEW RECIPES continued

| Create a recipe | Stage 1 | Create a recipe | Stage 1 | Create a recipe |     |   | 00  |  |
|-----------------|---------|-----------------|---------|-----------------|-----|---|-----|--|
| Name            | Stewing | Name            | Stewing | Name            |     |   | 00  |  |
| Time            | 10      | Time            | 24      | Time            |     |   | 014 |  |
| Temperature(*)  | 20.0    | Temperature(*)  | 23      | Temperature(°)  | ESC |   | OK  |  |
| Humidity(Rh)    | 50      | Humidity(Rh)    | 50      | Humidity(Rh)    | 1   | 2 | 2   |  |
| PH              | 7.0     | РН              | 7.0     | PH              | 1   | 2 | 3   |  |
| Ventilation H   | 0       | Ventilation H   | 0       | Ventilation H   | 4   | 5 | 6   |  |
| Aroma Length(m) | 0       | Aroma Length(m) | 0       | Aroma Length(m) | 4   | 5 | 0   |  |
| Per.Aroma(h)    | 0       | Per.Aroma(h)    | 0       | Per.Aroma(h)    | 7   | 8 | 9   |  |
|                 |         |                 |         |                 | -   | 0 | С   |  |

10. Use the down arrow to scroll through the recipe parameters, one by one, and adjust according to your needs.

11. You can skip ahead somewhat by pressing on the parameter to highlight it.

12. For the majority of the parameters, you will be working with the keypad to modify its value.

| Create a recipe | Stage 1 |
|-----------------|---------|
| Name            | Stewing |
| Time            | 24      |
| Temperature(*)  | 23      |
| Humidity(Rh)    | 88      |
| РН              | 5.3     |
| Ventilation H   | 0       |
| Aroma Length(m) | 0       |
| Per.Aroma(h)    | 0       |
|                 |         |

13. The ventilation or fanspeed has 2 settings:0 = low speed

1 = high speed

Press the pencil icon to activate the check box.

| entilation H  | Stage 1 | Create a recipe  | Stage 1 |
|---------------|---------|------------------|---------|
| chulation     | Stewing | Per.Aroma(h)     | Ò       |
| ne            | 24      | Recov. length(m) | 30      |
| mperature(*)  | 24      | Recov. period(h) | 2       |
| imidity(Rh)   | 88      | Recov. length(s) | 300     |
|               | 5.3     | Recov. period(m) | 120     |
| ntilation H   | 0       | Recov. length(m) |         |
| oma Length(m) | 0       | Recov. period(h) | 12      |
| r.Aroma(h)    | 0       | Overtime(h)      | 0       |
|               | ⇒ ∠     |                  | ⊷ 🗹     |

14. By pressing on the empty box you will place a check mark inside, setting the fan on high-speed for this stage when needed. 15. The following Parameters can be left as is: Recov Recycl Airenew

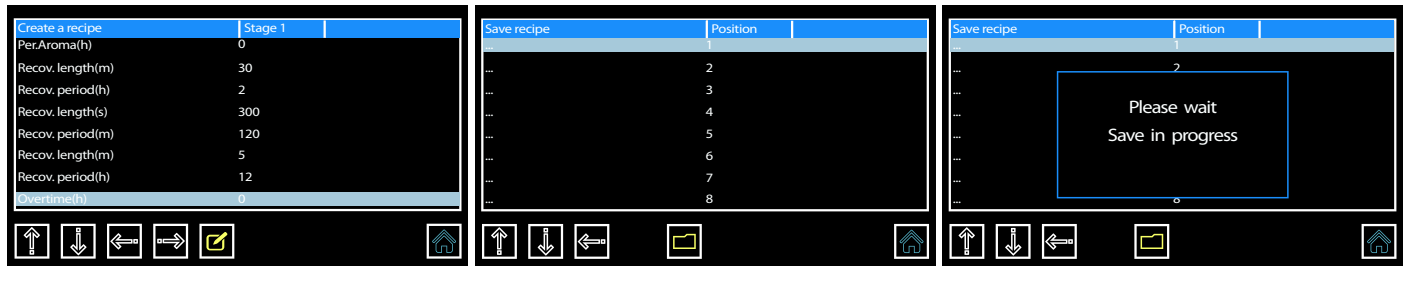

16. Once finished the current page, press the forward arrow to advance to the next page and repeat steps 8 - 15. Once you have filled in all parameters for all stages press the forward arrow to advance. 17. Once on the save recipe page, select the position to place your recipe and press the disk button to save. 18. A save in progress message will appear onscreen and may last a short while. Once save is complete you will automatically be returned to the Home page.

## NOTE

The Aroma parameters are connected directly to the Fumotic<sup>®</sup> and the aroma tank, if you do not use liquid flavoring (ie. Natural liquid smoke) in your recipe set the values to 0 to avoid false alarms.

Follow the steps below to start a recipe that you have previously created and saved.

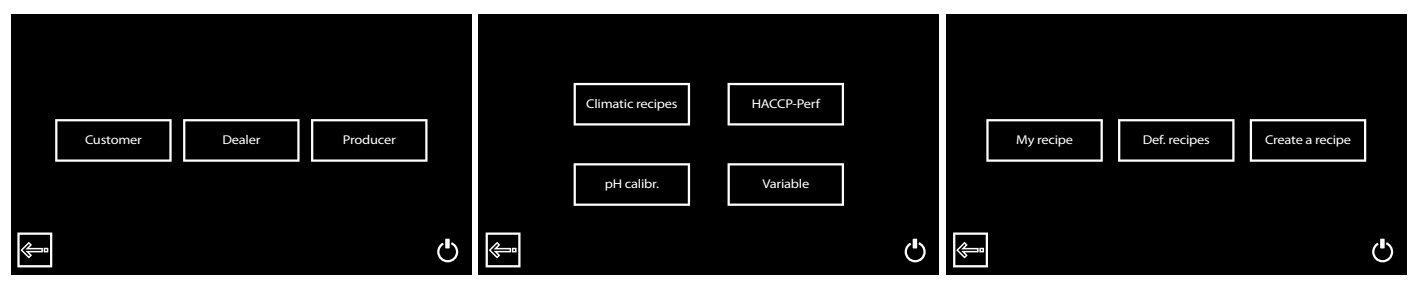

- 1. From the Home page, Select Customer to proceed.
- 2. Select Climatic Recipes
- 3. Select My Recipes

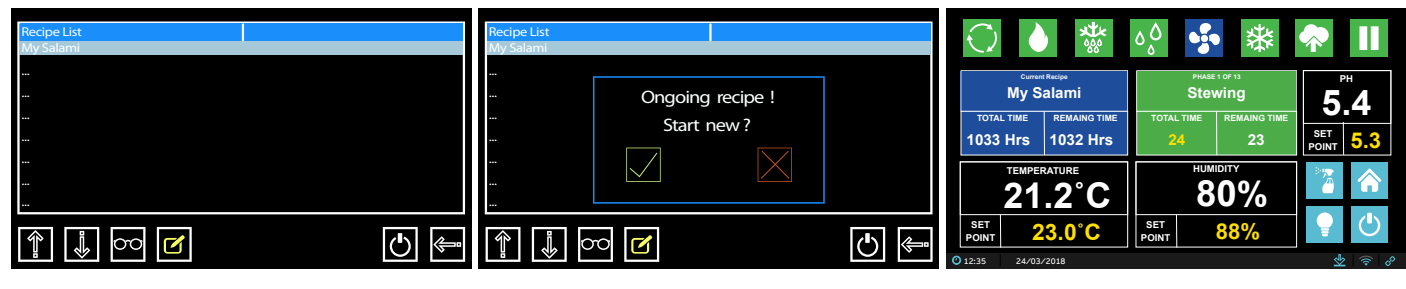

4. Depending on how many recipes you've created and saved, you may have to use the down arrow to select the recipe you want. 5. With your recipe highlighted in red, press the start button, a message will appear, press the check mark button to proceed. 6. Your selected recipe should automatically start. Look at the start / pause button to make sure its green.

#### 2.11

#### FORCING AROMA

Follow the steps below to force aroma anytime during a default climatic recipe or a recipe that you have previously created and saved.

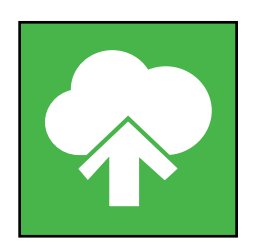

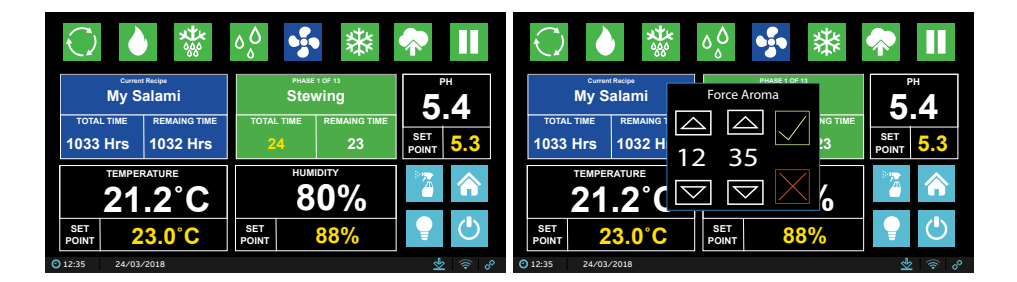

1. With your recipe running, press the aroma icon, the time selection box will appear onscreen.

2. Using the up and down arrows, select the hours and/ or minutes that you want liquid from the aroma / flavor tank to be nebulized by Fumotic<sup>®</sup> and sprayed into the unit.

#### CALIBRATING STANDARD PROBES

Your Stagionello® has 3 standard probes that can be calibrated by you or by a technician. The probes are checked thoroughly before your Stagionello® leaves the factory. A certified instrument to measure either humidity and/or temperature must be used to calibrate the probes on your Stagionello®. Follow the steps below to access the variables page to begin calibrating the probes, alternatively, use the link to see the video online https://www.youtube.com/watch?v=TmPLBJ2aC4Q

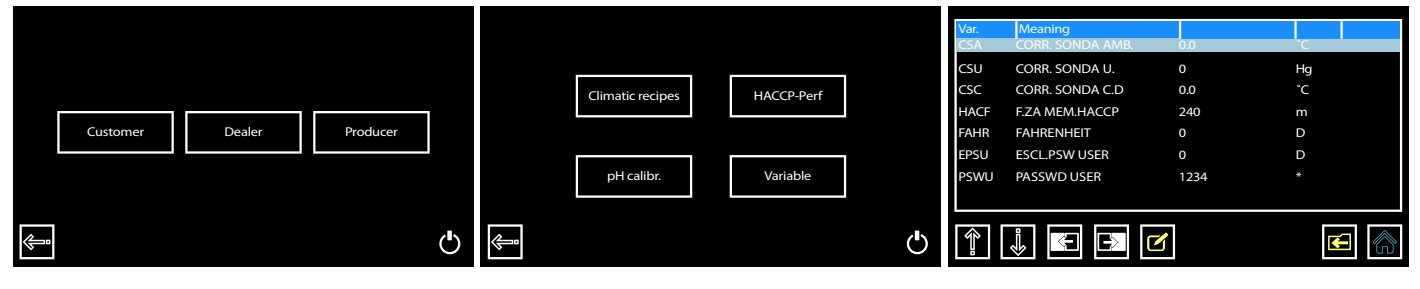

1. From the Home page, Select Customer to proceed.

2. Select Variables

3. On the variables page you will find 3 editable items:
i. CSA - Ambient temp probe
ii. CSU - Humidity probe
iii. CSC - Condenser probe
Highlight the variable and press the pencil icon to activate the keypad to select the corrected value.

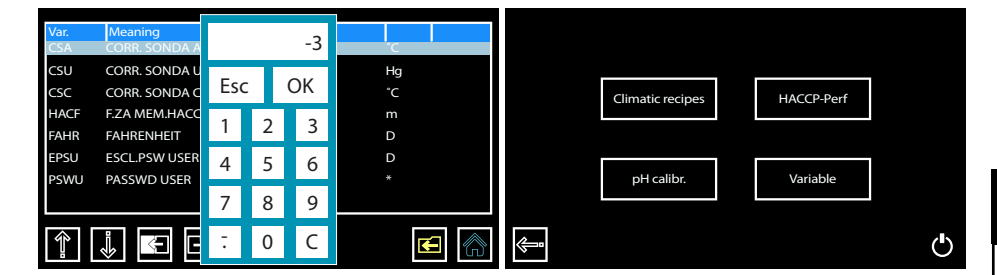

4. Use the keypad to enter the new value. The range of values that can be set are between -20...0...+20. Once value is set press OK. Press the folder / left facing arrow icon to save and exit the variables page. 5. Press the start icon to get back to your recipe. Continue to take readings with the two probes (Certified probe and built-in Stagionello® probe) until both probes read the same.

### NOTE

Comparison readings should be taken with the fan running and with the fan on pause. Take readings over a period of 5-10min.

## NOTE

If you do not have a certified or professionally calibrated probe, please consult with a professional for assistance. Your Stagionello® can be modified in the to adjust to your needs. The HACCP recording frequeny can be modified to allow you to validate your production.

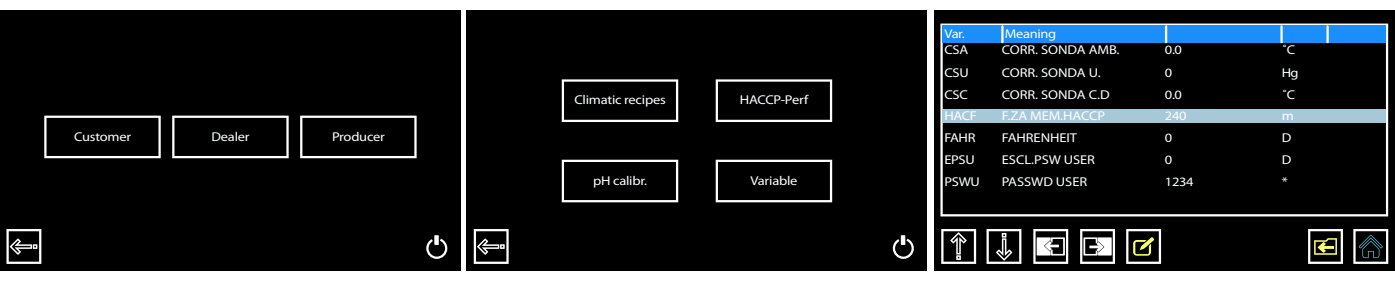

1. From the Home page, Select Customer to proceed.

3.2

2. Select Variables

3. On the variables page you must look for HACF. Highlight the variable and press the pencil icon to activate the keypad.

| Var.<br>CSA  | Meaning<br>CORR. SONDA A       |     |     | 1 | 120 | °C       |   |          |
|--------------|--------------------------------|-----|-----|---|-----|----------|---|----------|
| CSU<br>CSC   | CORR. SONDA U<br>CORR. SONDA C | Eso | Esc |   | ЭK  | Hg<br>°C |   |          |
| HACF<br>FAHR | F.ZA MEM.HACC                  | 1   | 2   |   | 3   | m<br>D   |   |          |
| EPSU<br>PSWU | ESCL.PSW USER<br>PASSWD USER   | 4   | 5   |   | 6   | D<br>*   |   |          |
|              |                                | 7   | 8   |   | 9   |          |   |          |
|              | <b>↓</b> 🗧 E                   | -   | 0   |   | C   | K        | 3 | <b>~</b> |

4. Use the keypad to enter the new value. The range of values that can be set are between 1.....240 minutes (m). Once value is set press OK. Press the folder/left facing arrow icon to save and exit the variables page.

Climatic recipes HACCP-Perf pH calibr Variable Ċ

5. Press the start icon to get back to your recipe.

#### 3.3

#### CHANGING FROM CELCIUS TO FARENHEIT

Your Stagionello® can be modified in the to adjust to your needs. You can simply and quickly change from celcius to farenheit, by following the steps below.

|    | Customer | Dealer | Producer | ]   |         | Climatic recipes<br>pH calibr. | HACCP-Perf<br>Variable |   | Var.<br>CSA<br>CSU<br>CSC<br>HACF<br>FAHR<br>EPSU<br>PSWU | Meaning<br>CORR. SONDA AMB.<br>CORR. SONDA U.<br>CORR. SONDA C.D<br>F.ZA MEM.HACCP<br>FAHRENHEIT<br>ESCL.PSW USER<br>PASSWD USER | 0.0<br>0<br>0.0<br>240<br>0<br>0<br>1234 | °C<br>Hg<br>℃<br>m<br>D<br>× |  |
|----|----------|--------|----------|-----|---------|--------------------------------|------------------------|---|-----------------------------------------------------------|----------------------------------------------------------------------------------------------------|------------------------------------------|------------------------------|--|
| ¢. |          |        |          | Ċ [ | <u></u> |                                |                        | Ģ |                                                           | ÷                                                                                                    | 5                                        |                              |  |

1. From the Home page, Select Customer to proceed.

2. Select Variables

3. On the variables page you must look for FAHR. Highlight the variable and press the pencil icon to activate the check box.

#### CHANGING FROM CELCIUS TO FARENHEIT continued

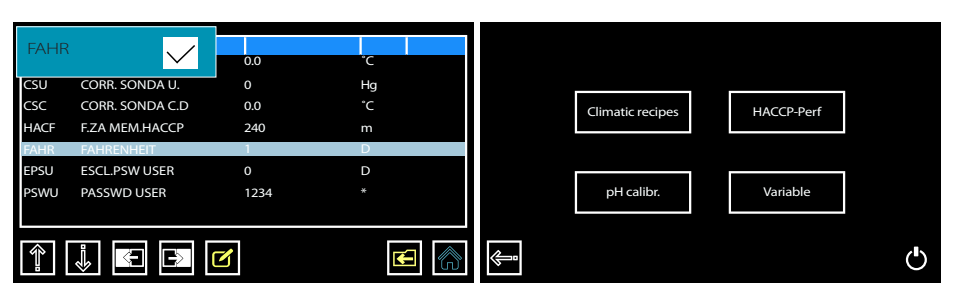

4. By pressing on the empty box you will place a check mark inside, locking in Farenheit as the new unit of measurement. Press the folder/left facing arrow icon to save and exit the variables page. 5. Press the start icon to get back to your recipe.

#### 3.4

#### SETTING THE SCREEN LOCK

Whether your Stagionello® is placed in an area where the public can touch it, or it may be you don't want any other staff member/s to be able to manipulate your Sicur Food Control® controller, you can protect your product and settings by setting a passcode protected screen lock.

|   | Customer | Dealer | Producer |          | Climatic recipes | HACCP-Perf<br>Variable |   | Var.<br>CSA<br>CSU<br>CSC<br>HACF<br>FAHR<br>EPSU<br>PSWU | Meaning<br>CORR. SONDA AMB.<br>CORR. SONDA U.<br>CORR. SONDA C.D<br>F.ZA MEM.HACCP<br>FAHRENHEIT<br>ESCL PSW USER<br>PASSWD USER | 0.0<br>0<br>0.0<br>240<br>0<br>0<br>1234 | rc<br>Hg<br>rc<br>m<br>D<br>D |  |
|---|----------|--------|----------|----------|------------------|------------------------|---|-----------------------------------------------------------|----------------------------------------------------------------------------------------------------|------------------------------------------|-------------------------------|--|
| ¢ |          |        |          | <b>P</b> |                  |                        | Ģ | Ŷ                                                         |                                                                                                    | 2                                        |                               |  |

1. From the Home page, Select Customer to proceed.

2. Select Variables

3. On the variables page you must look for EPSU. Highlight the variable and press the pencil icon to activate the check box.

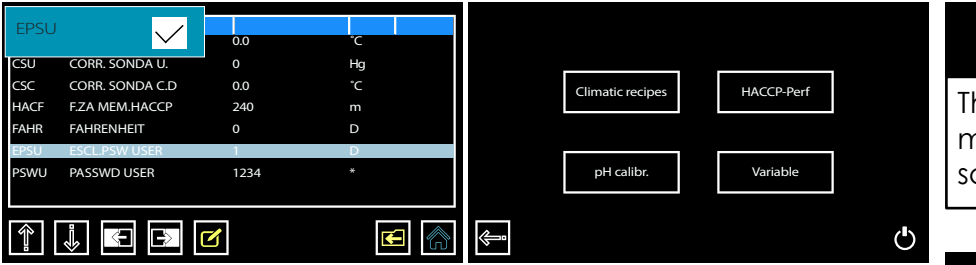

4. By pressing on the empty box you will place a check mark inside, activating the screen lock. Press the folder/ left facing arrow icon to save and exit the variables page. 5. Press the start icon to get back to your recipe.

### NOTE

The lock will reactive every 5 min after the last touch of the screen.

## NOTE

To set a custom passcode, follow the same steps highlighting PSWU instead. The default passcode is 1234.

#### CALIBRATING pH PROBE

Your Stagionello® has an optional pH probe that can be purchased. The probe is checked thoroughly before your Stagionello® leaves the factory. A calibration system has been programmed into Sicur Food Control® allowing you the possibility to calibrate your pH probe anytime. Follow the steps below to successfully calibrate your probe, alternatively, use the link to see the video online <a href="https://www.youtube.com/watch?v=AkLgjoDq-G0">https://www.youtube.com/watch?v=AkLgjoDq-G0</a>

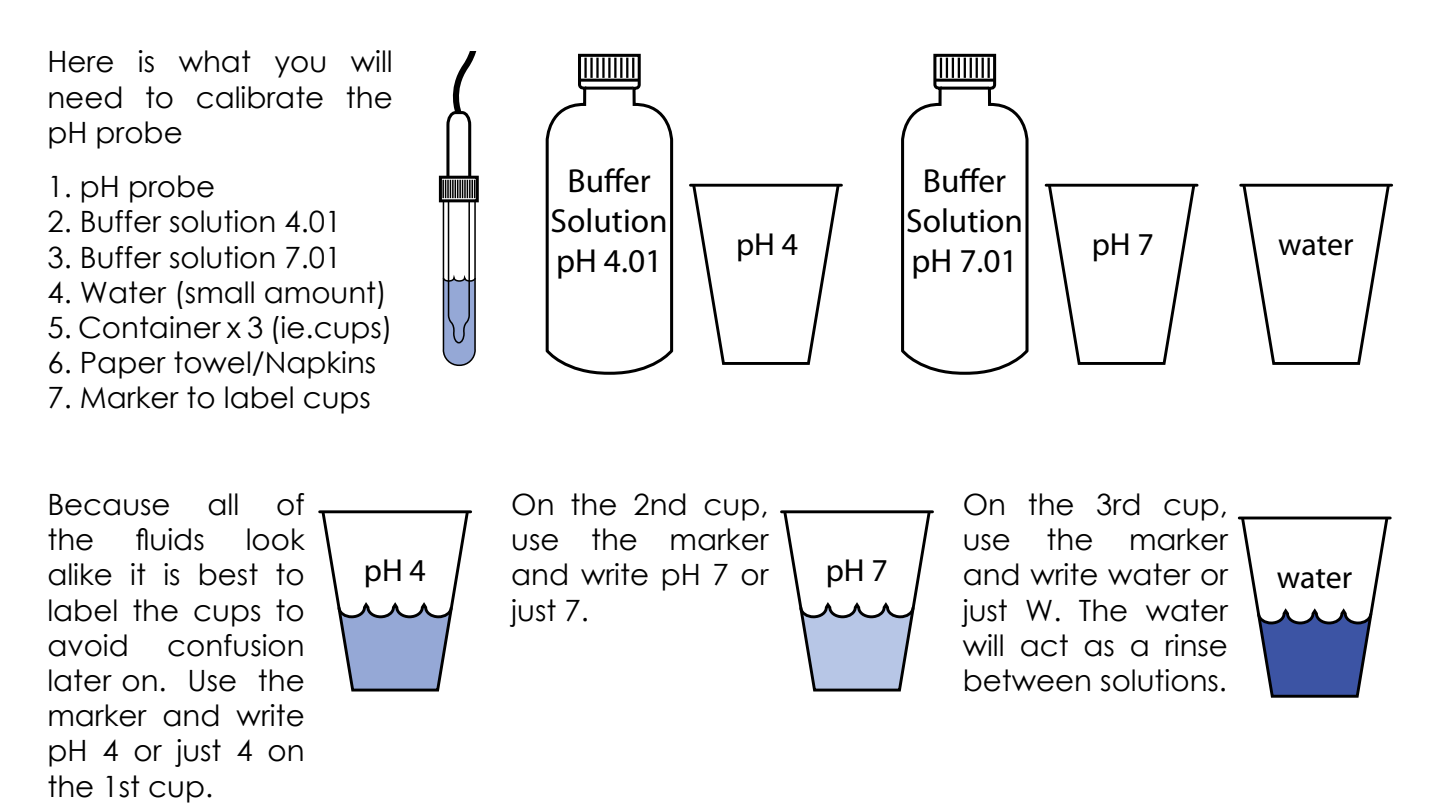

### NOTE

Rinse probe with water between each recording of buffer solutions. Use paper towel/napkins with extreme care when drying probe, as probe's surface can easily scratch and become damaged producing false readings.

|   |          |        | _        |   |   | Climatic recipes | HACCP-Perf |   |
|---|----------|--------|----------|---|---|------------------|------------|---|
|   | Customer | Dealer | Producer |   |   |                  |            |   |
|   |          |        |          |   |   | pH calibr.       | Variable   |   |
| ¢ |          |        |          | Ф | ¢ |                  |            | Φ |

1. From the Home page, Select Customer to proceed. 2. Select pH calibr.

#### CALIBRATING pH PROBE continued

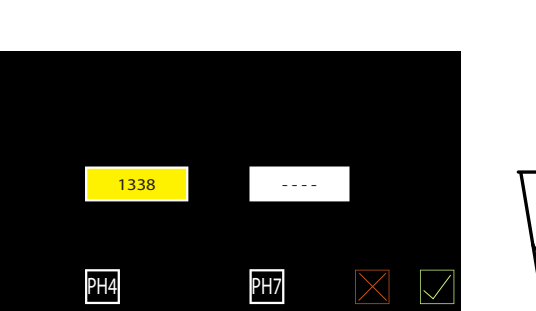

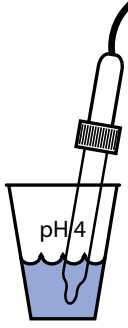

3. With the pH 4 field highlighted in yellow, Place the pH probe into the cup with the 4.01 solution, be sure to hold the probe so that it does not touch the bottom/sides of the cup. The correct pH 4 value will sit in the 1300 -1500 range. Once the value has stabilized press the pH 4 button to save and continue.

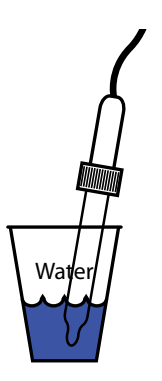

4. After recording in pH solution it is necessary to rinse the probe in water and gently dry with a napkin to reduce the chance of introducing pH 4.01 solution or water into the pH 7.01 solution.

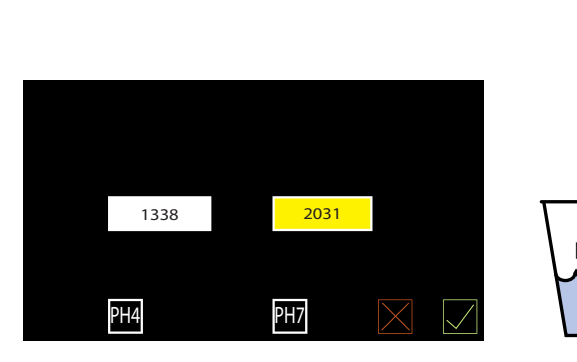

5. With the pH 7 field highlighted in yellow, Place the pH probe into the cup with the 7.01 solution, be sure to hold the probe so that it does not touch the bottom/sides of the cup. The correct pH 7 value will sit in the 1900 -2300 range. Once the value has stabilized press the pH 7 button to save.

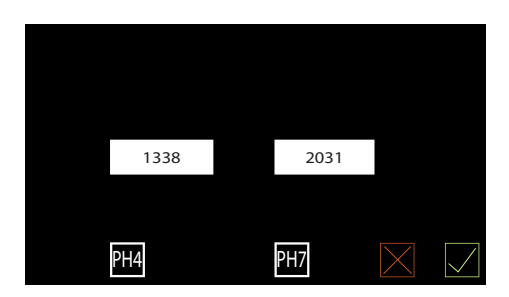

7. With both values saved, press the check mark icon to save and exit.

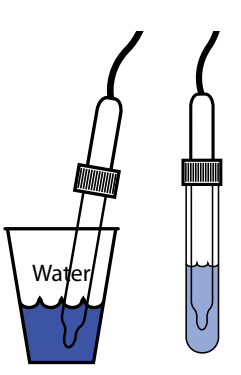

6. After recording in pH 7 solution, rinse the pH probe in water one last time before placing it back into it's protective housing. Rinse out and partially fill pH probe's protective housing with fresh 4.01 buffer solution.

#### NOTE

Calibration of the optional pH probe is highly recommended each time a new production lot is started to ensure accuracy. If the probe has been sitting in its protective housing unused for 3 weeks or longer, it is highly recommended to calibrate the pH probe. The Fumotic<sup>®</sup> is our patented system that enables you to introduce humidity when necessary. The water is drawn out of a tank situated on top of your Stagionello® and fed directly into the Fumotic<sup>®</sup>. The tank needs to be filled periodically, and should be checked daily, specifically before the end of the business day, or at any time when you will be away from the Stagionello® for an extended period of time. Doing this will help avoid triggering H<sub>2</sub>0/Flavour level alarms. The aroma tank works on the same principal but uses a flavoring liquid instead of water to introduce into your recipe, this can be added manually during a default climatic recipe or preprogrammed into a custom made recipe.

## DANGER

System Damage

Use zero solid residue liquids only, do not use corrosive or explosive liquids; do not use liquids that increase in volume when heated. Failure to do so can cause damage to the unit and /or the user.

#### Liquid Level Sensor:

Introduced in late 2013 is the electronic leveling system, this innovation allows for simpler connection to the Fumotic<sup>®</sup> and a higher degree of accuracy when reading water levels.

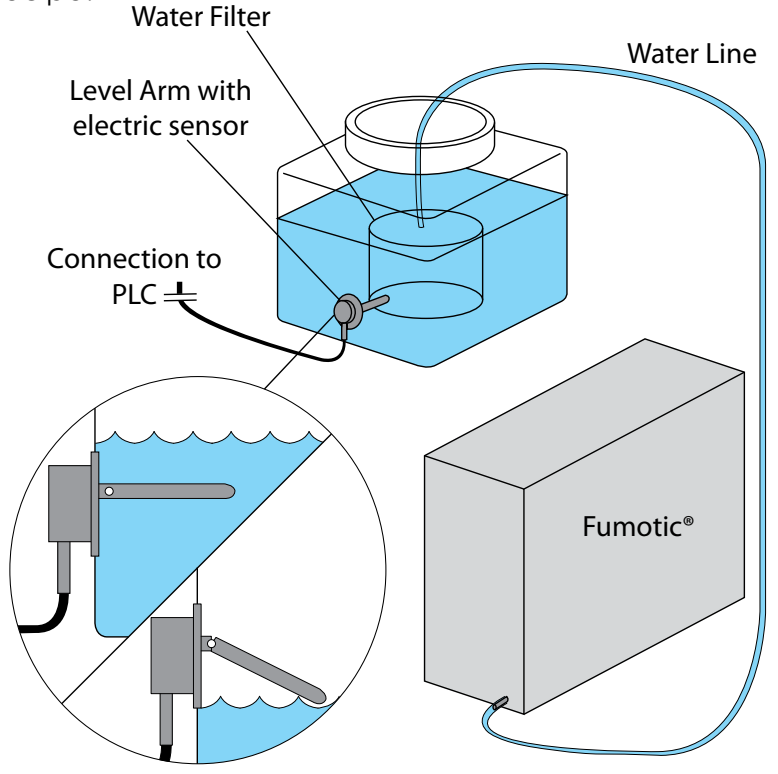

November 2013 - Present

#### WATER FILTER

|                                      | °fH | ppm, mg/L | dGH, °dH | gpg   | °e, °Clark | Max.Duratic |
|--------------------------------------|-----|-----------|----------|-------|------------|-------------|
| the maxium dura-                     | 9   | 0.9       | 16.07    | 15.41 | 12.83      | 220L        |
| tion of the filter's                 | 18  | 1.8       | 32.13    | 30.82 | 25.65      | 110L        |
| life based on the                    | 27  | 2.7       | 48.20    | 46.22 | 38.48      | 80L         |
| Haraness of water<br>passing through | 36  | 3.6       | 64.26    | 61.63 | 51.30      | 60L         |
| it.                                  | 45  | 4.5       | 80.33    | 77.04 | 64.13      | 50L         |
|                                      |     |           |          |       |            |             |

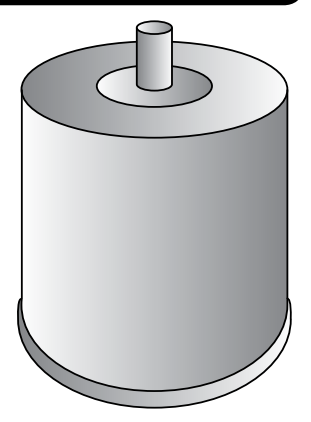

#### Water Filter:

3.7

The contents of the filter and bacteriostatic housing itself meets the most stringent quality standards certified by the FOOD AND DRUG ADMINISTRATION (title 21, section 173.25, paragraph A, sub-paragraph 1). The filter's nylon fabric with a filtration level of 150 microns complies with directive EEC 128/1990 and certified to FDA standards (title 21, paragraph 177). The homopolymer polypropylene structure is also FDA certified.

## OIE

The water used in conjuction with the Fumotic® should have a low mineral content to prevent calcium build up inside the Fumotic<sup>®</sup>. Calcium buildup inside the Fumotic<sup>®</sup> can create many problems, please contact a local Stagionello® service point for assistance.

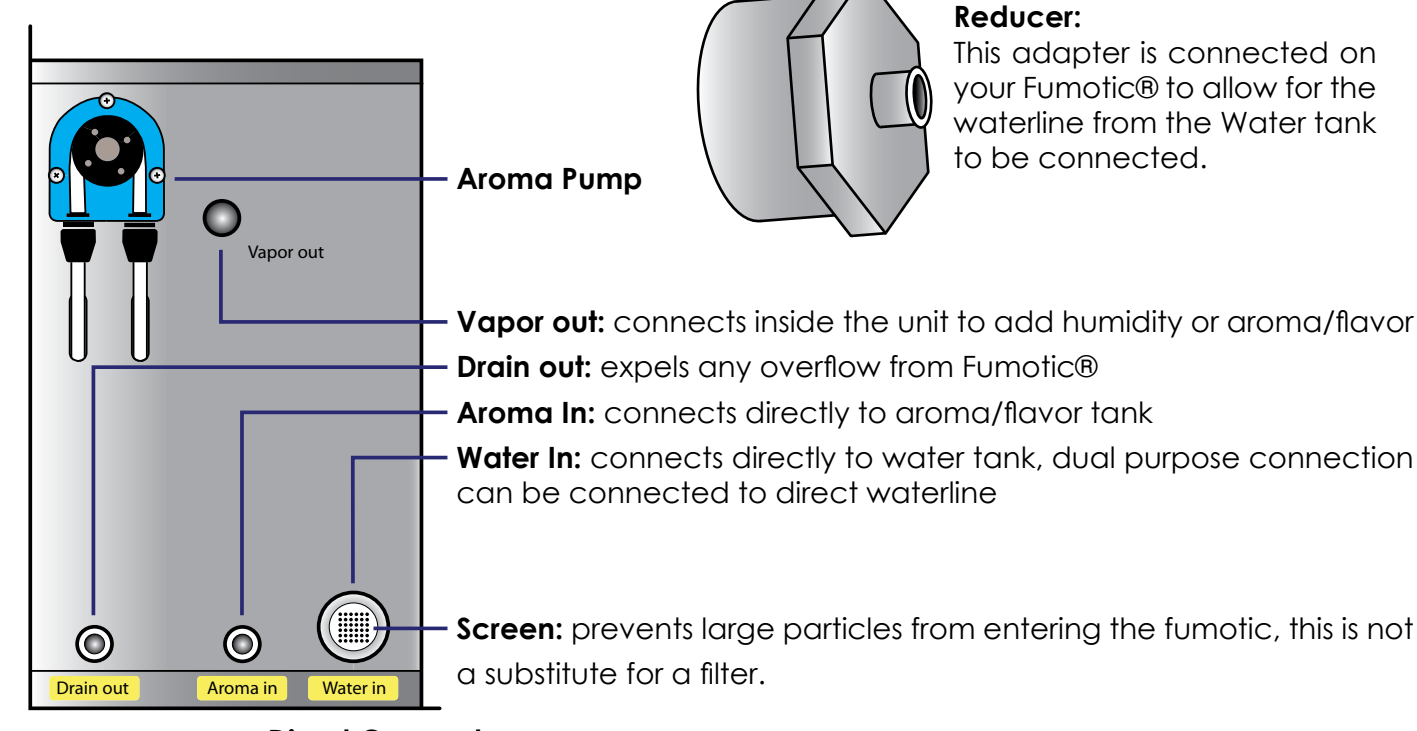

#### **Direct Connect:**

The waterline connected to the Fumotic<sup>®</sup> is dual purpose. From the factory, the water tank is connected, but this can be removed and connected directly to a dedicated waterline. See page 23 for instructions.

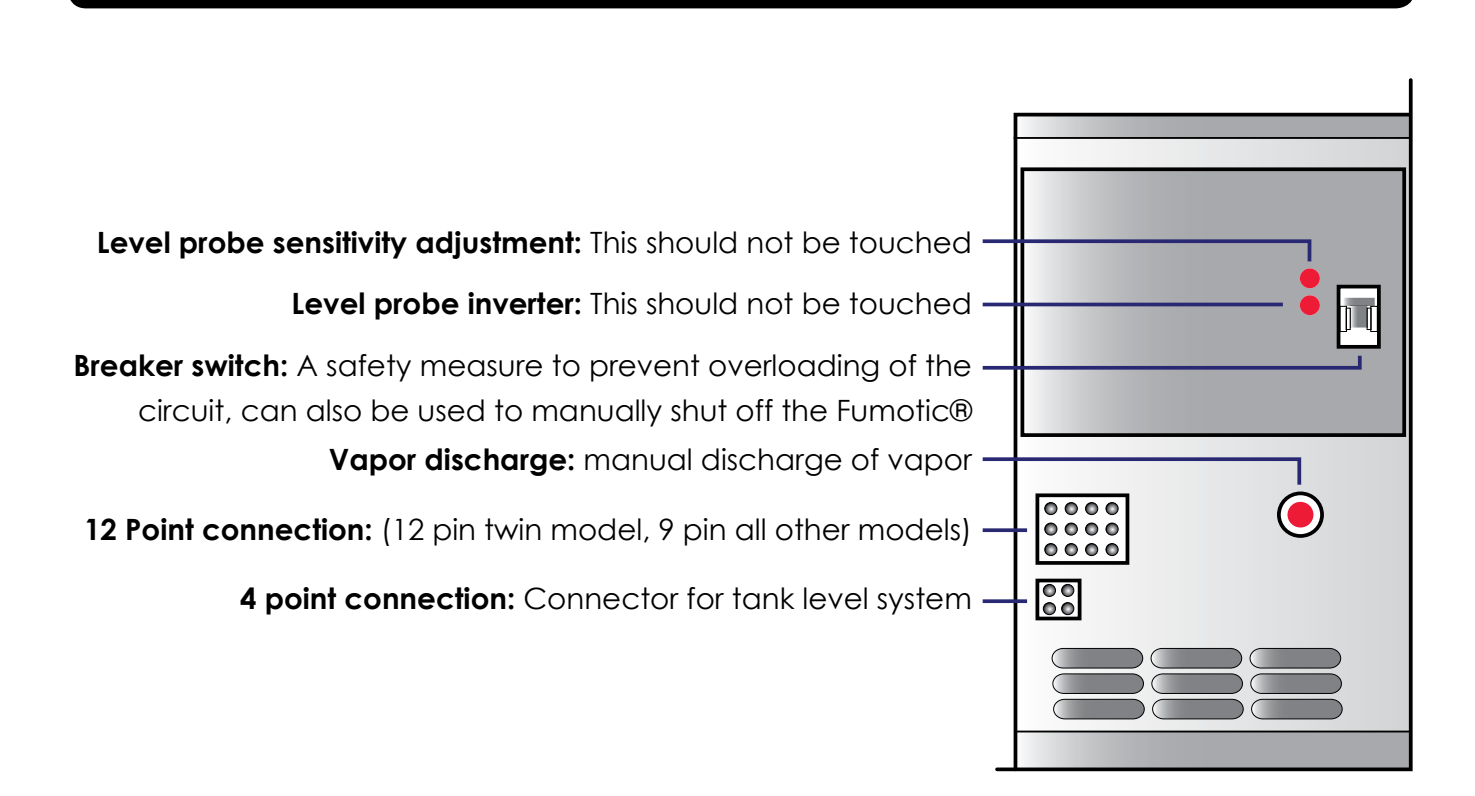

FUMOTIC® FRONT VEIW

#### 3.10 HOW TO CONNECT DIRECT WATERLINE TO FUMOTIC®

It is very imorprtant to note that there must be no more then 2.5 bar (35 psi) of pressure at any time in the water line bieng connected to the Fumotic®

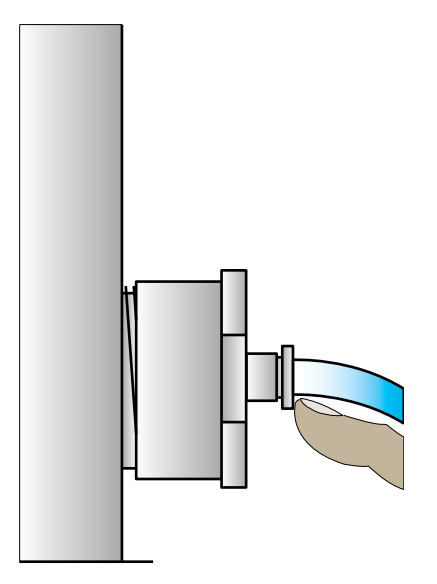

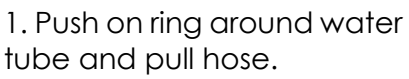

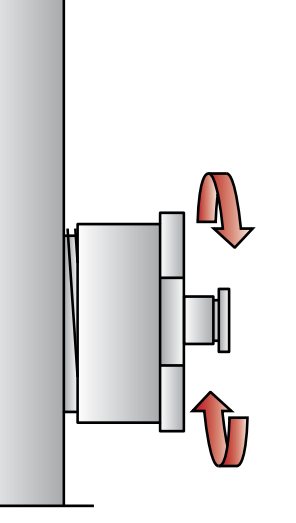

2. Unscrew and remove reducer.

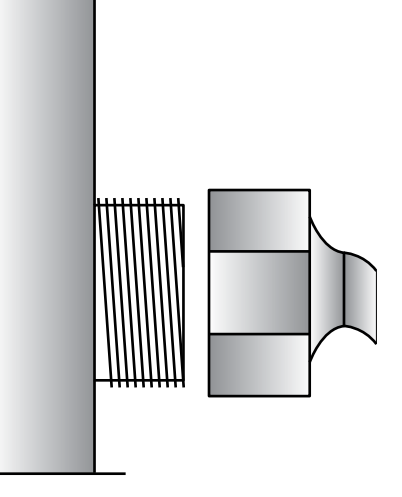

3. Connect using a standard water hose connection 3/4", do not over tighten

## 🔔 DANGER

Electrical Shock Hazard Unplug/Disconnect power before touching wiring of any kind. Failure to do so can result electric shock or death.

6. Place wiring neatly back in wiring duct

7. Turn on water supply, and check for leaks.

8. Turn power back on to unit.

## Connection Point

4. From water tank, follow level sensor wire until you reach the wiring duct. Open wiring duct and locate connection point.

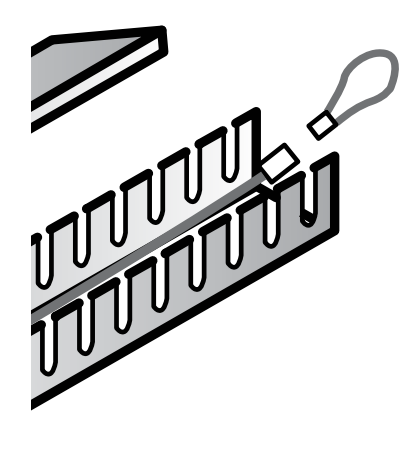

5. Disconnect line and insert the closed loop.

#### 3.11

#### SCALE FORMATION INSIDE FUMOTIC®

Scale build up is caused by the high mineral content in your water also know as "Hard water". Scale build up inside the Fumotic® will reduce performance and cause severe damage. Should scale build up inside your Fumotic® contact your local Stagionello® service point for assistance, the process to remove scale from the system requires removal of the Fumotic® and the use of solutions to dissolve the scale and fluids to clean and purify the system rendering it safe for use with food. Be advised that the manufacturers warranty is voided when scale/calcium is found anywhere in the humidification system from the tanks leading into the Fumotic® to inside of the Stagionello® itself.

#### **Cleaning Maintenance:**

Cleaning your Stagionello® should be done as often as needed or part of your HACCP program. AISI 304 stainless steel has a layer of oxide preventing rust. Using abrasive and/or corrosive detergents can deteriorate this layer. Follow the steps below for an efficent and thorough cleaning.

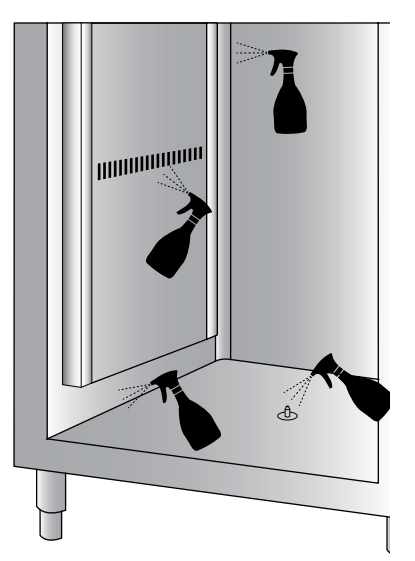

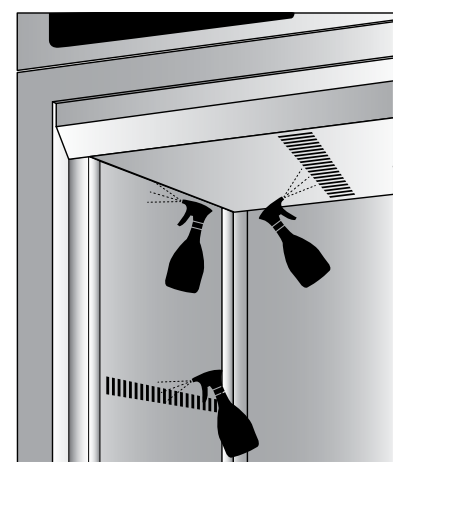

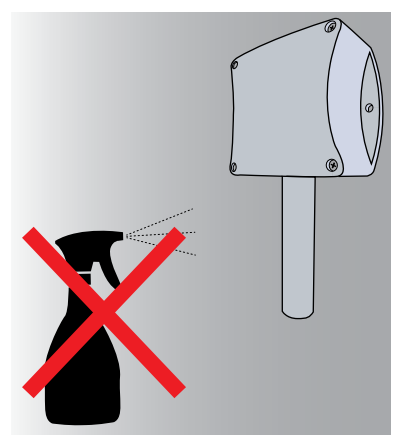

Before beginning, be sure to remove all food product and Stagionello® accessories, such as guides, grills/shelves, and hanging rods. Using a mild detergent, spray all internal surfaces including vent holes, corners, steam output valve, door/s and glass panel/s. **Never spray Humidity probe directly**.

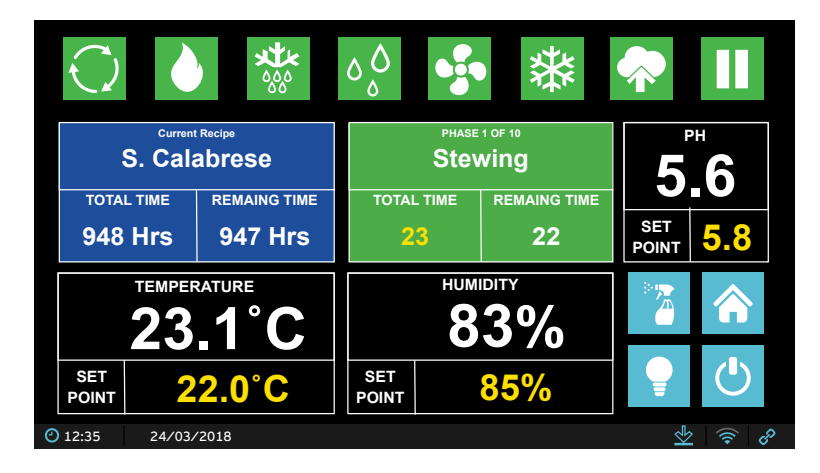

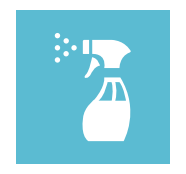

From the recipe screen, press the C.I.P. Icon and confirm, this will start a 2 stage, 2 hour cleaning in place recipe that will use Stagionello® highest temperature, and humidity settings to clean and finish off with a low humidity environment designed to dry all internal surfaces.

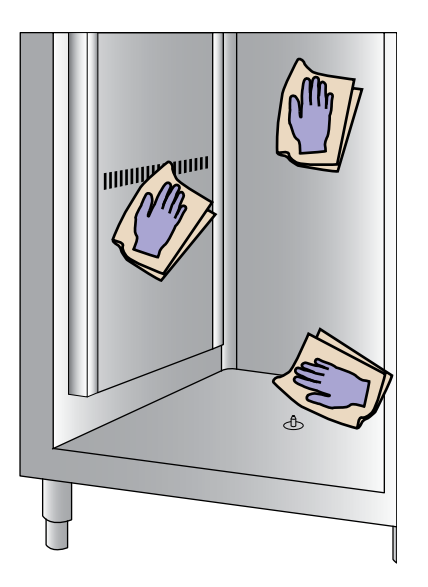

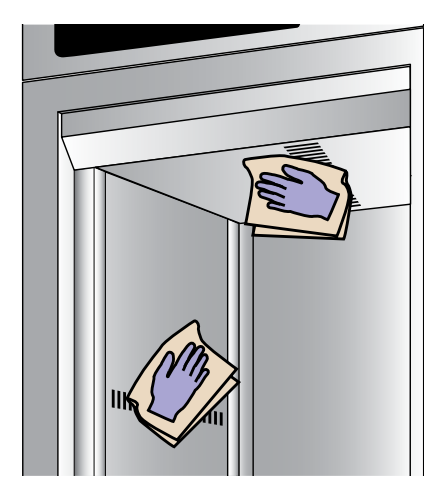

Using paper towel, wipe down all internal sufaces that may have residual moisture. Thoroughly drying your Stagionello® will ensure its proper functionality and hygenic state.

#### CLEANING Stagionello® continued

#### **Condensing Unit:**

All condensing units require regular maintenance. The purpose of the condenser is to release absorbed heat; If the condenser coils are clogged with dirt or the fins are bent it restricts or block air flow through the coils and interferes with the heat exchange. This causes the system to work harder and shortens the life of your compressor. Please check your condensing unit regularly. Please unplug the unit's power or shut down power to the unit if connected directly to an electrical panel before attempting to clean. You can use compressed air to clear away and loose dirt or dust that may impair normal use.

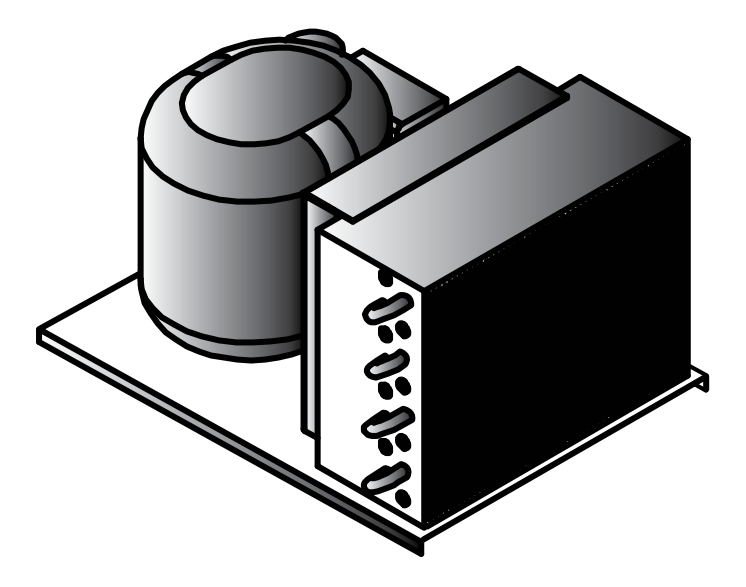

## NOTE

A general preventative maintenance schedule must be established to protect your Stagionello®. A copy of the general preventative maintenance schedule (MOD\_001 ENG) can be found inside the unit along with this user manual. Based on tests performed at a factory level, It is highly recommend that this maintenance occur at regular intervals once every 3 months, annually.

## DANGER

Shock Hazzard

Before attempting to clean any part the unit, unplug the unit's power or shut down power to the unit if connected directly to an electrical panel, failure to do so can result in serious injury or death.

#### 3.13

#### EMPTYING THE DRAIN TRAY

## DANGER

Slip Hazzard Overflow from the drain tray as a result of neglecting to empty it can result in serious injury or death.

Your Stagionello® has a tray, which collects excess water moisture. The tray should be emptied daily to avoid overflowing onto your floor creating the possibility of unsafe or unsanitary conditions in your workplace.

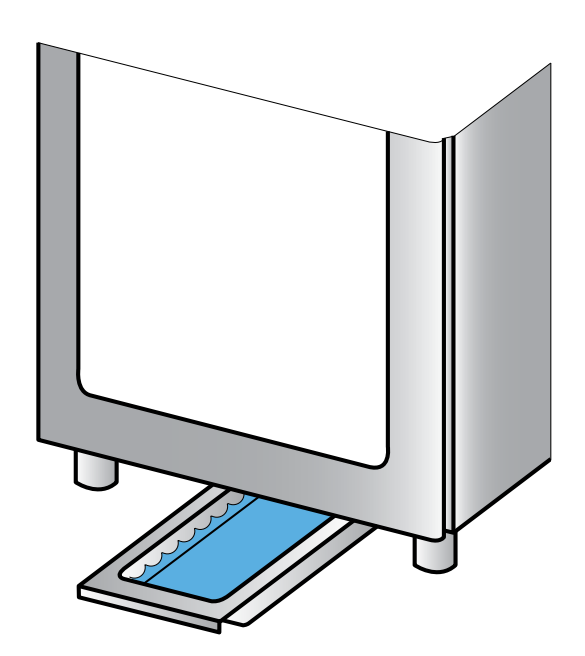

You can cross referance the follow variable codes with the list found on pages 36 - 41

Heating and cooling is managed in the neutral zone on the basis of the temperature set point and the temperature differentials (parameters DTNC and DTNF). Cooling is activated when the set point +(DTF value) is exceeded and remains enabled until the set point is reached (with DTNF = 0). Heating is activated when the temperature goes below the set point -(DTNC value) and remains enabled until the set point is reached (with DTNC = 0). It is possible to set a "dead zone" with the parameters (DTNC) and (DTNF) which de-activates heating and cooling when the temperature is between the set point -(DTNC) and the set point +(DTNF).

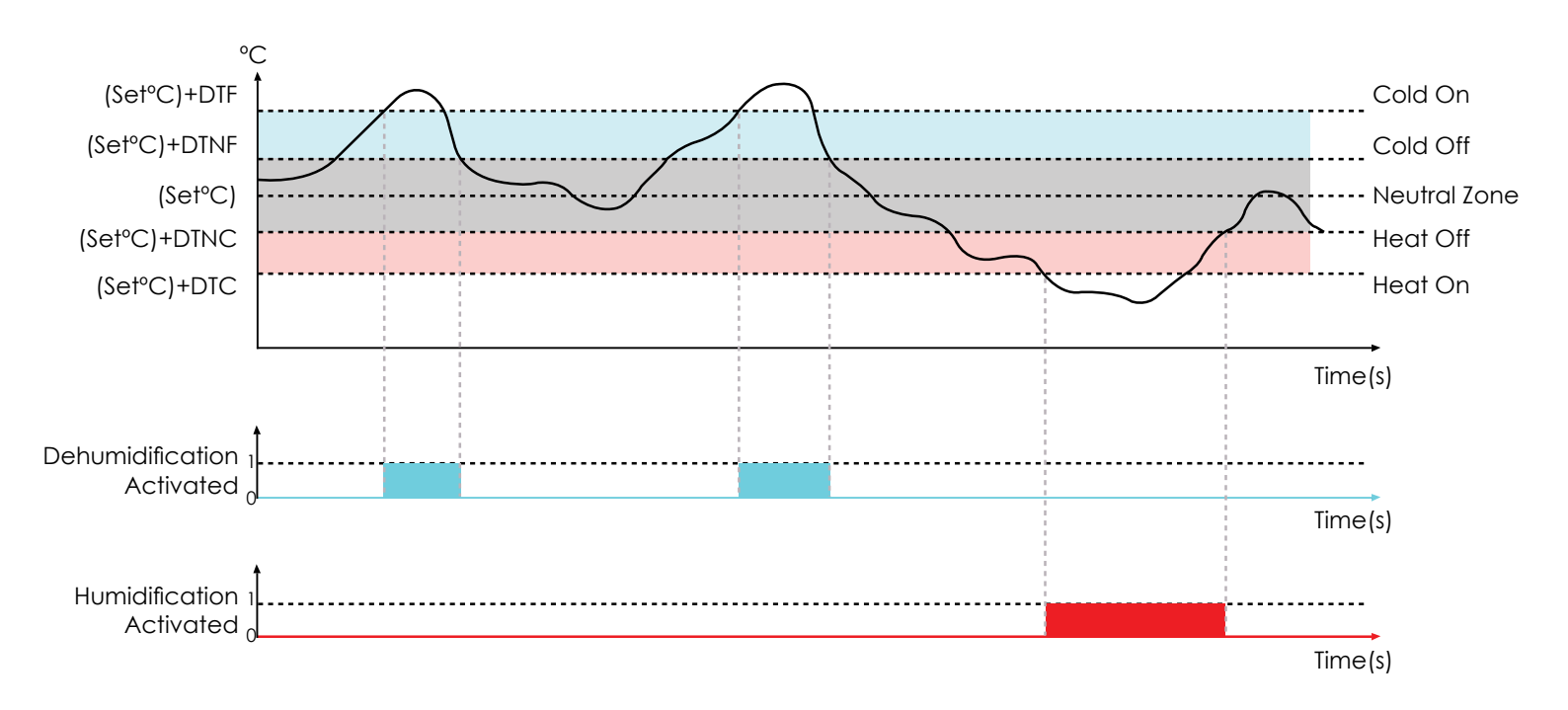

The parameter (TSF) creates a delay between the cooling system's switch off and it's subsequent re-activation. Heating can be deactivated with the parameter CA (CA = 0 disables the heating relay under all conditions).

You can cross reference the follow variable codes with the list found on pages 36 - 41

Humidification and dehumidification is managed in the neutral zone on the basis of the humidity set point and the humidity differentials (parameters DUU and DUD). Dehumidification is activated when the set point +(DUD value) is exceeded and remains enabled until the set point is reached (with DUNS = 0). Humidification is activated when the humidity value falls below the set point -(DUU value) and remains enabled until the set point is reached (with DUNI = 0). It is possible to set a "dead zone" with parameters (DUNS) and (DUNI) which deactivates humidification and dehumidification when the humidity is between the set point -(DUNI) and the set point +(DUNS). Humidification and dehumidification management can be excluded with the variables (U) and (DE). With the (HR) variable you can decide whether to show the humidity value on the display or not.

There are three dehumidification modes found in parameter (DEU):

0. Dehumidify with cooling (cooling is activated to dehumidify, heating is activated only to maintain the ambient temperature;

1. Dehumidify with heating (heating is activated to dehumidify, cooling is activated only to maintain the ambient temperature;

2. Separate dehumidification (the dehumidification system is activated without the use of heating and cooling, they will only be activated in the event of thermoregulation).

It is possible to set a limit on the dehumidification phase with parameter (LDE) by flagging an alarm.

It is possible to set a limit on the humidification phase with parameter (LUM) by flagging an alarm.

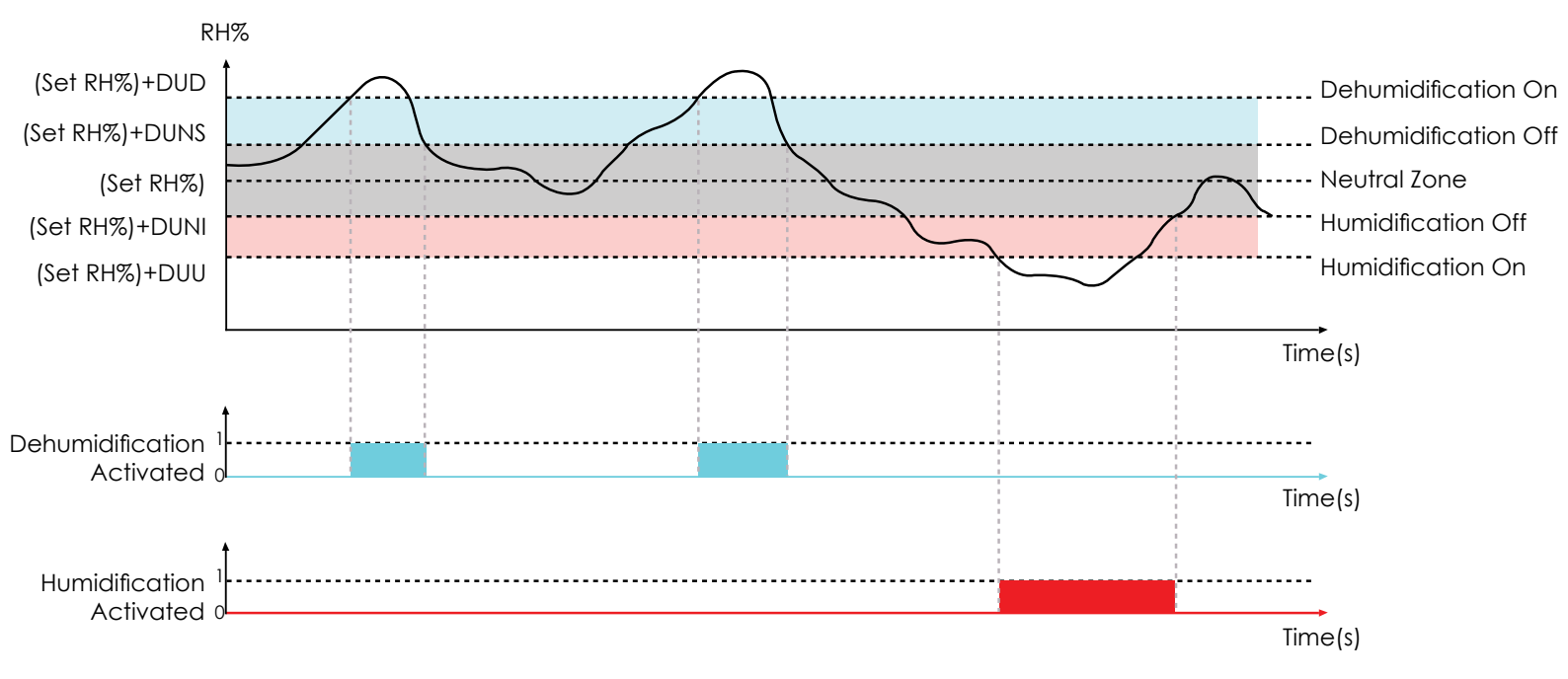

#### FIRMWARE UPDATE Sicur Food Control®

Please follow these directions closely, failure to do can result in complete failure of the device your trying to update, be sure to connect and disconnect cables when power is OFF, or unless otherwise directed. Alternatively, use the link to see the video online <a href="https://youtu.be/3aRbbZq-MOw">https://youtu.be/3aRbbZq-MOw</a>

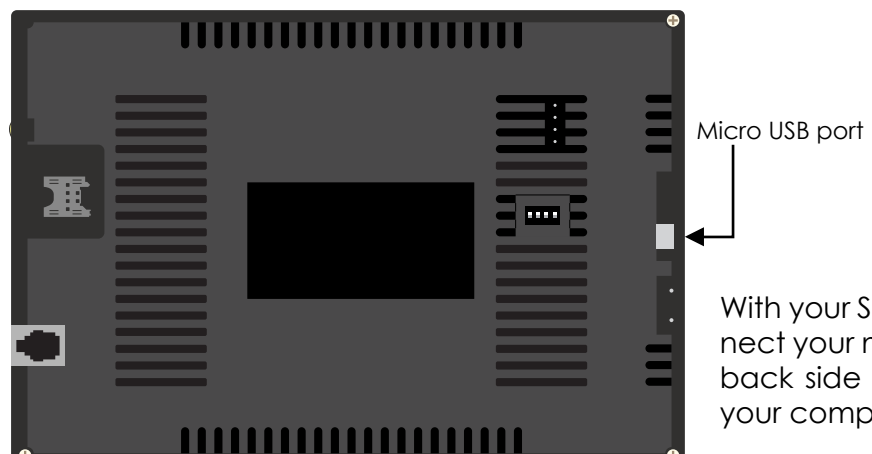

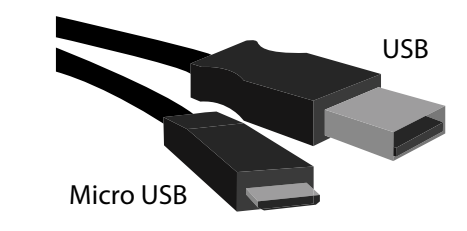

With your Stagionello® powered down, connect your micro USB cable to the port on the back side of the controller, and the USB to your computer.

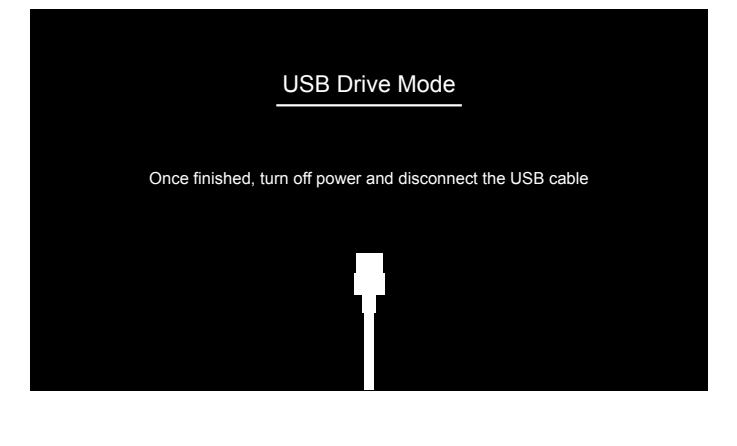

Once the 2 devices have been connected. power up your Stagionello®. Your controller will now display the communication mode screen, and a new window will open on your computer. Copy/Cut the firmware file from its current location and paste into newly opened window. A small uploading window will apear and will take several seconds (depending on computer) to begin. Once completed, power down your Stagionello and disconnect the micro USB cable from the controller.

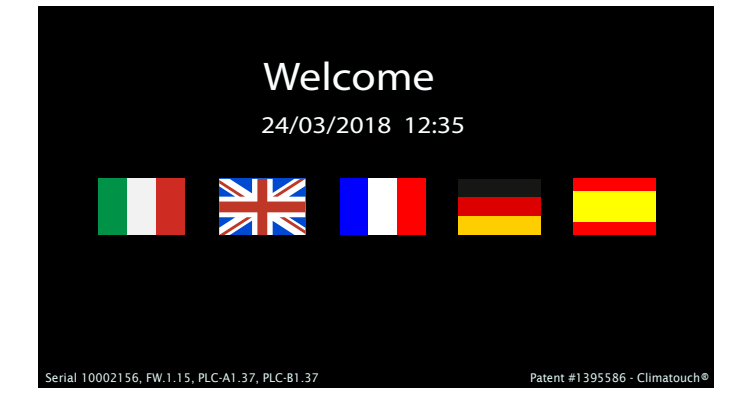

After powering back up, navigate to the welcome screen. on the bottom lefthand corner you will find the updated firmware version.

#### FIRMWARE UPDATE PLC'S

Please follow these directions closely, failure to do can result in complete failure of the device your trying to update, be sure to connect and disconnect cables when power is OFF, or unless otherwise directed.

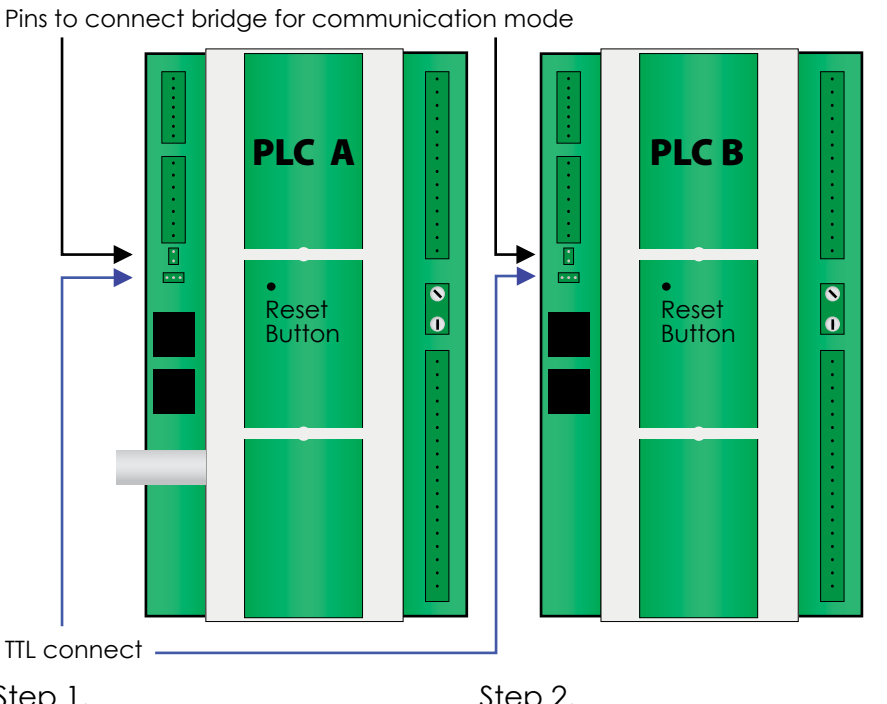

TTL USB

Bridge

Step 1.

• With a computer connected to the internet, connect the TTL Cable to install drivers. • Open Flashloader.exe program or download form internet and install on your computer.

| Step | 2. |
|------|----|
| Step | 2. |

• Before continuing stop any running program on Stagionello® and power down.

• With NO power to Stagionello® connect the TTL cable to the PLC.

Step 3.

• Place the bridge on the 2 pins on the PLC to enable communication made.

After all connections • made are power υp Stagionello®.

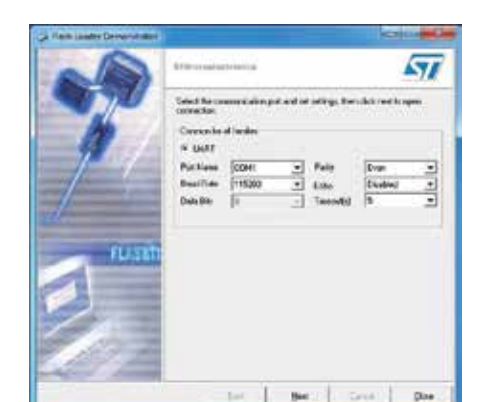

Step 4.

 Start Flashloader and begin to configure the connection.

• Page 1 Select Com Port Baud Rate: 115.200 Time Out (S): 5 Parity: Even Echo: Disabled

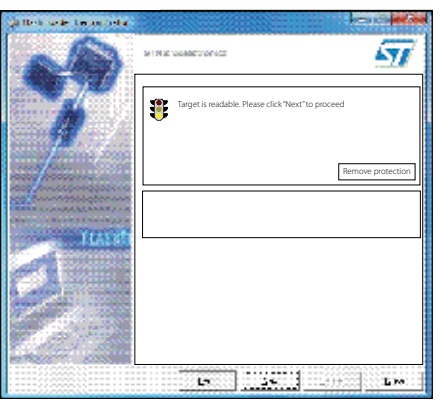

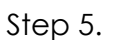

 Page 2 The PLC will be read quickly if successful the Target Readable message will appear in the window, if not press the reset button on the PLC just above the jumper.

| pa Herm Londev Demonstration                                                                                                    |                |                            |                                        | -                            | and the state |
|----------------------------------------------------------------------------------------------------|----------------|----------------------------|----------------------------------------|------------------------------|---------------|
| 0                                                                                                    | C. Warman      | attents .                  |                                        |                              | 57            |
| 270                                                                                                    | Please, select | t your device in t         | he target list                         |                              |               |
|                                                                                                    | Target         | ALC: NOTE:                 |                                        |                              | -             |
| and the second second second second second second second second second second second second second second second                                                                                                    |                | STM32_Conne                | ctivity-line_6                         | IK                           |               |
|                                                                                                    | 19 D - P       | STM32_Conne<br>STM32_Conne | ctivity-line_1                         | 28K<br>56K                   |               |
|                                                                                                    | Version        | STRISE_CONTR               | curry mic_2                            | 1011                         |               |
|                                                                                                    | and the second | 100                        |                                        |                              |               |
| second for an and second                                                                                                    | Londo Londone  |                            | 10.000                                 | 1000                         | TAILET        |
| the office and the second second seco | August         | 1 Okat adda                | 11 1 1 1 1 1 1 1 1 1 1 1 1 1 1 1 1 1 1 | 10.1.305                     | 10100         |
|                                                                                                    | Pogni.         | Dr 984000                  | 3 Ge B0307                             | FF 0x00 GR                   | 88            |
| and the second second se                                                                                                    | Pitters 1      | Di 000000                  | 0 EF10018                              | IN DECEMPT                   | 22            |
| THE R OWNER WATER OF                                                                                                    | - Tugel        | 12 (000000                 | 3 Ex10017                              | <ul> <li>Providel</li> </ul> | 22            |
| 24,8333                                                                                                    | Page1          | DA OBDELLO                 | 0 0.000                                | a ecostat                    | 88            |
| and the ballet                                                                                                    | Traps.         | D- 000000                  | 3 Gr (00317                            | · PRODE                      | 00            |
| And in case of the local division of the local division of the loc | Peged          | Dr 986089                  | 2 Co 0003/                             | 17 BHEER (                   |               |
|                                                                                                    | S Pages        | D-300000                   | 3 Cx 10317                             | · DelCOLA                    | 00            |
|                                                                                                    | Finger/        | D 080080                   | 5 Ca 0019                              | 17 BH008(28)                 | 00            |
|                                                                                                    | Pagel          | Da 080800                  | B 0+00007                              | a. Prestativi                | 22            |
| A COMPANY OF THE OWNER                                                                                                    | Paget          | Dr (800.800                | 2 Cr 802/F                             | in Price (N)                 |               |
| and a second second                                                                                                    | Page10         | Di 986509                  | 0 0x800257                             | 17 8-K00(2K)                 | 88            |
| And and a second                                                                                                    | Pagett         | Dx 900000                  | 3 Cx 80099                             | IN DRIVERS                   | 00 -          |
| and the second                                                                                                    | 100 Charles    | The ORIGINAL               | a present                              | a Address                    | 242.248       |
| ALC: AND ADDRESS                                                                                                    | Legend.        |                            | obced                                  | U-Preside                    | £             |
|                                                                                                    |                | Ban                        | . Sec                                  | A Part of                    | Que .         |

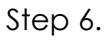

 Page 3 From the target drop down box be sure to select 64K. Press Next.

#### FIRMWARE UPDATE PLC'S continued

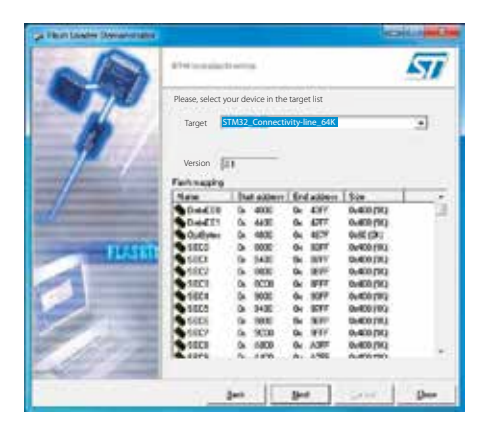

Step 7.

• Press Next

| (a Finite Contact Contact of the | INCHES IN CONTRACTOR                          | 2. |
|----------------------------------|-----------------------------------------------|----|
| a                                | 1741-1-14-14-14-14-14-14-14-14-14-14-14-14    | 7  |
| 270                              | Class                                         |    |
| 10                               | Provide to device                             | -  |
| 1-1                              | CAPLCStagionello124.hex                       | D  |
| J                                | © 24 000 _]                                   |    |
| - fum                            | C Lideathan deike<br>Sitesan Na<br>(CN9/Na dh |    |
| 1                                |                                               |    |
| A CONTRACTOR OF THE OWNER.       | gan ger jurn ger                              |    |

Step 8.

• Page 4 Go to the "Download to device" section.

• Select the file to update , download the PLC firmware (ie. PLC Stagionello 126.hex). 
 Instante Company
 Instante Company

 Instante Company
 Instante Company

 Instante Company
 Instante Company

 Instante Company
 Instante Company

 Instante Company
 Instante Company

 Instante Company
 Instante Company

 Instante Company
 Instante Company

 Instante Company
 Instante Company

 Instante Company
 Instante Company

 Instante Company
 Instante Company

 Instante Company
 Instante Company

#### Step 9.

• Page 5 the download will start on its own, once complete "download successful" will appear.

Step 10.

• Power down Stagionello® before removing cables.

• Make sure to disconnect the bridge from both pins (Communication mode) and cover 1 pin only (Normal operation).

## NOTE

Follow the same procedure to update the 2nd PLC. Once both PLC's have been updated, power up Stagionello®. Finally you can go back into the recipe and continue production.

#### 3.18

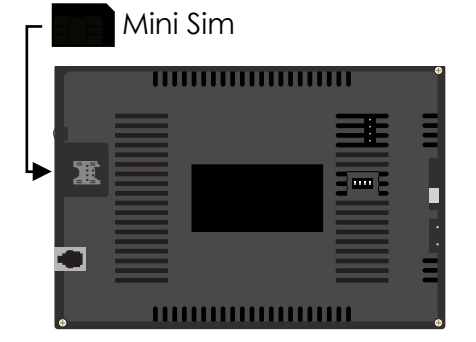

Connection to the Network requires a Mini Sim (purchased separately in your country) of at least 1 GB of data only per month.

Once ready the Mini Sim can be slid into its dedicated slot on the back of the controller, (with or without power).

# Image: Customer 1 2 3 Producer 4 5 6 7 8 9 Image: Customer 7 8 9 Image: Customer Image: Customer Image: Custome

NETWORK CONNECTION

With the Mini Sim in place, navigate to home screen, select Dealer and enter code xxxx (for code contact local Stagionello® dealer).

Select Variables and scroll down to APN. Press the pencil Icon and enter the code provided by your service provider. Press save/exit Icon.

| $\bigcirc$            | ***                     | ٥٥           | •                             | *    |              |     |
|-----------------------|-------------------------|--------------|-------------------------------|------|--------------|-----|
| S. Cal                | abrese                  |              | PHASE                         | ving | 5            | ₽₩  |
| TOTAL TIME<br>948 Hrs | REMAING TIME<br>947 Hrs | тотаі<br>2   | TOTAL TIME REMAING TIME 23 22 |      | SET<br>POINT | 5.8 |
| TEMPERATURE<br>23.1°C |                         | HUMIDITY 83% |                               | *    | ♠            |     |
| SET 2                 | 2.0°C                   | SET<br>POINT |                               | 85%  |              | ٢   |

Power down Stagionello®, wait 5 seconds and power back up.

Once power returns to controller, you will be back on the recipe screen. At the bottom right hand corner, the link icon should now be blue.

| Alarm<br>Code | Description                                                                                                  | Possible Cause/<br>Recommendations                                                                                                    |
|---------------|----------------------------------------------------------------------------------------------------|----------------------------------------------------------------------------------------------------|
| EOO           | Ambient probe failure                                                                                        | <ul> <li>Check the ambient probe's state</li> <li>If the problem persists, replace the probe</li> </ul>                                                |
| E01           | Humidity probe failure                                                                                       | <ul> <li>Check the humidity probe's state and<br/>connections</li> <li>Calibrate using a secondary Probe or<br/>replace probe if neccessary</li> </ul> |
| E02           | Evaporater probe failure (in this case any defrost cycle will last for the time set in the defrost variable) | <ul> <li>Check power to evaporater probe</li> <li>If the problem persists, replace the probe</li> </ul>                                                |
| E07           | Low freon level                                                                                              | • Check the amount of freon in system                                                                                                    |
| E08           | High Freon pressure                                                                                          | <ul> <li>Check the condenser fan or the thermostatic expansion valve</li> <li>Make sure that the condenser is clean</li> </ul>                         |
| E09           | Humidification time exceeded                                                                                 | ·Check the humidifier operation                                                                                                    |
| E10           | Dehumidification time exceeded                                                                               | <ul> <li>Check the freon pressure</li> <li>Check for ice on the evaporator</li> </ul>                                                                  |
| E11           | Door Open                                                                                                    | <ul> <li>Check the door/s are closed</li> <li>Check the door switch</li> </ul>                                                                         |
| E12           | Condenser high temperature alarm                                                                             | <ul> <li>Check the temperature on top of unit</li> <li>Check if the condenser fan is working</li> <li>Check if the condenser is clean</li> </ul>       |
| E13           | Thermal protection compressor failure                                                                        | ·Check power to the compressor                                                                                                    |

| Alarm<br>Code | Description                                                                                                    | Possible Cause/<br>Recommendations                                                                                                    |
|---------------|----------------------------------------------------------------------------------------------------|----------------------------------------------------------------------------------------------------|
| E14           | No Communication PLC A                                                                                                    | •                                                                                                    |
| E15           | Maximum or minimum humidity alarm                                                                                                    | <ul> <li>Check the humidity probe for correct<br/>operation</li> <li>Calibrate using a secondary certified<br/>probe or replace probe if neccessary</li> </ul>        |
| E16           | Air exchange failure                                                                                                    | • Check power to the air exchange kit                                                                                                    |
| E17           | Condenser probe failure (If the probe is broken,<br>the condenser low temperature control for fan<br>shut-down is not taken into consideration) | <ul> <li>Check the state of the ambient probe<br/>and calibrate using a secondary<br/>certified probe</li> <li>Replace probe if neccessary</li> </ul>                 |
| E18           | Minimum or maximum temperature alarm.                                                                                                    | <ul> <li>Check the state of the compressor</li> <li>The probe does not read the temperature correctly or the compressor's stop/run command is not working.</li> </ul> |
| E20           | Fan one stopped                                                                                                    | • Check that varible AV1 is set to 0                                                                                                    |
| E21           | Fan two stopped                                                                                                    | ·Check that varible AV2 is set to 0                                                                                                    |
| E22           | Low level H <sub>2</sub> 0/Aroma                                                                                                    | · Refill tank with corresponding liquid                                                                                                    |
| E23           | No Power                                                                                                    | • This alarm will only appear as a code<br>once power is restored                                                                                                    |
| E24           | No Communication PLC B                                                                                                    | • Check power to the compressor                                                                                                    |

| Variable | Description                                                                                                    | Value                                 | Default |
|----------|----------------------------------------------------------------------------------------------------|---------------------------------------|---------|
| DTC      | HOT temperature differential<br>This refers to the main SET-POINT. It is expressed in an<br>absolute value and defines the temperature hysteresis for<br>HOT with reference to the temperature SET POINT.   | Diff. Minimum 0.2<br>Diff. Maximum 10 | 2.0 °C  |
| DTF      | COLD temperature differential<br>This refers to the main SET-POINT. It is expressed in an<br>absolute value and defines the temperature hysteresis for<br>COLD with reference to the temperature SET POINT. | Diff. Minimum 0.2<br>Diff. Maximum 10 | 2.0 °C  |
| DTNC     | Hot temperature NEUTRAL zone<br>This refers to the main SET-POINT. Heater is not enabled<br>in the neutral zone.                                                                                            | Diff. Minimum 0.0<br>Diff. Maximum 3  | 0.2     |
| DTNF     | Cold temperature NEUTRAL zone<br>This refers to the main SET-POINT. Cooling is not enabled<br>in the neutral zone.                                                                                          | Diff. Minimum 0.0<br>Diff. Maximum 3  | 0       |
| DUU      | HUMIDIFICATION differential<br>This refers to the humidity SET-POINT. It is expressed in an<br>absolute value and defines the humidification hysteresis<br>with reference to the humidity SET POINT.        | Diff. Minimum 1<br>Diff. Maximum 10   | 7%      |
| DUD      | DEHUMIDIFICATION differential<br>This refers to the humidity SETPOINT. It is expressed in an<br>absolute value and defines the dehumidification<br>hysteresis with reference to the humidity SET POINT.     | Diff. Minimum 1<br>Diff. Maximum 10   | 7%      |
| DUNS     | Upper humidity NEUTRAL zone<br>This refers to the main SET-POINT. Humidification is not<br>enabled in the neutral zone.                                                                                     | Diff. Minimum 1<br>Diff. Maximum 10   | 1       |
| DUNI     | Lower humidity NEUTRAL zone<br>This refers to the main SET-POINT. Dehumidification is not<br>enabled in the neutral zone.                                                                                   | Diff. Minimum 1<br>Diff. Maximum 8    | 1       |

#### SYSTEM VARIABLES continued

| Variable | Description                                                                                                    | Value                                                                | Default |
|----------|----------------------------------------------------------------------------------------------------|----------------------------------------------------------------------|---------|
| IS       | Interval set in hours between defrost periods.                                                                                                    | 0h24h<br>0 DISABLED                                                  | 2h      |
| DS       | Maximum defrost duration (minutes).                                                                                                    | Min 1 minute<br>Max 60 minutes                                       | 20 min  |
| TS       | Defrost temperature.<br>Defrosting is carried out until the temperature read by<br>the evaporator probe is achieved (if the probe fails to read<br>temp, the defrost is completed with the DS set time)                                                                                                    | -50°C+100°C                                                          | 10°C    |
| SGO      | Drainage duration (minutes)<br>At the end of the defrost cycle, cooling, dehumidification<br>and fan systems are stopped for the set SGO time.                                                                                                    | 0 min20 min<br>0 DISABLED                                            | 5 min   |
| PV       | FAN PAUSE<br>After defrosting and after draining (if set in SGO ), the delay<br>countdown begins.                                                                                                    | 0 min20 min<br>0 DISABLED                                            | 0 min   |
| ABT      | Low temperature alarm<br>This allows a minimum ambient temperature value to be<br>defined. An alarm will be set off below the ABT<br>temperature; the alarm will appear onscreen, and an<br>audiable beep will sound the existence of the anomaly.<br>The alarm is triggered after the RAT time.                                                            | ABT <-50°C = OFF<br>ABT <aat 1.0<="" by="" td=""><td>-4°C</td></aat> | -4°C    |
| AAT      | High temperature alarm<br>This allows a maximum ambient temperature value to be<br>defined. An alarm will be set off above the ABT<br>temperature; the alarm will appear onscreen, and an<br>audiable beep will sound the existence of the anomaly.<br>The alarm is signalled after the RAT time. The alarm does<br>not interrupt any defrosts in progress. | AAT>200°C = OFF<br>AAT>ABT by 1.0                                    | 4°C     |
| ABU      | Low humidity alarm<br>This allows a minimum humidity value to be defined for<br>the space to be humidified. The alarm is activated below<br>the ABU value, the alarm will appear onscreen, with an<br>audiable beep. The alarm is triggered after the RAU time.                                                                                             | ABU <aau 1%<br="" by="">ABU&lt; 1%=OFF</aau>                         | 0%      |
| AAU      | HIGH humidity alarm<br>This allows a maximum humidity value to be defined for<br>the ambient to be humidified. The alarm is activated above<br>the AAU value, the alarm will appear onscreen, with an<br>audiable beep. The alarm is triggered after the RAU time.                                                                                          | AAU>ABU by 1%<br>AAU >99%=OFF                                        | 100%    |

| Variable | Description                                                                                                    | Value                                                    | Default      |
|----------|----------------------------------------------------------------------------------------------------|----------------------------------------------------------|--------------|
| VTE      | Evaporator probe temperature displayed<br>(temp will not be displayed if ESE = 0).                                                                 | Temperature                                              | Read<br>Only |
| VTC      | Condenser probe temperature displayed<br>(temp will not be displayed if ESC = 0).                                                                  | Temperature                                              | Read<br>Only |
| Μ        | Door switch input status (with door closed).                                                                                                    | 0=NO<br>1=NC                                             | 1            |
| AG       | Aroma water input status.                                                                                                    | 0=NO<br>1=NC                                             | 0            |
| PVS      | Fan pause during defrosting.                                                                                                    | 0=fans not operating<br>1=fans operating                 | 0            |
| AVA      | Fan enablement during aroma.                                                                                                    | 0=DISABLED<br>1=ENABLED                                  | 0            |
| AVF      | Fan enablement during cooling.                                                                                                    | 0=DISABLED<br>1=ENABLED                                  | 1            |
| RAT      | Alarm notification time delay<br>for minimum or maximum temperature.                                                                               | 0=INSTANTANEOUS<br>0<=OFF<br>0 min240 min                | 90 min       |
| RAU      | Alarm notification time delay<br>for minimum or maximum humidity.                                                                                  | 0=INSTANTANEOUS<br>0<=OFF<br>0 min240 min                | 30 min       |
| VMC      | Fans in continuous operation.<br>If enabled during defrosting they stop if PVS=0.                                                                  | 0=DISABLED<br>1=ENABLED                                  | 0            |
| TSF      | Minimum time between cooling shut off and the next<br>subsequent switch on. It also stops the fans if they are not<br>enabled for other functions. | 0 min10 min<br>0 DISABLED                                | 1 min        |
| DEU      | Dehumidification mode selection<br>Separated dehumidification enables hot and cold only for<br>temperature.                                        | 0=COOLING<br>1=HEATING<br>2=SEPARATE<br>DEHUMIDIFICATION | 0            |
| U        | Enable Humidification.                                                                                                    | 0=DISABLED<br>1=ENABLED                                  | 1            |
| DE       | Enable Dehumidification.                                                                                                    | 0=DISABLED<br>1=ENABLED                                  | 1            |

| Variable | Description                                                                                                    | Value                                      | Default             |
|----------|----------------------------------------------------------------------------------------------------|--------------------------------------------|---------------------|
| CSA      | Ambient probe value correction.                                                                                                    | -20°C0+20°C                                | To be<br>calibrated |
| CSU      | Humidity probe value correction.                                                                                                    | -20%0+20%                                  | To be<br>calibrated |
| CSC      | Condenser probe value correction.                                                                                                    | -20°C0+20°C                                | To be<br>calibrated |
| CA       | Enable Heat.                                                                                                    | 0=DISABLED<br>1=ENABLED                    | 1                   |
| HR       | Humidity management. If disabled, the humidity is not shown on the display.                                                                                                    | 0=DISABLED<br>1=ENABLED                    | 1                   |
| ESE      | Exclude evaporator probe.                                                                                                    | 0=DISABLED<br>1=ENABLED                    | 1                   |
| ESC      | Exclude condenser probe.                                                                                                    | 0=DISABLED<br>1=ENABLED                    | 1                   |
| SBR      | Defrost type, cycle inversion (with hot gas), resistance or<br>static. The cold output is also enabled with hot gas. Static<br>defrost will still reach the temperature the end of the<br>defrost cycle. | 1=HOT GAS<br>0=RESISTANCE<br>2=STATIC      | 1                   |
| LST      | Minimum value that can be attributed to the temperature set point.                                                                                                    | -50°C+200°C<br>LST < HST by 1°C            | 2°C                 |
| HST      | Maximum value that can be attributed to the temperature set point.                                                                                                    | -50°C+200°C<br>HST>LST by 1 ℃              | 35℃                 |
| DBF      | Temperature differential with reference to the set point<br>for COLD BLOCK. This constitutes the SET -DBF limit<br>below which the cooling start relay and the<br>Dehumidification relay are disabled.   | 0°C+40°C                                   | 0°C                 |
| DBC      | Temperature differential with reference to the set point<br>for HOT BLOCK. This constitutes the SET +DBF limit above<br>which the heating start relay and the Humidification relay<br>are disabled.      | 0°C+40°C                                   | 0°C                 |
| RATC     | Alarm time delay for maximum condenser temperature.                                                                                                    | 0<= OFF<br>0=INSTANTANEOUS<br>0 min240 min | 1 min               |
| LDE      | DEHUMIDIFICATION time limit. If dehumidification fails to reach the humidity SET POINT within the LDE time, an alarm will be triggered.                                                                  | 0 min240 min<br>0=DISABLED                 | 0                   |

#### SYSTEM VARIABLES continued

| Variable | Description                                                                                                    | Value                      | Default |
|----------|----------------------------------------------------------------------------------------------------|----------------------------|---------|
| VU       | Fan enablement during humidification. This function is directly related to the humidifier.                                                                                                    | 0=DISABLED<br>1=ENABLED    | 1       |
| BVC      | Condenser fan stop. If the BVC is higher than the condenser probe reading, the fan stops. This function also takes into consideration hot gas defrosting.                                           | 0°C130°C<br>BVC<0°C = OFF  | 10°C    |
| DVC      | Allows condenser fan to restart after this many degree points.                                                                                                    | 1°C30°C                    | 5°C     |
| RAP      | Door/s open alarm delay. A value below 0, disables the<br>alarm. A value of 0 creates an instant alarm. Once alarm is<br>triggered all functionality is stopped except alarm and<br>internal light. | 0 min120 min               | 1 min   |
| AMTC     | Condenser maximum temperature alarm. AMTC is not blocked by BVC if there is an overlap.                                                                                                    | 0℃130℃<br>>130℃ OFF        | 48°C    |
| DMTC     | Condenser max temp alarm must drop this many degree points before alarm does not reappear onscreen.                                                                                                 | 1°C30°C                    | 10°C    |
| FC       | Duration of cooling cycle enablement. If the ambient probe fails, it works for a total FC minutes. The FC countdown starts at the end of the PFC time.                                              | 0 min120 min<br>0=DISABLED | 15 min  |
| PFC      | Pause cooling cycle. This variable is only considered by FC time.                                                                                                    | 0 min120 min<br>0=DISABLED | 5 min   |
| LR       | Coolant level inlet status.                                                                                                    | 0=NO<br>1=NC               | 0       |
| PF       | Freon high pressure inlet status.                                                                                                    | 0=NO<br>1=NC               | 0       |
| LUM      | Humidification time limit. If humidification fails to reach<br>the humidity SET POINT within the LUM time, an alarm<br>will be triggered.                                                           | 0 min120 min<br>0=DISABLED | 0       |
| VC       | Enable hot ventilation only.                                                                                                    | 0=DISABLED<br>1=ENABLED    | 1       |
| TF       | Cold thermal inlet status.                                                                                                    | 0=NO<br>1=NC               | 0       |
| LO       | Air change inlet status.                                                                                                    | 0=NO<br>1=NC               | 0       |
| ESPH     | Exclude PH probe.                                                                                                    | 0=DISABLED<br>1=ENABLED    | 1       |

| Variable | Description                                                                                                    | Value                   | Default |
|----------|----------------------------------------------------------------------------------------------------|-------------------------|---------|
| CSPH     | PH probe correction.                                                                                                    | -5.000.00+5.00          | 0       |
| DU       | Disable humidity inlet status.                                                                                                    | 0=NO<br>1=NC            | 0       |
| DFD      | Disable cold + dehumidification inlet status.                                                                                        | 0=N0<br>1=NC            | 0       |
| DCUF     | Disable hot+humidifier+smoke inlet status.                                                                                           | 0=N0<br>1=NC            | 0       |
| SDY      | Stand-by inlet status.                                                                                                    | 0=NO<br>1=NC            | 0       |
| AV1      | Fan 1 malfunction alarm.<br>If enabled, this function allows me to send an alarm when<br>fan 1 stops or if sensor 1 is disconnected. | 0=DISABLED<br>1=ENABLED | 0       |
| AV2      | Fan 2 malfunction alarm.<br>If enabled, this function allows me to send an alarm when<br>fan 2 stops or if sensor 2 is disconnected. | 0=DISABLED<br>1=ENABLED | 0       |
| VDE      | Enable fans in dehumidification only.                                                                                                | 0=DISABLED<br>1=ENABLED | 0       |
| BTUS     | Block defrost temperature reading.                                                                                                   | 0=DISABLED<br>1=ENABLED | 0       |
| BTUR     | Block softening temperature reading.                                                                                                 | 0=DISABLED<br>1=ENABLED | 0       |
| BTUA     | Block air change temperature reading.                                                                                                | 0=DISABLED<br>1=ENABLED | 0       |
| HACF     | HACCP data storage frequency.                                                                                                    | 0240 min                | 240     |
| FAHR     | Change temp value to display in fahrenhiet.                                                                                          | 0=DISABLED<br>1=ENABLED | 0       |
| DPHP     | Positive pH differential.                                                                                                    | 014                     | 14      |
| DPHN     | Negative pH differential.                                                                                                    | 014                     | 14      |
| EPSU     | Screen lock enable/disable.                                                                                                    | 0=DISABLED<br>1=ENABLED | 0       |
| PSWU     | Screen lock Password.                                                                                                    | Default                 | 1234    |
| PSWD     | Dealer Password.                                                                                                    | Default                 | ****    |
| PSWP     | Manufacturer Password.                                                                                                    | Default                 | ****    |

| Variable | Description      | Value                           | Default       |
|----------|------------------|---------------------------------|---------------|
| APN      | APN GPRS.        | provided by ISP                 | To be added   |
| APNU     | APN username.    | leave empty                     |               |
| APNP     | APN password.    | leave empty                     |               |
| SVUS     | Server username. |                                 | xf            |
| SVPW     | Server password. |                                 | password      |
| SVIP     | Server address.  |                                 | 156.54.169.93 |
| SVPT     | Server port.     |                                 | 80            |
| LSPH     | pH upper limit.  | 014                             | 7             |
| LIPH     | pH lower limit.  | 014                             | 4             |
| RAPH     | pH alarm delay.  | 0=INSTANTANEOUS<br>0 min240 min | 50 min        |
| AAPH     | pH alarm on/off. | 0=DISABLED<br>1=ENABLED         | 1             |
| ALWO     | Always on.       | 0=DISABLED<br>1=ENABLED         | 0             |
|          |                  |                                 |               |
|          |                  |                                 |               |
|          |                  |                                 |               |
|          |                  |                                 |               |
|          |                  |                                 |               |
|          |                  |                                 |               |
|          |                  |                                 |               |

The Stagionello® line is entirely built in AISI 304 stainless steel CE certified to be used in contact with a food. The technical specifications and models are described in the table below:

| Model     | Size           | Temp Range             | Voltage    | Hz    | Kw   | Amp  | Noise | Кg  | Door |
|-----------|----------------|------------------------|------------|-------|------|------|-------|-----|------|
| STGITF150 | 90 X 78 X 211  | +2°C+35°C              | 230 +/-10% | 50/60 | 3.44 | 14.9 | <72   | 200 | 1    |
| STGPNTF60 | 110 X 78 X 132 | +2°C+35°C              | 230 +/-10% | 50/60 | 2.48 | 8.8  | <72   | 150 | 2    |
| STG100TFO | 73 X 78 X 211  | +2°C+35°C              | 230 +/-10% | 50/60 | 2.01 | 8.5  | <72   | 140 | 1    |
| STG200TFO | 140 X 78 X 211 | +2°C+35°C              | 230 +/-10% | 50/60 | 3.54 | 15.4 | <72   | 250 | 2    |
| STGTWITFO | 140 X 78 X 211 | +2°C+35°C              | 230 +/-10% | 50/60 | 3.54 | 15.4 | <72   | 252 | 2    |
| STGTWCOMB | 140 X 78 X 211 | +2°C+35°C<br>-3°C+35°C | 230 +/-10% | 50/60 | 4.09 | 17.8 | <72   | 253 | 2    |

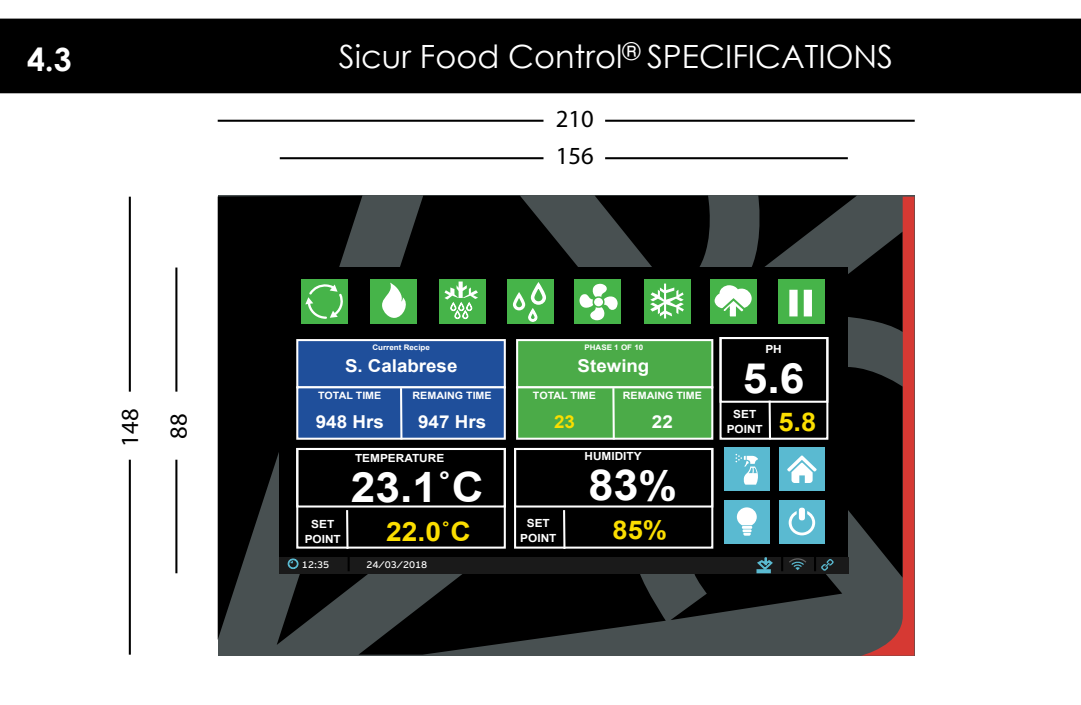

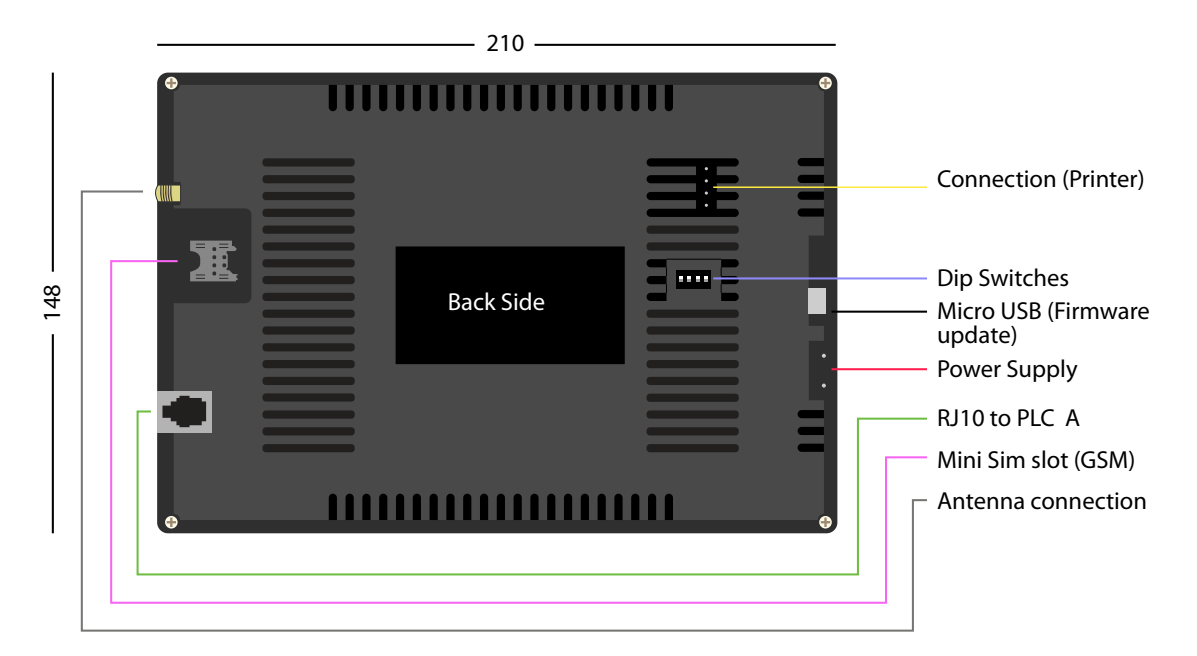

#### Sicur Food Control® SPECIFICATIONS conituned

| Power supply                                       |                 |                                       |                                      |                     |  |  |
|----------------------------------------------------|-----------------|---------------------------------------|--------------------------------------|---------------------|--|--|
| Voltage                                            |                 |                                       | 230 V~ ± 10% 50Hz/60Hz               |                     |  |  |
| Max. absorbed power (electronic control only)      | )               | 10                                    | ) V A                                |                     |  |  |
| Climatic conditions                                |                 |                                       |                                      |                     |  |  |
| Working temperature                                |                 | - [                                   | 5+50°C                               |                     |  |  |
| Storage temperature                                |                 | -1                                    | 0+70°C                               |                     |  |  |
| Ambient relative humidity                          |                 | Le                                    | ess than 90% RH                      |                     |  |  |
| General Characteristics                            |                 |                                       |                                      |                     |  |  |
| Type of connectable probes (temperature)           |                 | N                                     | TC 10K 1%                            |                     |  |  |
| Resolution (ambient temperature)                   |                 | 0.1°C                                 |                                      |                     |  |  |
| Probe reading precision (ambient temperature)      |                 | ± 0.1°C                               |                                      |                     |  |  |
| Reading range                                      |                 |                                       | -50+200°C                            |                     |  |  |
| Humidity probe                                     |                 | 0-100% 4-20 mA                        |                                      |                     |  |  |
| Humidity probe reading precision                   |                 | see characteristics of humidity probe |                                      |                     |  |  |
| Humidity probe reading range                       |                 | 0-                                    | 0-99% RH                             |                     |  |  |
| Outlet characteristics                             |                 |                                       |                                      |                     |  |  |
| Description                                        | Installed relay |                                       | Card outlet characteristics          | Notes               |  |  |
| Cold (outlet 16-17)                                | (30 A-C1 Relay) |                                       | 30A 240V - (AC3) (2HP) (100K cycles) | All the outlets are |  |  |
| 7 outlets from 18 to 29<br>6 outlets from 18 to 29 | (16 A-C1 Relay) |                                       | 16A 250V - (AC1) (4KW) (10M cycles)  | contacts.           |  |  |
| Dimension characteristics                          |                 |                                       |                                      |                     |  |  |
| MASTER dimensions                                  |                 | 13                                    | 30 x 50 x 180 mm                     |                     |  |  |
| Climatouch® dimensions 118 x 30 x 89 mm            |                 |                                       |                                      |                     |  |  |

4.4

#### FUNCTIONS MANAGED BY Sicur Food Control®

- Display and regulation of set temperature, set humidity (neutral zone) and set PH (read only) parameters.

- Enable/disable stand-by status
- Probe alarm warnings
- Regulation of air cycle control parameters
- Regulation of defrosting parameters
- Regulation of rest period parameters
- Regulation of fan parameters

- Regulation of air exchange kit (Standard on models 150kg, 400kg, 800kg, 300kg and 600kg. Optional on models 60kg, 100kg, 200kg twin 100+100kg and Combo)

- Regulation and management of control parameters for the smoking/flavouring and/or humidification stages

- Display of the outlet status
- Simultaneous display of temperature, humidity and pH values

- Display and management of both, default climatic recipes and saved recipes created by you, with automatic variation of the times set for the individual stages and for temperature, humidity, smoking/flavoring, fan speed, rest periods and air cycle periods.

- Clock and date function

#### PLC A SPECIFICATIONS

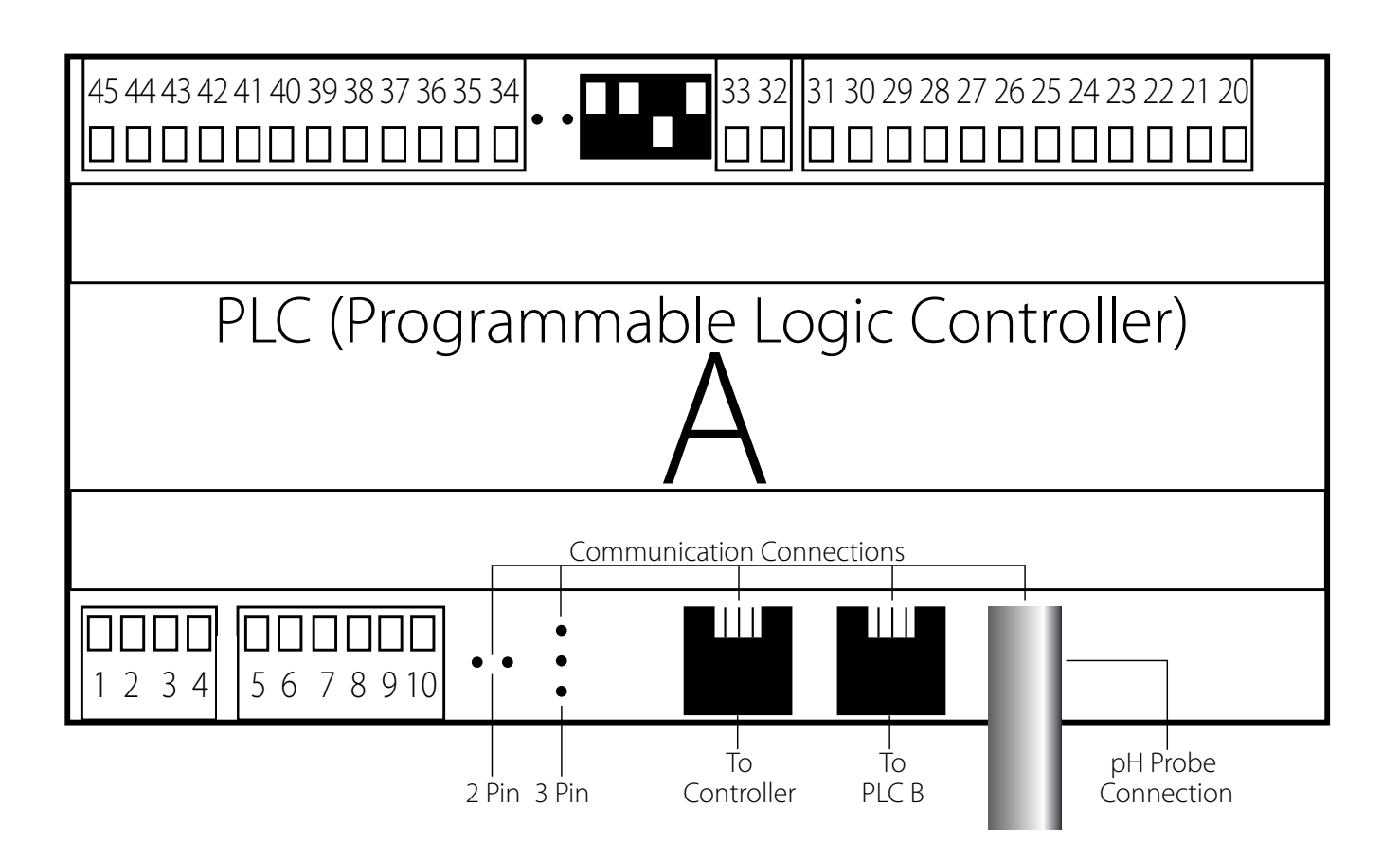

#### **Power Supply Section**

1 & 2: Power supply 24 V/AC/DC 50/60 Hz

#### **Digital Input Section**

| 3&9:           | Humidity probe 4.20 mA (0-100 Rh%)            |
|----------------|-----------------------------------------------|
| 7 & 8:         | Evaporator probe                              |
| 5 & 6:         | Ambient probe                                 |
| 44 & 45:       | Stand-by forcing                              |
| 40 & 45:       | Door Switch                                   |
| 43 & 45:       | Force hot disable                             |
| 42 & 34:       | Force cold disable                            |
| 41 & 45:       | Force humidification disable                  |
| RJ10 Connec    | tion: RJ10 to RJ10 com cable to controller    |
| 2 Pin: Cover I | ooth pins for com mode during firmware update |
| 3 Pin: DWL to  | USB cable for use during firmware update      |

#### **Digital Output Section**

| 32 & 33: | Compressor    |
|----------|---------------|
| JZ 0 00. | 0011101000001 |

- 20 & 21: Heating
- 22 & 23: Flavouring
- 24 & 25: Humidification
- 26 & 27: Dehumidification
- 28 & 29: Rest Cycle
- 30 & 31: Alarm
- RJ10 Connection: RJ10 to RJ10 com cable to PLC B

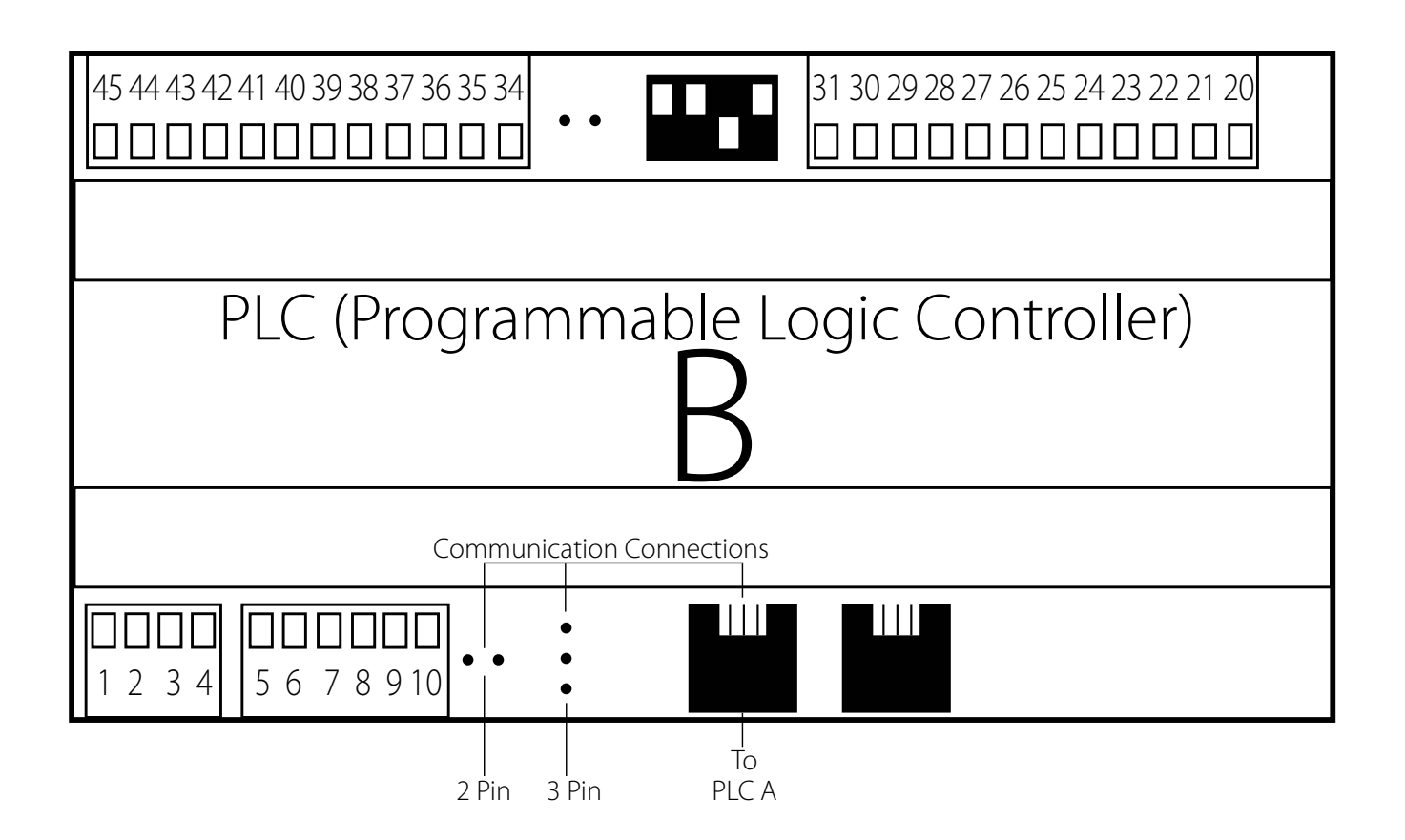

#### Power Supply Section

1 & 2:

Power supply 24 V/AC/DC 50/60 Hz

#### **Digital Input Section**

| 5 & 6:                 | NTC condenser probe                      |
|------------------------|------------------------------------------|
| 44 & 45:               | Low H20/flavouring level alarm           |
| 43 & 45:               | Low Refrigerant level alarm              |
| 42 & 45:               | High Freon pressure alarm                |
| 41 & 45:               | Compressor thermal alarm                 |
| 40 & 45:               | Air exchange alarm                       |
| <b>RJ10</b> Connection | : RJ10 to RJ10 com cable to PLC A        |
| 2 Pin: Cover both      | pins for com mode during firmware update |
| 3 Pin: DWL to USB      | cable for use during firmware update     |
|                        |                                          |

| Digital Output Section |                  |  |
|------------------------|------------------|--|
| 20 & 21:               | Defrost          |  |
| 22 & 23:               | Low ventilation  |  |
| 24 & 25:               | High ventilation |  |
| 20 & 27.               | Light            |  |
| 30 & 31:               | Condenser fan    |  |

#### ELECTRICAL SCHEMATIC 60/100kg

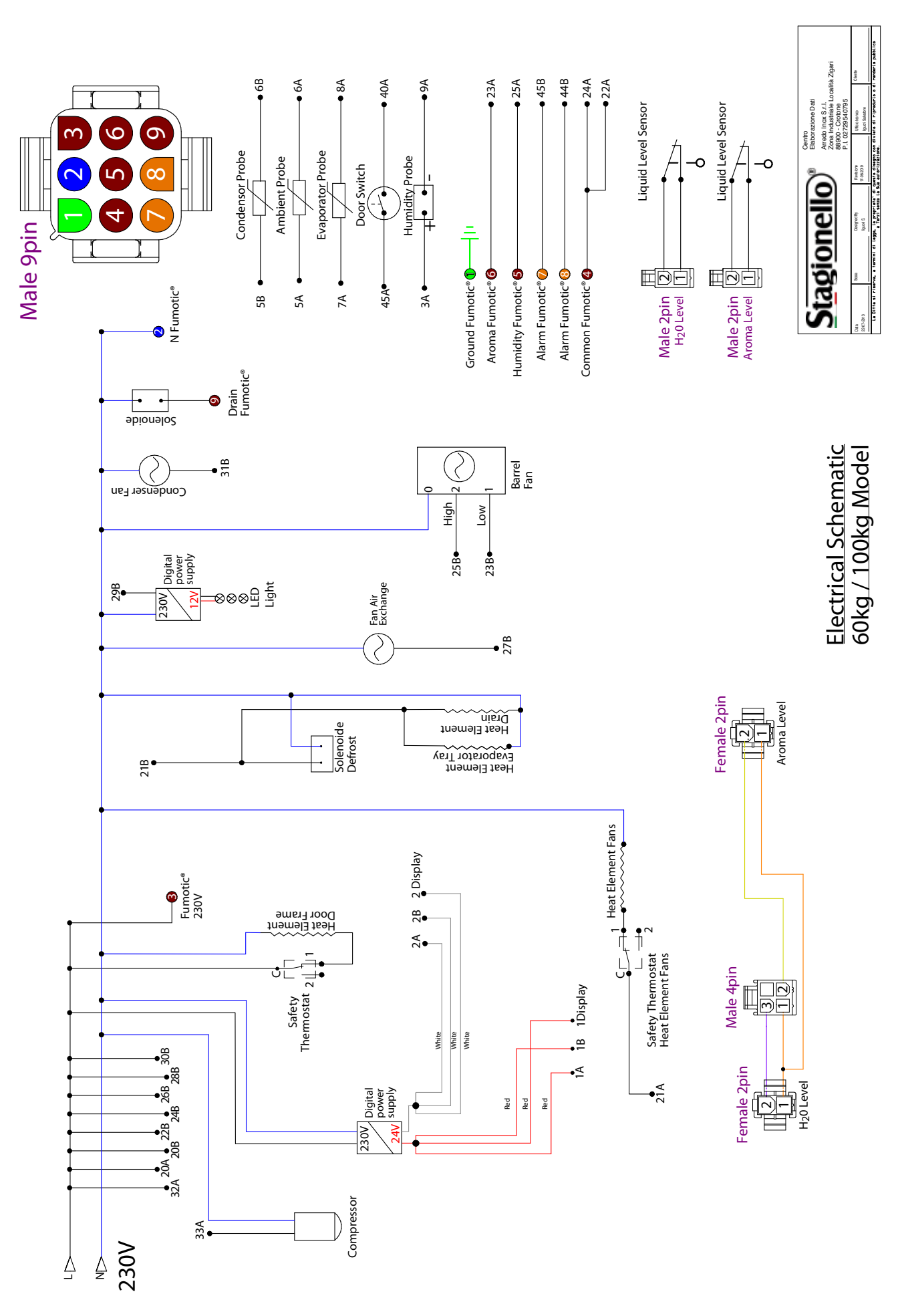

Rev 2, 18.06.19

#### ELECTRICAL SCHEMATIC 150kg

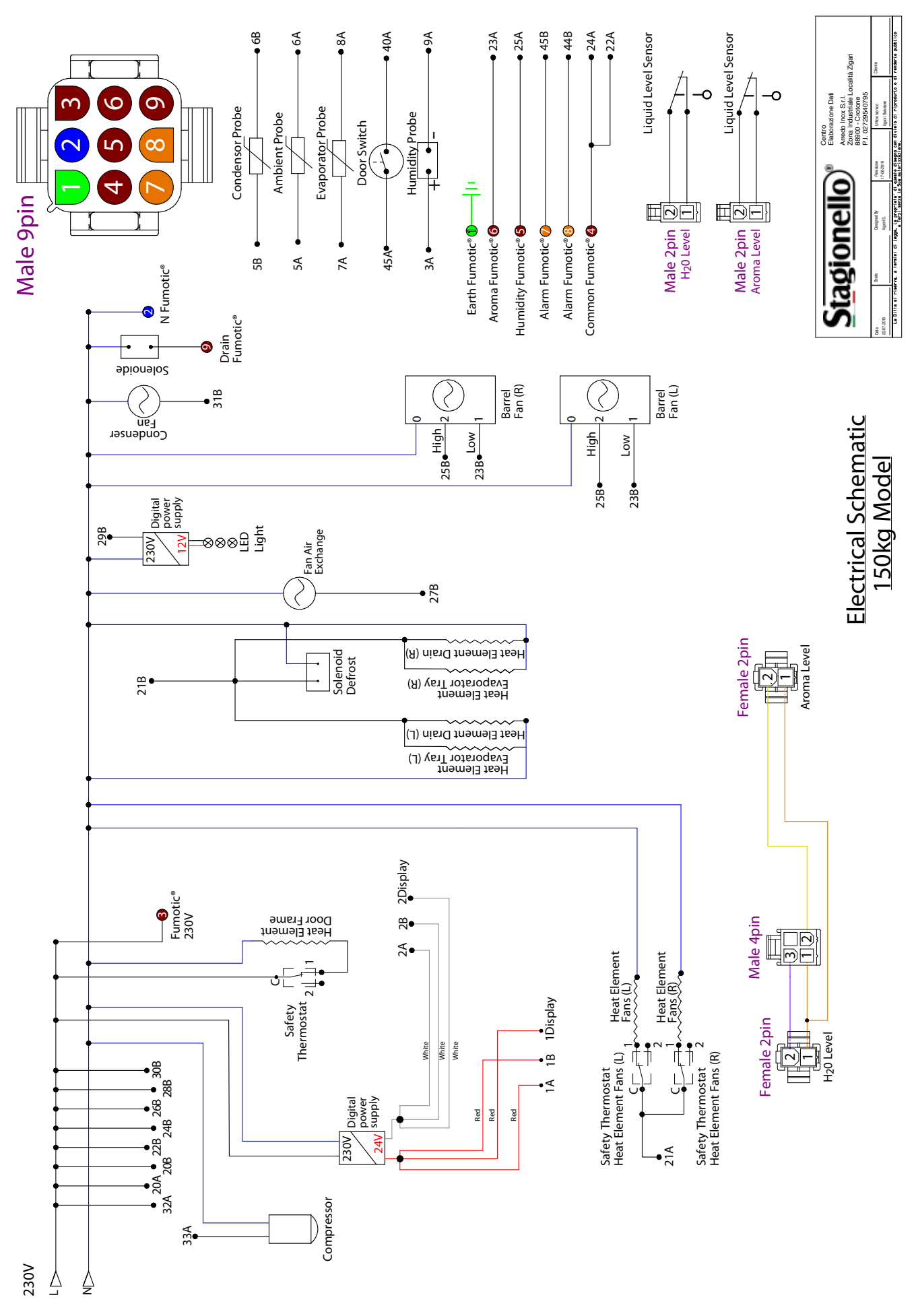

4.8

#### ELECTRICAL SCHEMATIC 200kg

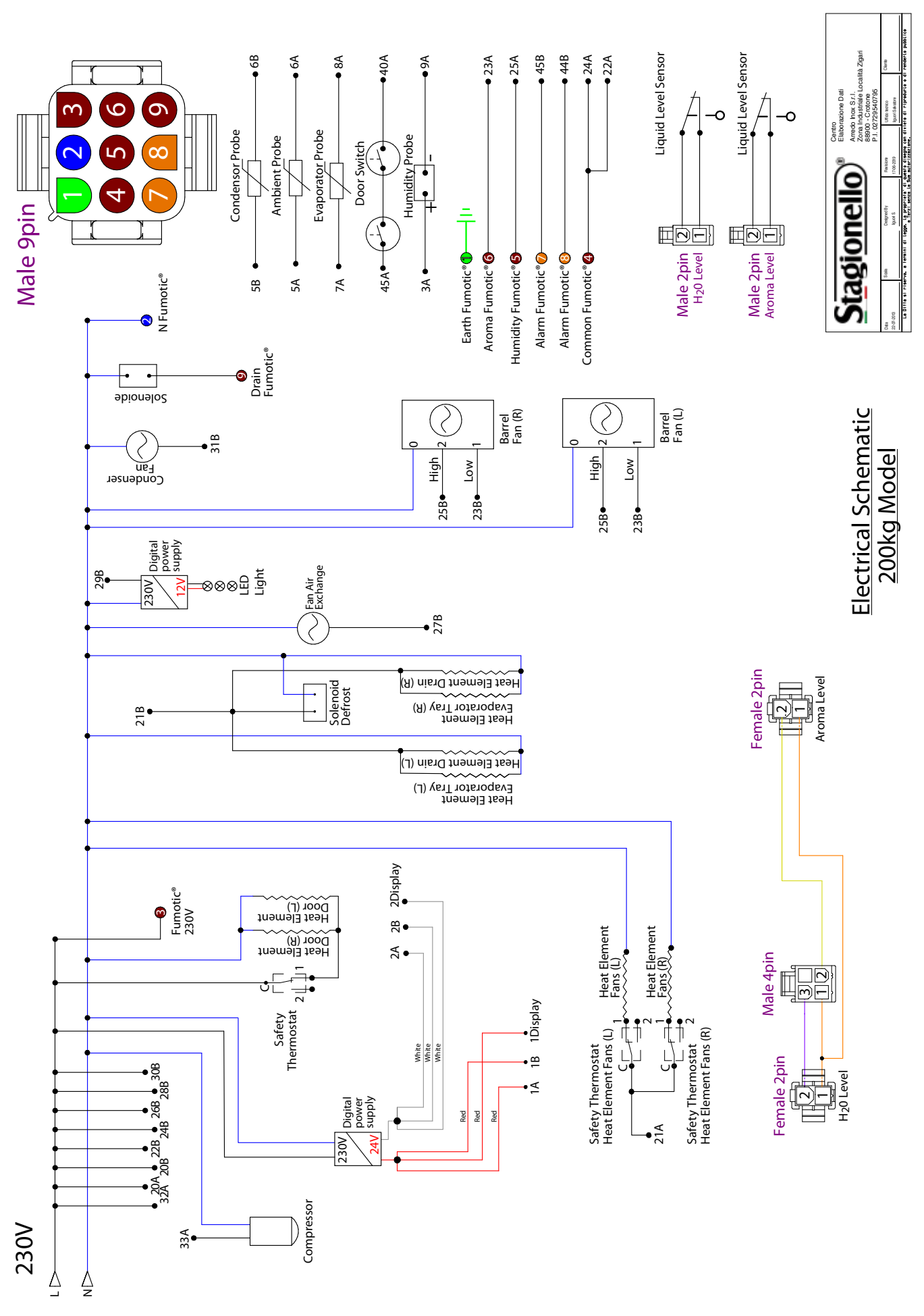

Rev 2, 18.06.19

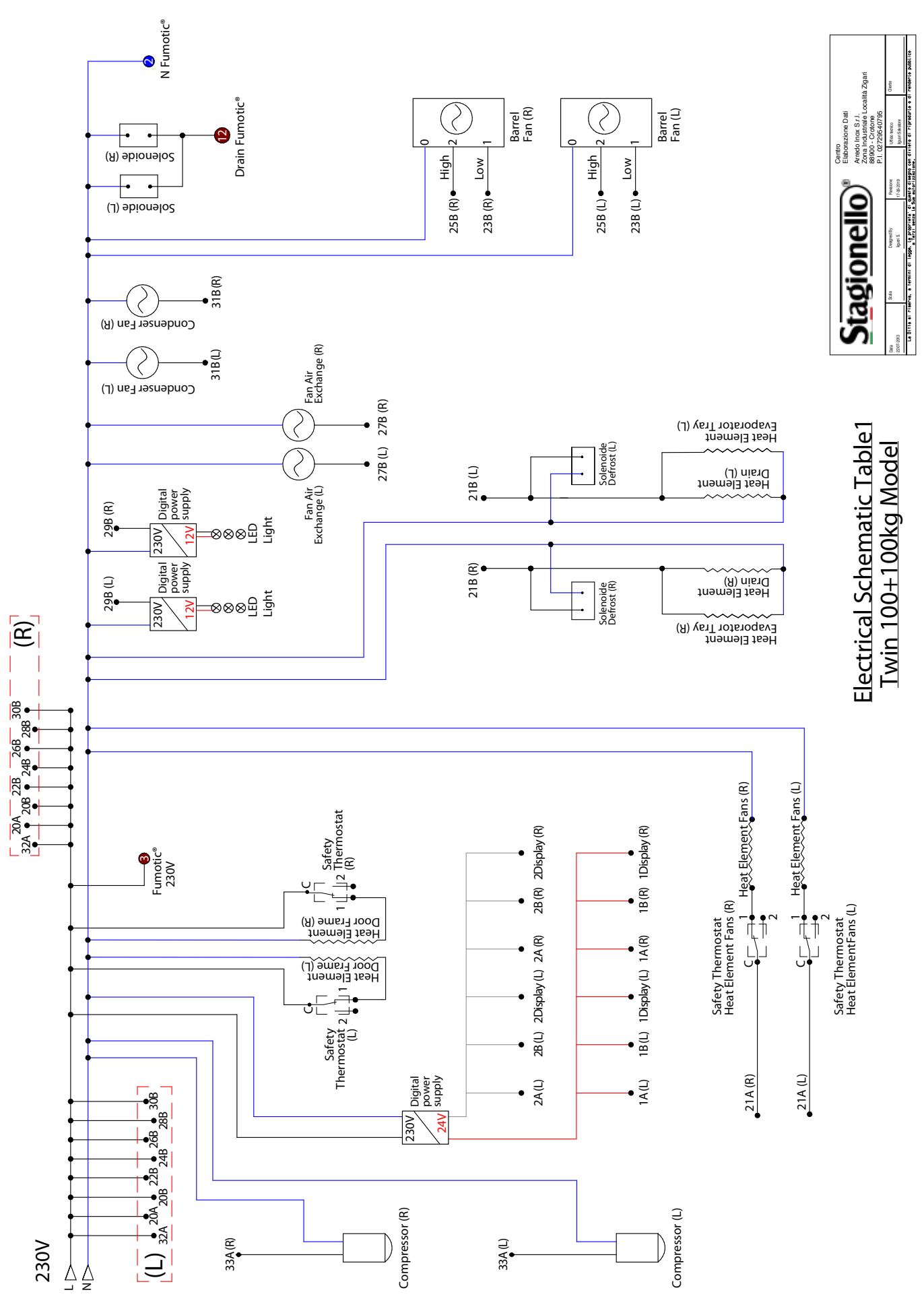

Rev 2, 18.06.19

#### ELECTRICAL SCHEMATIC TWIN 100+100kg TABLE 2

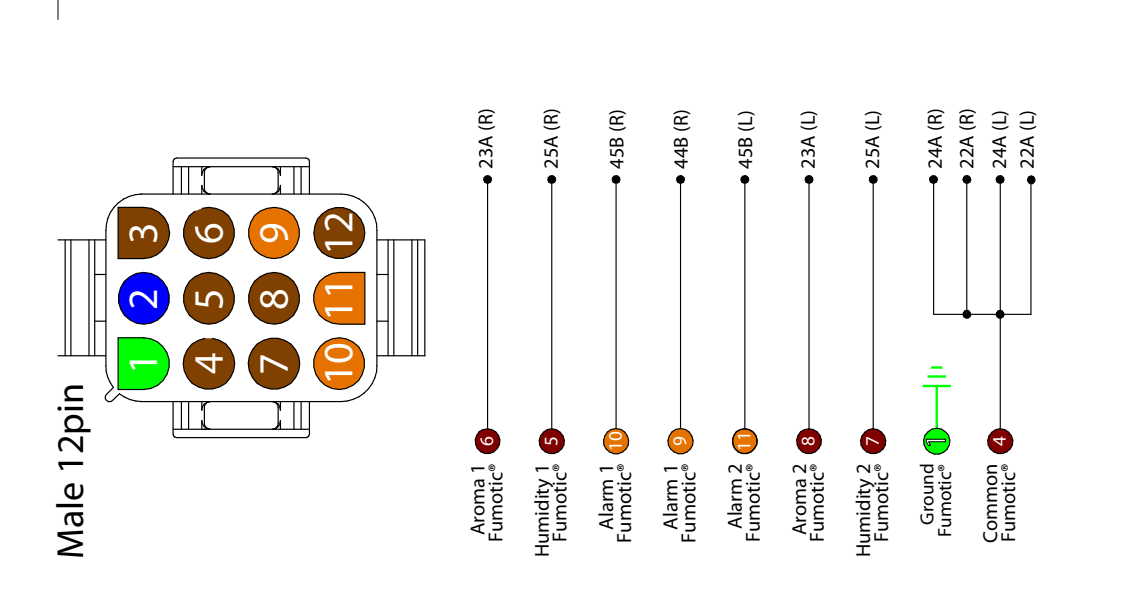

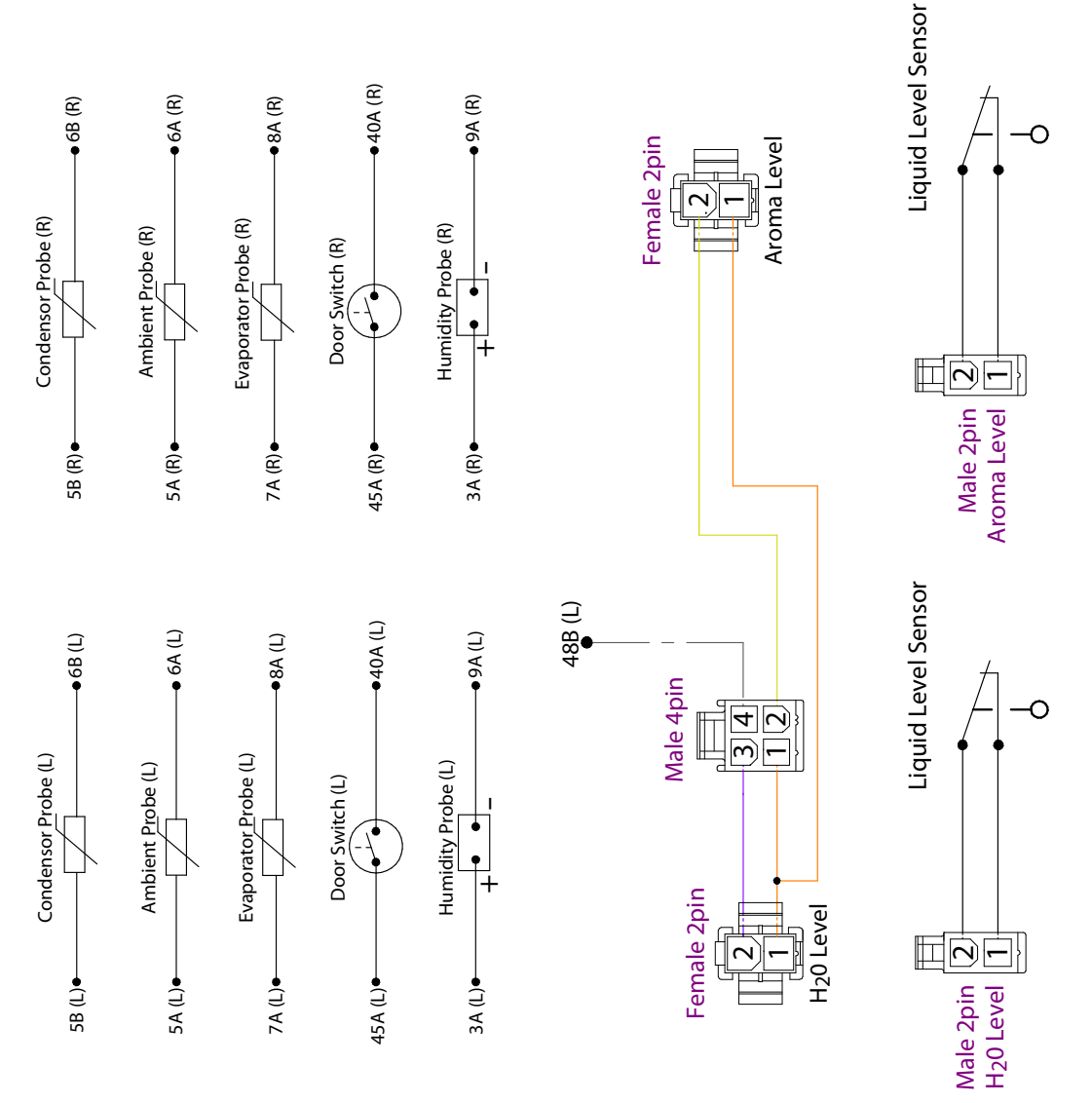

Electrical Schematic Table2 Twin 100+100kg Model

Arredo Inox S.r.I. Zona Industriale Località Zigari 88900 - Crotone P.I. 07272647795

Centro Elaborazione Dati

Stagionello

dunta di mandanta sub

Data Data Data Datagoot ly Prov. 2017-0013 | Junu 5. 17-00. La Ditta al Frieterva. a termini di tegga. Il personante di escante.

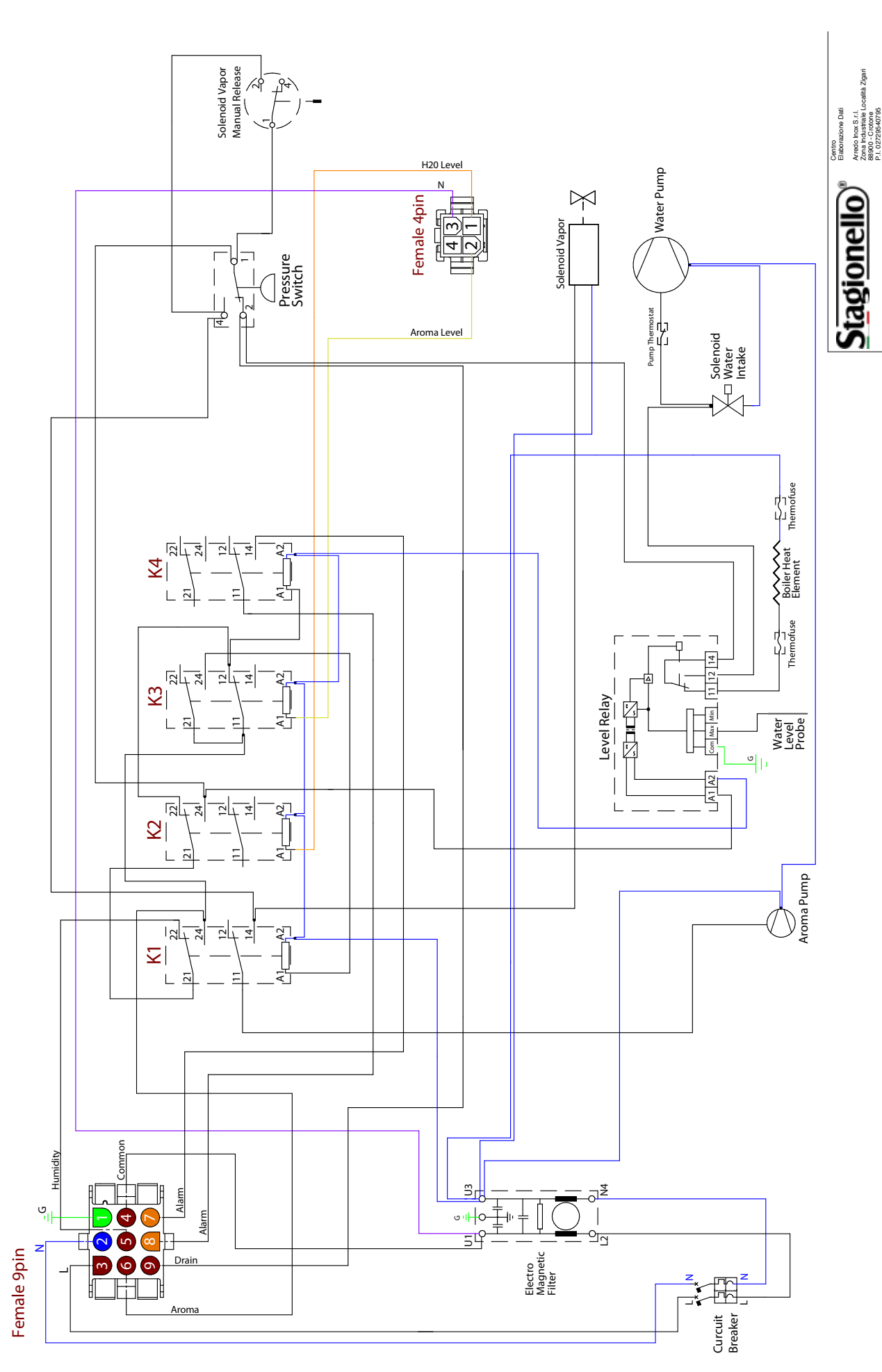

Single Output Fumotic<sup>®</sup> 60/100/150/200

Findic Transit Realizer Untonionic Realizer Untonionic Realizer Baseron i untonionic Realizer Baseron i untonionic Realizer Baseron i Untonionic Untonionico Untonionic Untonionic Untonionic Untonionic Untonion

Rev 2, 18.06.19

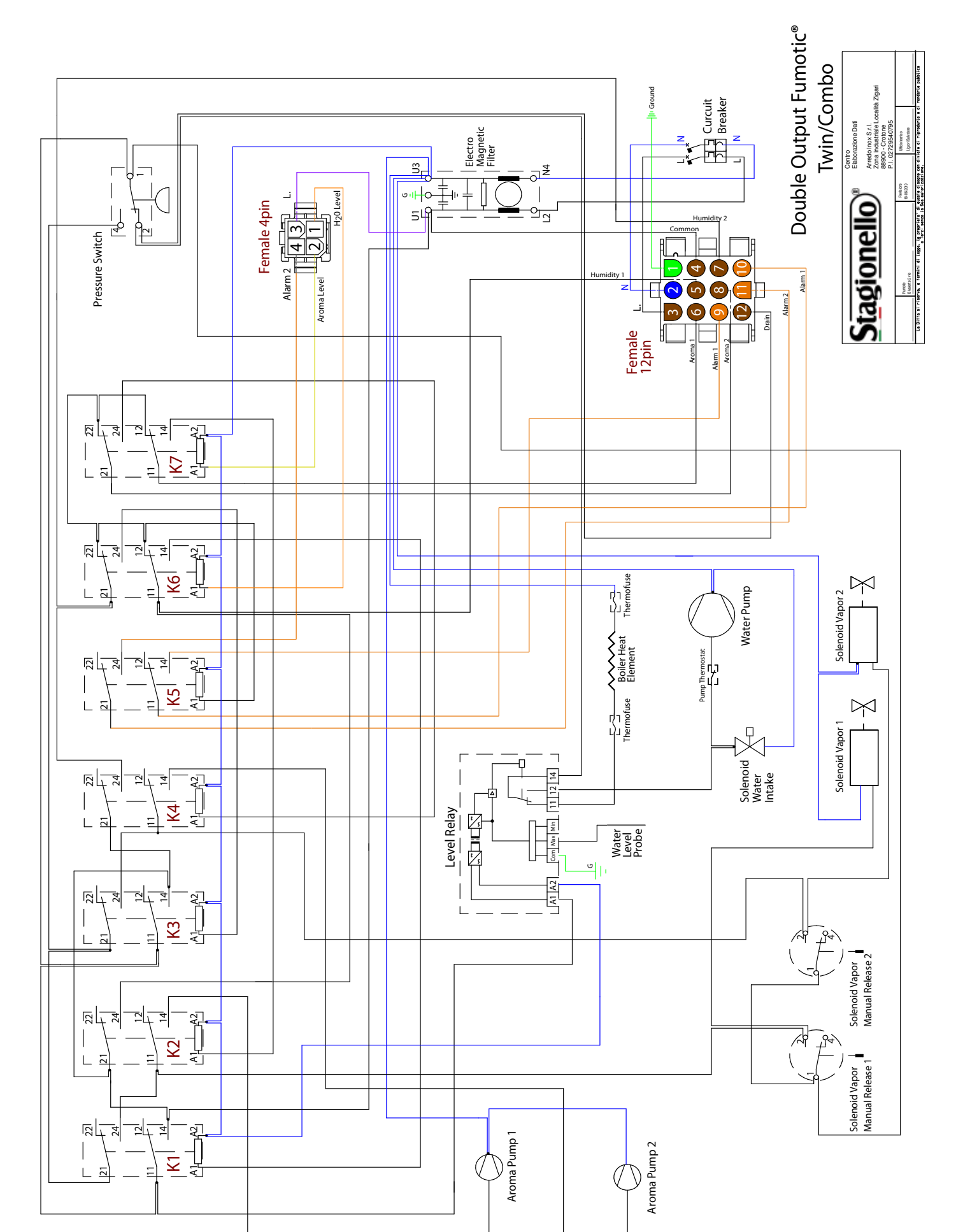

#### LIMITED WARRANTY

Arredo Inox Srl is the exclusive licensed manufacturer of the patents from Alessandro Cuomo Brevetti Milano This limited warranty covers all standard plug-in cabinets and walk-in units up to 800kg maximum load. Arredo Inox Srl warranties its equipment to the original purchaser against defects in materials or workmanship for a period of one year from the date of installation. This limited warranty is not transferable. Warranties for parts and labor last one year, If service work is carried out under Limited Warranty, this will not extend the Limited Warranty period for the unit, or for the new parts. The warranty is voided by improper placement/storage, use, or when used in ambient temperatures exceeding 32°C / 89°F, please refer to user/instructional manual for further details. The warranty period begins on the date of installation, after validating the warranty by sending an e-mail to the following address <u>ufficioqualita@stagionellostore.com</u> enclosing the installation worksheet, and applies only if the purchaser has not violated any of the exclusions or limitations listed below.

What is not covered under this Limited Warranty

• Normal wear and tear;

• Deliberate or negligent damage, damage caused by failure to observe operating instructions, incorrect installation or by connection to the wrong voltage, damage caused by chemical or electro-chemical reaction, rust, corrosion or water damage including but not limited to damage caused by excessive minerals in the water supply, damage caused by abnormal environmental conditions;

• Consumable parts, these include, but are not limited to: light bulbs, bulb enclosures, batteries, fuses, and gaskets;

• Non-functional and decorative parts, which do not affect normal use of the appliance, including any scratches and possible color differences;

• Any build up of scale/calcium a) in and/or around the lines leading into or exiting the Fumotic®, b) within the Fumotic® itself;

• Accidental damage caused by foreign objects or substances and cleaning or unblocking of filters, drainage systems;

• Charges for service calls resulting in a diagnosis of equipment that was properly operating including, but not limited to: diagnosing equipment operation in a defrost mode, rest/recovery period, air cycling period, air exchange period, or power to the equipment was disconnected or interrupted, or that was shut down by over current or high/low pressure controls, or that the indicating temperature or humidity device was incorrectly calibrated;

• Failures caused by a) alteration/modifications or parts installed but not authorized by manufacturer, b) abuse and/ or misuse of equipment, c) failure to provide adequate air flow around condenser and/or evaporator air coils, and/or d) failures caused by environmental effects and/or outside influences, including but not limited to fire damage, smoke damage, or explosions;

• Cleaning debris or removing ice from a heat transfer surface, not caused by a defect in materials and workmanship;

• The replacement of refrigerant without evidence of a leak in the system components;

• Adjustments of any operation control such as the thermostatic expansion valve, defrost components, pressure, oil safety, or temperature thermostat/controller;

• Repairs not carried out by our appointed service providers and/or an authorized service contractual partner or where non-original parts have been used;

• Repairs caused by installation, which is faulty or not according to specification;

• Transportation damages of any kind;

• Cost for carrying out the initial installation of the unit;

Due to the fact that Stagionello® uses programs that are modifiable by it's operator, Arredo Inox srl accepts no responsibility for product loss, spoilage, unsafe/unhealthy or unsanitary products produced in the Stagionello®. Please carefully read the instructional manual before attempting to install your unit to avoid injury and to ensure proper installation. Thoroughly inspect your unit after unpacking and report any damage during transit to your local area dealer, distributor, reseller, agent, etc. and transport company. All warranty claims must be made to the local area dealer, distributor, reseller, agent, etc. In the case where the unit is purchased directly from the manufacturer all warranty claims must be made to <u>ufficioqualita@stagionellostore.com</u>. Any repair or replacement of a covered component may be made with a functionally equivalent component, as determined by Arredo Inox Srl.

Installed in the electronic control settings, default recipes and climatic variables of operation are to be considered indicative and otherwise be changed and / or user programmable in case of damage and / or failure of the food content in the machine as a result of execution the same, the manufacturer cannot be held responsible, civil and / or criminal and may not be charged at the same in anyway.

#### Humidity and Temperature Sensors/ Probes:

The probes in each Stagionello® used should calibrated with a certified instrument and by trained personnel, all probes installed on the machines are very sensitive, it is recommended that they be calibrated each time a new production lot is started. Each unit is thoroughly tested before shipment, any inaccuracies or operating problems before and after the installation must be reported to the manufacturer within the first 8 days to ensure proper function, the manufacturer cannot be held liable in such case.

#### pH Probe Storage:

The probes should be stored in a protective capsule or in a container with their membranes immersed in a 3M KCI solution. The storage temperature should be between 10°/30°C, and never below -5°C. In case of loss of the protective capsule during transport or storage, the KCI could be removed easily by rinsing the probe in water. The probe will not suffer any consequences from this loss. The electrode must always be kept in its storage capsule filled with the corresponding electrolytic solution. The sensitive membrane should never be dry. If you do not have electrolyte solution, 54 you can submerge the electrode in pH 4 buffer solution. Never store the electrode in distilled water.

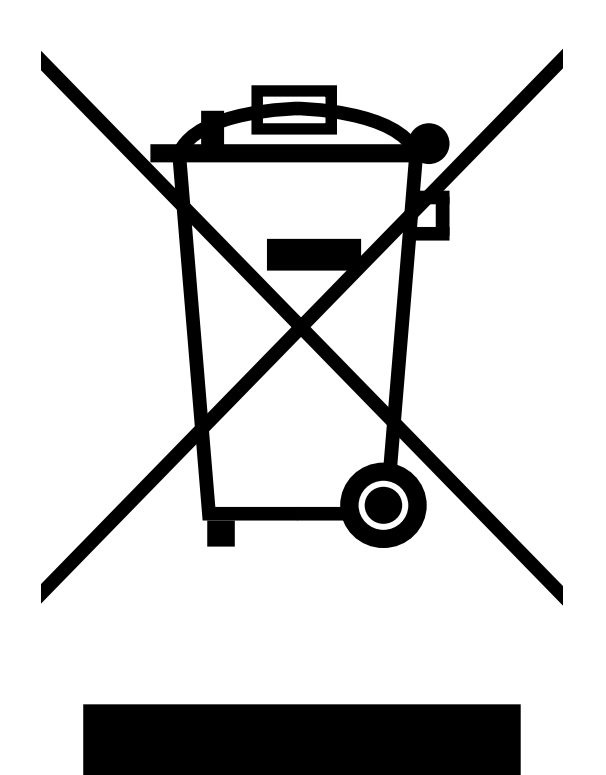

User's Information

Under Directives 2002/95/EC, Directive 2002/96/EC of the European Parliament and of the Council on the restriction of the use of certain hazardous substances in electrical and electronic equipment and DIRECTIVE 2003/108/EC amending Directive 2002/96/EC on waste electrical and electronic equipment.

Correct Disposal of This Product (Waste Electrical & Electronic Equipment) (Applicable in the European Union and other European countries with separate collection systems) This marking on the product, accessories or literature indicates that the product and its electronic accessories (e.g. charger, headset, USB cable) should not be disposed of with other household waste at the end of their working life. To prevent possible harm to the environment or human health from uncontrolled waste disposal, please separate these items from other types of waste and recycle them responsibly to promote the sustainable reuse of material resources. Household users should contact either the retailer where they purchased this product, or their local government office, for details of where and how they can take these items for environmentally safe recycling. Business users should contact their supplier and check the terms and conditions of the purchase contract. This product and its electronic accessories should not be mixed with other commercial wastes for disposal.

> If outside of Europe, please refer to the Laws and bylaws specific to your Country, State, Province, Region, County, Municipality, etc., on how to properly dispose of this unit.

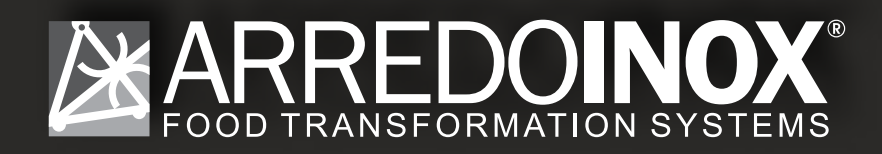

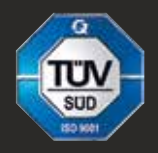

PROGETTAZIONE E FABBRICAZIONE DI IMPIANTI E ARMADI DI MICROCLIMATIZZAZIONE PER LA FROLLATURA, LA STAGIONATURA, L'ASCIUGATURA E CONSERVAZIONE DI PRODOTTI ALIMENTARI.

Via F. Mancuso 18, Zona Industriale 88900 - Crotone (KR) Italy Tel. +39 0962/931654 Fax +39 0962/931685 info@arredoinox.it

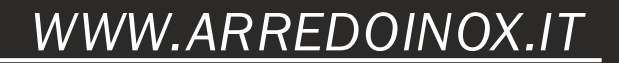